# 波兰55″说明书制作要求:

- 1、A5,148mm\*210mm,黑白印刷。
- 2、封面157g铜版纸、内页80克双胶纸。

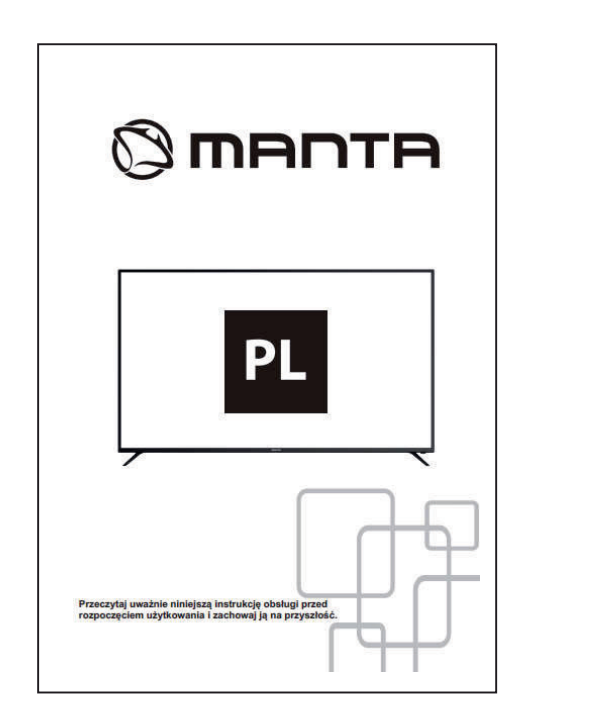

比例 1:1

| 物料名称 |   | 说明书        |         | 料     | 号                | B02.2265000020-1 |
|------|---|------------|---------|-------|------------------|------------------|
| 客户型号 |   | MANTA 波兰   | 2       | エニュ   | 뒏号               |                  |
| 日    | 期 | 2018-11-21 |         | 版本    | 5                | Re.0             |
| 材    | 质 | A5 148*210 | 版纸, 内   | 页80克习 | <b>反胶纸 黑白印刷。</b> |                  |
| 备注说明 |   | 清晰、无重      | 重影,排版要求 | 同此料号  | ±7: B0           | 2.2265000020     |
| 制作:  |   |            | 审核:     |       | 批准               | :                |

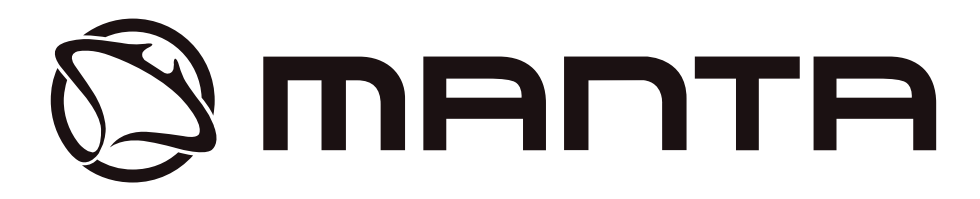

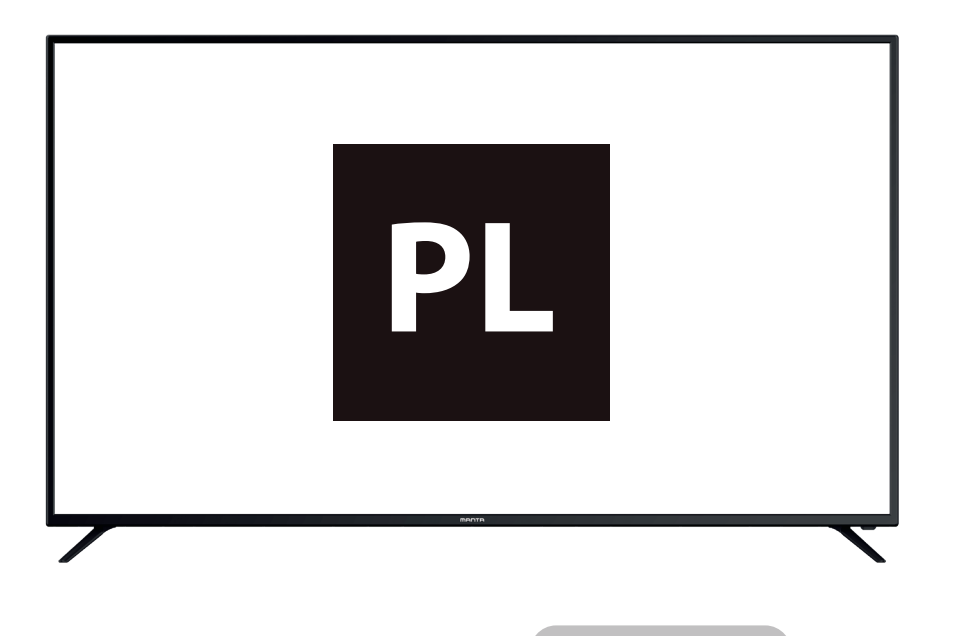

Przeczytaj uważnie niniejszą instrukcję obsługi przed rozpoczęciem użytkowania i zachowaj ją na przyszłość.

# SPISTREŚCI

PL

| Zawartość                                | 1     |
|------------------------------------------|-------|
| Instrukcje bezpieczeństwa                | 2     |
| Dołączone akcesoria                      | 2     |
| Opis jednostki głównej                   | 3     |
| Instrukcja instalacji stojaka telewizora | 4     |
| Ustawienia początkowe telewizora         | 5~7   |
| Obsługa menu                             | 8~32  |
| Menu główne                              | 8-9   |
| Konfiguracja systemu                     | 9~11  |
| Obsługa menu mediów                      | 12~17 |
| Więcej ustawień                          | 18~32 |
| Obsługa pilota                           | 33-34 |
| Rozwiązywanie problemów                  | 35    |
| Specyfikacja                             | 36    |

# PL

# Informacje dotyczące bezpieczeństwa

## UWAGA

RYZYKO PORAŻENIA PRĄDEM W czasie pracy tego urządzenia, używane są wysokie napięcia. Aby ograniczyć ryzyko wystąpienia porażenia prądem, nie zdejmuj pokrywy obudowy telewizora, a serwisowanie zlecaj zawsze wykwalifikowanemu personelowi serwisowemu.

Wprowadzanie w jakikolwiek sposób zmian w telewizorze lub nieumiejętnie dostosowywanie, może prowadzić do groźnego porażenia prądem, nie należy w takim przypadku przeprowadzać samodzielnej naprawy, wymagany jest profesjonalny serwis urządzenia.

|          | Wykrzyknik w trójkącie równobocznym ma na celu<br>zwrócić uwagę użytkownika na istnienie ważnej<br>instrukcji w podręczniku towarzyszącemu temu<br>urządzeniu.                                                                                                    |
|----------|----------------------------------------------------------------------------------------------------|
| <u>/</u> | Ostrzeżenie<br>Błyskawica w trójkącie równobocznym ma na celu<br>ostrzec użytkownika przed niezaizolowanym<br>niebezpiecznym napięciem wewnątrz przy<br>włączonym urządzeniu, które może być<br>wystarczająco duże, aby stworzyć ryzyko porażenia<br>prądem elektrycznym. |

# Dołączone akcesoria

+.Sprawdź dołączone akcesoria przed instalacją.

+ W przypadku braku lub uszkodzenia skontaktuj się natychmiast ze sprzedawcą.

| 1 x pilot | 2 x baterie paluszki AAA | 1 x instrukcja obsługi |
|-----------|--------------------------|------------------------|

 Typ dostarczonej wtyczki sieciowej może być różny dla niektórych krajów od pokazanego na powyższym rysunku.

Nie użyte śruby należy zachować.

# Opis jednostki głównej

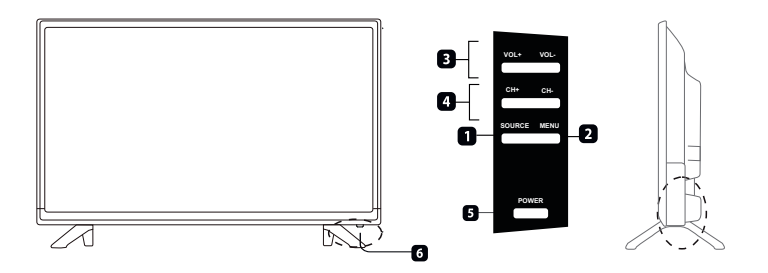

| Pozycja | Nazwa przycisku        | Opis funkcji                                                                                           |
|---------|------------------------|----------------------------------------------------------------------------------------------------|
| 1       | ŹRÓDŁO                 | Naciśnij, aby wybrać źródło wejściowe.                                                                 |
| 2       | MENU                   | Naciśnij, aby przywołać na ekran menu główne.                                                          |
| 3       | VOL +/-                | Naciśnij, aby zwiększyć lub zmniejszyć poziom głośności.                                               |
| 4       | CH+/-                  | Naciśnij, aby przeglądać kanały. Aby szybko przejrzeć<br>kanały, naciśnij i przytrzymaj przycisk + lub |
| 5       | KONTROLKA<br>ZASILANIA | Świeci się na czerwono w trybie standby, na zielono lub<br>niebiesko, gdy TV jest włączony.            |
| 6       | CZUJNIK PILOTA         | Czujnik podczerwieni dla pilota.                                                                       |

•

Efektywny zakres odbioru dla sygnału pilota wynosi 5-8 metrów od przodu okienka pilota i 30 stopni w lewo lub w prawo oraz 20 stopni w górę lub w dół od okienka pilota.

| POZYCJA | NAZWA GNIAZDKA      |
|---------|---------------------|
| 7       | RJ 45               |
| 8       | VGA IN              |
| 9       | SCART               |
| 10      | RF IN               |
| 11      | OPTYCZNE            |
| 12      | НДМІ                |
| 13      | USB                 |
| 14      | Mini AV             |
| 15      | Mini YPbPr          |
| 16      | CI                  |
| 17      | Wyjścies łuchawkowe |
| 18      | AC                  |

•

Gdy łączysz USB z urządzeniem zewnętrznym, jeśli prąd jest za duży, sprzęt zewnętrzny będzie potrzebował zasilania zewnętrznego (Takie jak dysk zewnętrzny lub napęd mobilny).

# Instrukcja instalacji stojaka TV

1. Otwórz karton i wyjmij telewizor, wszystkie akcesoria oraz podstawę (niektóre modele są bez podstawy).

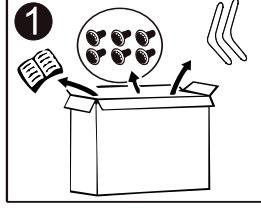

 Aby uniknąć uszkodzenia telewizora jest on pokryty miękkim materiałem. Połóż go na stole na tym materiale, podstawa jest przymocowywana do TV za pomocą śrub.

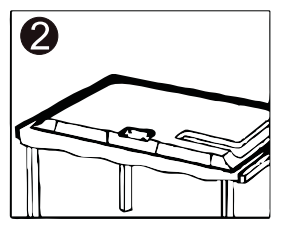

3. Skręć podstawę i połącz z TV.

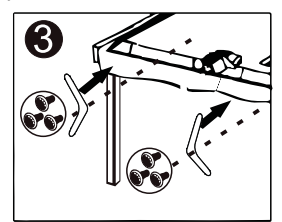

4. Instalacja jest zakończona.

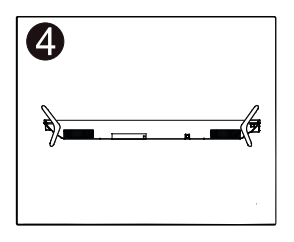

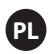

# Początkowa konfiguracja telewizora

Połącz kabel RF z wejścia TV o nazwie "RF-In" z gniazdem antenowym. Naciśnij ENTER, aby wybrać rozpoczęcie konfiguracji.

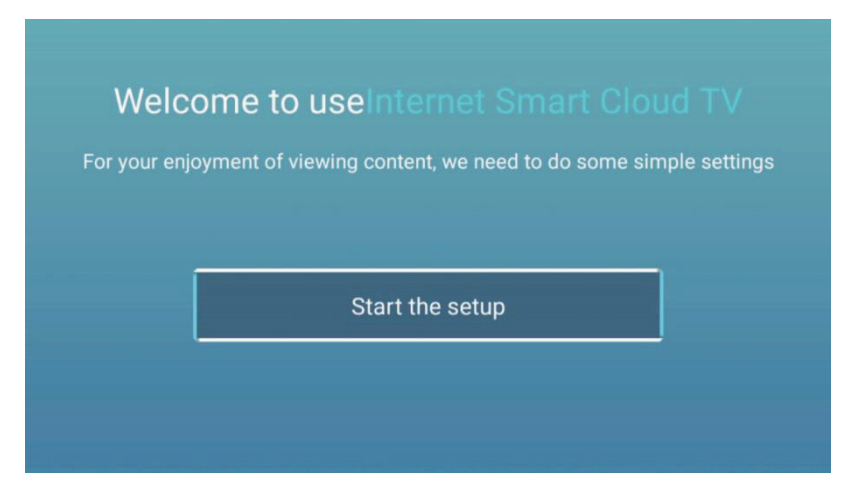

Naciśnij przycisk [▼] / [▲] aby wybrać język. Naciśnij OK, aby potwierdzić, a następnie 【▶】, aby wybrać kraj.

| _                              | Select the language you are using | 2/6 se |
|--------------------------------|-----------------------------------|--------|
| RULE<br>Intervententionartente | English                           | _,0    |
| knej                           | Español                           |        |
|                                | Français                          |        |
|                                | Dortiniae                         |        |

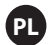

Naciśnij przycisk [▼] / [▲], aby wybrać kraj. Naciśnij OK, aby potwierdzić, a następnie 【▶】, aby wybrać strefę czasową.

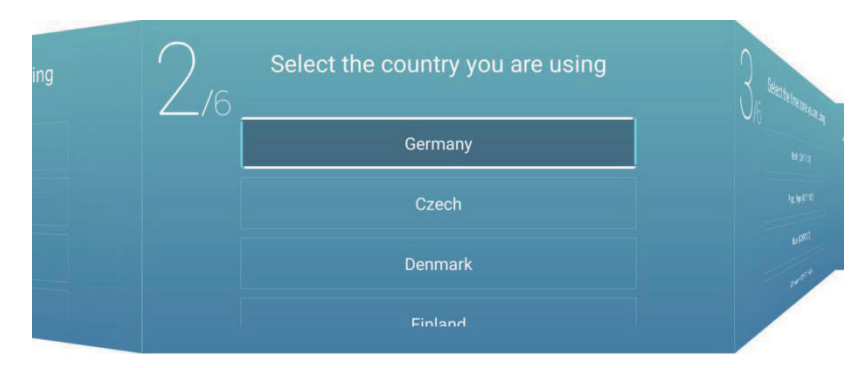

Naciśnij przycisk [▼] / [▲], aby wybrać strefę czasową. Naciśnij 【▶】, aby połączyć z siecią/WiFi.

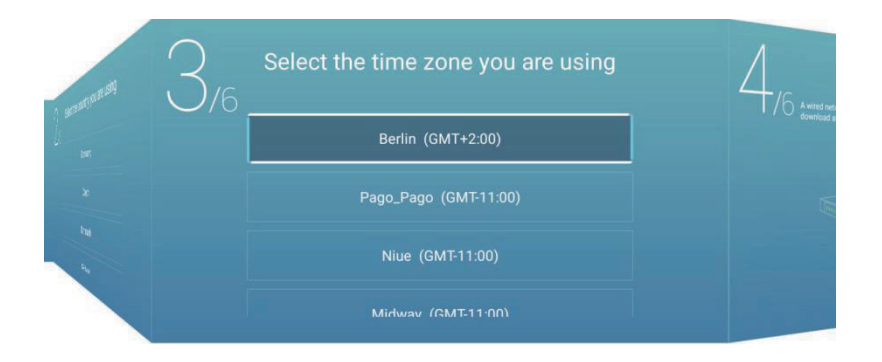

#### Naciśnij OK, aby połączyć z siecią/WiFi. Naciśnij 【 ▶ 】, aby połączyć z Asystentem TV.

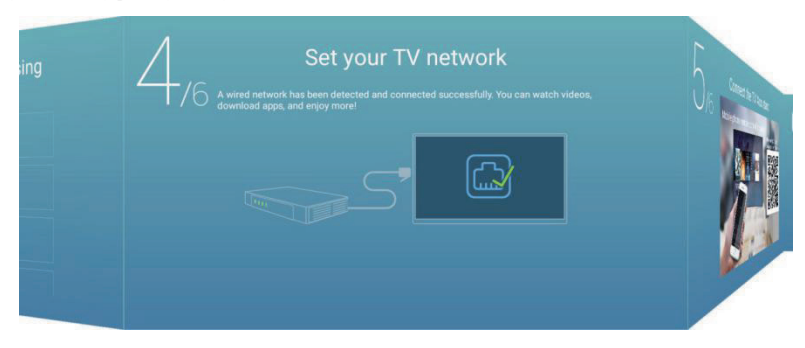

Użyj swego telefonu komórkowego, aby przeskanować kod 2D i połączyć z Asystentem TV.

(Więcej informacji uzyskasz w e-dokumencie) Naciśnij 【▶】, aby wybrać źródło wejściowe.

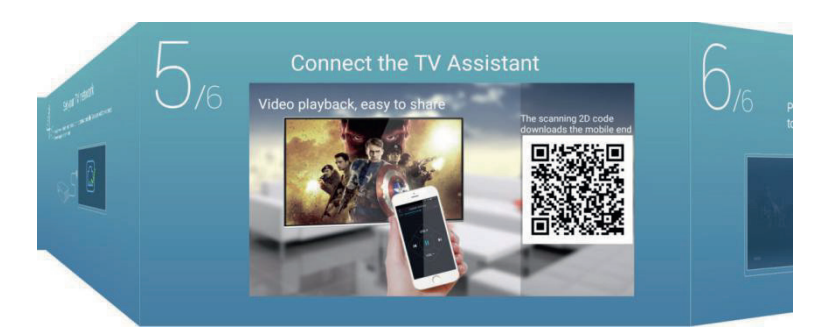

Naciśnij przycisk [▼] / [▲], aby wybrać źródło wejściowe.

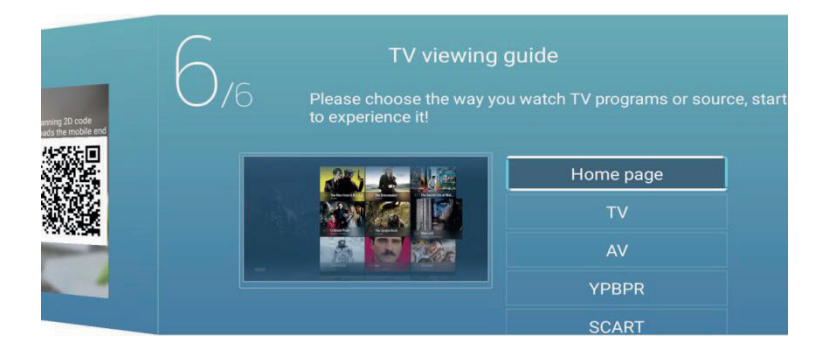

# Obsługa Menu

# Menu główne

Naciśnij [▼] / [▲], aby wybrać HOME w menu głównym. Naciśnij [▼] / [▲] aby wybrać.

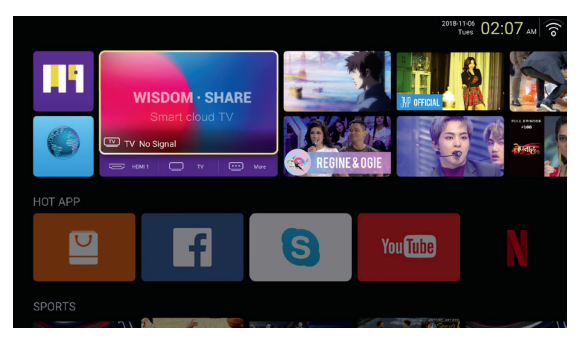

# **GORĄCE APLIKACJE**

Naciśnij 【▼】/【▲】/【▲】/【●】, aby wybrać Sklep z Aplikacjami w menu GORĄCE APLIKACJE, aby dodać

aplikację.

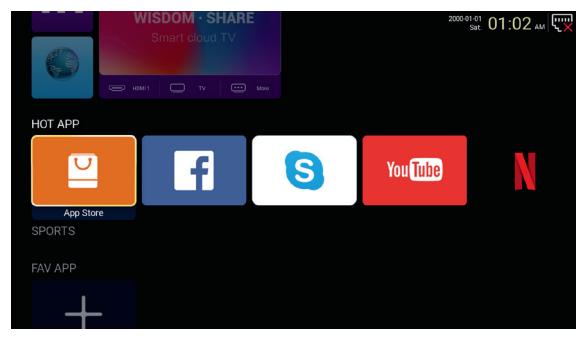

Naciśnij 【▼】/【▲】/【▲】/【▶】, aby wybrać Aplikacje i naciśnij ENTER, aby dodać.

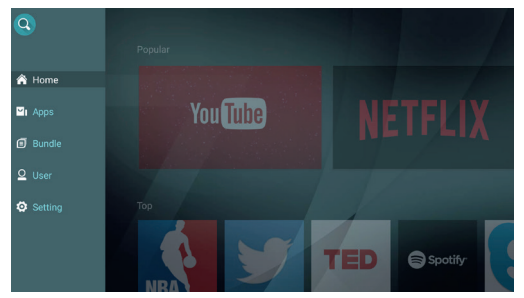

# ULUBIONA APLIKACJA (FAV APP)

Naciśnij [▼] / [▲], aby wybrać ULUBIONE APLIKACJE, żeby dodać swoje ulubione aplikacje.

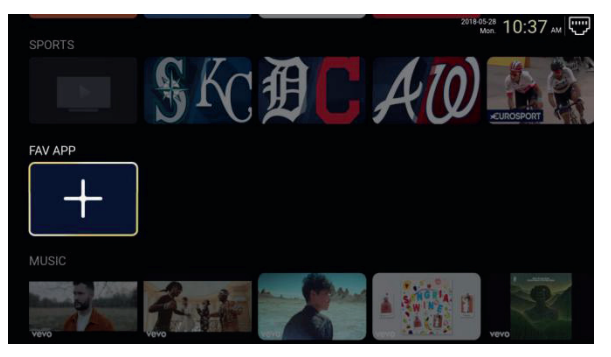

Naciśnij 【▼】/【▲】/【▲】/【►】, aby wybrać żądane aplikacje i naciśnij ENTER, aby dodać.

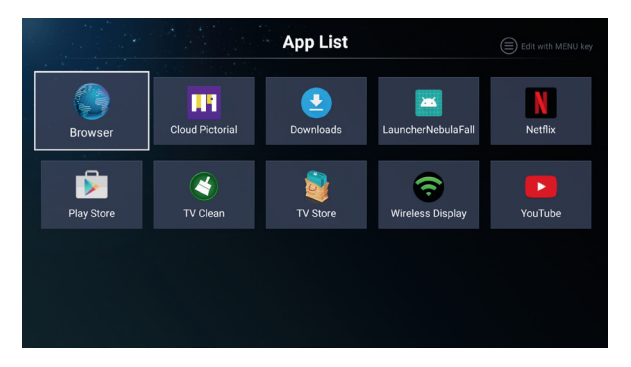

# Konfiguracja Sytemu

## Ustawienia

Naciśnij 【▼】/【▲】/【▲】/【▶】, aby wejść do Ustawień.

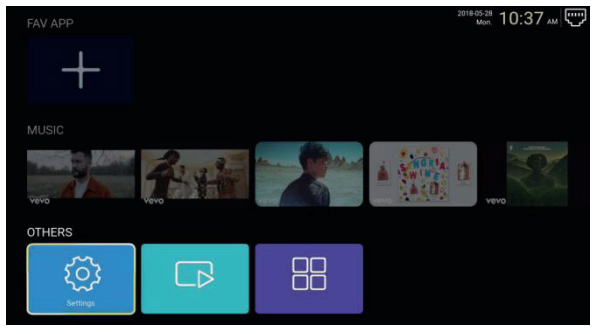

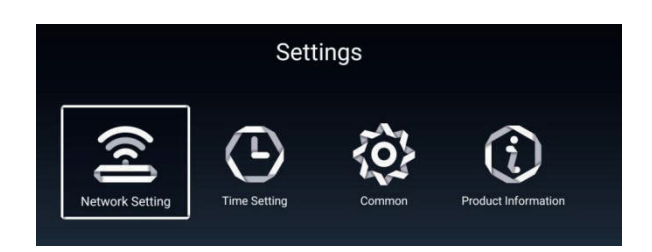

#### Ustawienia sieci

Naciśnij 【▼】/【▲】/【▲】/【►】, aby ustawić sieć.

|   | Network Setting |   |           |   |
|---|-----------------|---|-----------|---|
| ۲ | Net Mode        | < | Wireless  | > |
| Đ | Wire Network    |   | Connected |   |

#### Ustawienie czasu

Naciśnij 【◀】/【▶】, aby wybrać WŁ./WYŁ.

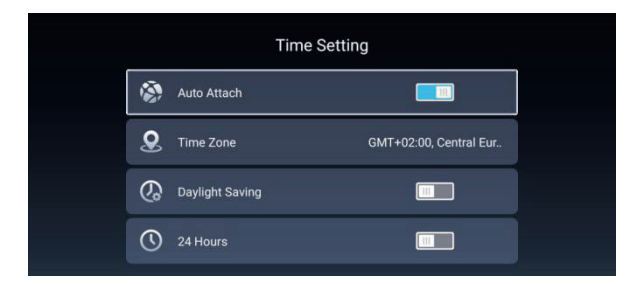

#### Common

Naciśnij [ 🔻 ] / [ 🔺 ] , aby wybrać następującą opcję.

| Common                   |                   |                       |  |
|--------------------------|-------------------|-----------------------|--|
| Language Setting English |                   |                       |  |
| <b>I</b>                 | Input Method      | Android Keyboard (AOS |  |
| õ?                       | Permission Manage | >                     |  |
| Э                        | System Recovery   | >                     |  |
|                          |                   |                       |  |
| 2                        |                   |                       |  |

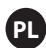

Zarzadzanie zezwoleniem Naciśnij [▶], aby wejść i ustawić zezwolenie na aplikacje.

|  | mmon    | Арр | permissions                         |
|--|---------|-----|-------------------------------------|
|  | engiisi |     | Body Densors<br>O of 5 apps allowed |
|  |         | ۵   | Colendar<br>0 of 0 apps slowed      |
|  |         | ۵   | Carriera<br>6 of 8 apps allowed     |
|  |         | 8   | Contacts<br>2 of 8 uppe allowed     |
|  |         | •   | 5 of 8 apps allowed                 |
|  |         |     | Microphone<br>1 of 2 apps allowed   |
|  |         | ب   | Phone<br>7 of 12 appt allowed       |
|  |         | -   | SMS<br>2 of 3 apps allowed          |
|  |         | -   | Storage<br>8 of 13 apps allowed     |
|  |         |     | Additional permissions              |

## Informacje o produkcie

Wejdź do Informacji o produkcie, aby zobaczyć szczegóły.

| Product Information |                                                                                                    |                                                                    |  |  |
|---------------------|----------------------------------------------------------------------------------------------------|--------------------------------------------------------------------|--|--|
|                     | Internal storage of information                                                                               | 3.29 GB/8.00 GB                                                    |  |  |
|                     | Android Version                                                                                               | 7.0                                                                |  |  |
| Ō                   | Production Model                                                                                              | SMART_TV                                                           |  |  |
|                     | Firmware version                                                                                              | 20180527_020140                                                    |  |  |
| ۲                   | Number of processor cores                                                                                     | 4Core                                                              |  |  |
|                     |                                                                                                    |                                                                    |  |  |
|                     |                                                                                                    |                                                                    |  |  |
|                     | Product Informa                                                                                               | ation                                                              |  |  |
| Ō                   | Product Informa<br>Production Model                                                                           | ation<br>SMART_TV                                                  |  |  |
|                     | Product Informa<br>Production Model<br>Firmware version                                                       | ation<br>SMART_TV<br>20180527_020140                               |  |  |
|                     | Product Informa<br>Production Model<br>Firmware version<br>Number of processor cores                          | ation<br>SMART_TV<br>20180527_020140<br>4Core                      |  |  |
|                     | Product Informa<br>Production Model<br>Firmware version<br>Number of processor cores<br>letwork information   | ation<br>SMART_TV<br>20180527_020140<br>4Core                      |  |  |
|                     | Product Information Model Firmware version Number of processor cores Retwork information Wire Net Mac Address | ation<br>SMART_TV<br>20180527_020140<br>4Core<br>FF:FF:FF:FF:FF:F3 |  |  |

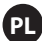

# Menu obsługi mediów Multimedia

Naciśnij 【▼】/【▲】/【▲】/【►】,aby wybrać Multimedia na stronie domowej inaciśnij ENTER,żeby wejść.

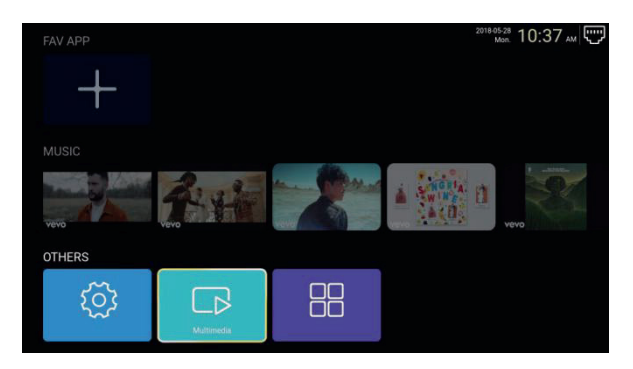

# Wideo

Naciśnij 【 】 / 【 】 ,aby wybrać wideo.

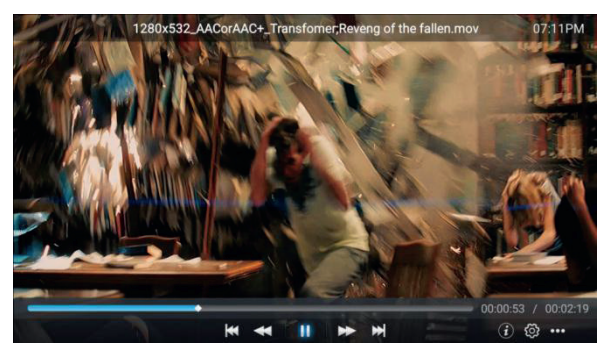

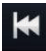

Naciśnij, aby odtworzyć poprzedni film.

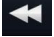

Naciśnij, aby przesunąć szybko do tyłu.

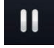

Naciśnij, aby zatrzymać/odtwarzać film.

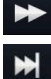

Naciśnij, aby przesunąć szybko do przodu.

Naciśnij, aby odtworzyć następny film.

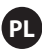

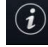

Naciśnij,aby zobaczyć informacje o filmie (Rozdzielczość/Rozmiar/Czastrwania/ Szybkość transmisji)

Naciśnij,aby ustawić Ścieżkę audio/Wybór napisów//Język regionu/Tryb odtwarzania/ Współczynnik proporcji.

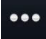

Naciśnij,żeby wybrać film do odtworzenia.

## Zdjęcie

Naciśnij 【 ◀ 】 / 【 ► 】,aby wybrać zdjęcie.

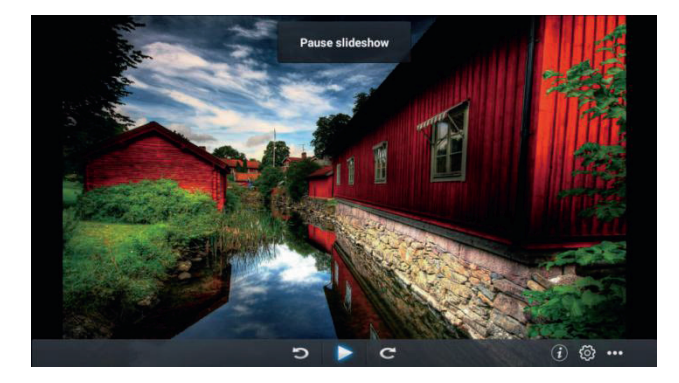

Э

Naciśnij, aby obrócić zdjęcie w kierunku przeciwnym do ruchu wskazówek zegara.

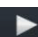

Naciśnij, aby zatrzymać/odtwarzać zdjęcie.

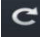

Naciśnij, aby obrócić zdjęcie w kierunku zgodnym z ruchem wskazówek zegara.

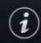

Naciśnij, aby zobaczyć informacje o zdjęciu. (Rozmiar/Rozdzielczość)

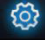

Naciśnij, aby ustawić tryb odtwarzania. (Współczynnik proporcji/Czas odtwarzania)

Naciśnij, aby wybrać zdjęcie do odtworzenia.

# Muzyka

Naciśnij 【◀】/【▶】,aby wybrać muzykę.

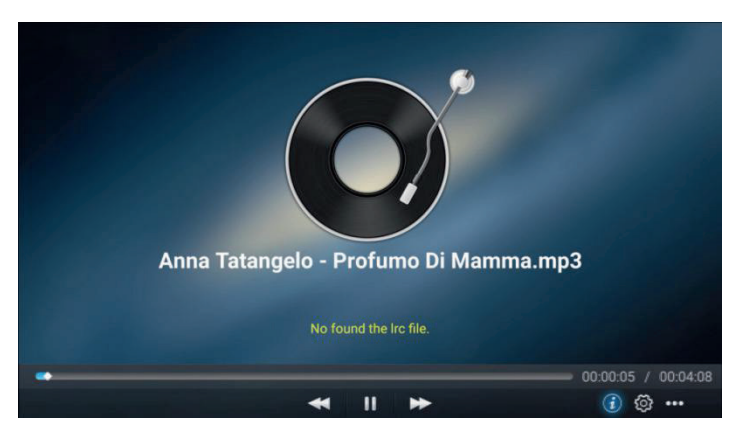

- Naciśnij,aby przesunąć szybko do tyłu.
  - Naciśnij,aby zatrzymać/odtwarzać muzykę.
- Naciśnij, aby przesunąć szybko do przodu.
- Naciśnij, aby zobaczyć informacje o muzyce. (Typ MIME / Rozmiar / Szybkość transmisji)
- <u>്</u>

Naciśnij, aby ustawić try bodtwarzania (Powtórzwszystko/Powtórzjeden/Losowo/Żaden).

••• Naciśnij,aby wybrać muzykę doodtworzenia.

# Źródło(Source)

Naciśnij 【◀】 / 【▶】 ,aby wybrać Źródło w menu głównym. Naciśnij 【♥】 / 【▲】 ,aby wybrać. Naciśnij ENTER, żeby wybrać źródło.

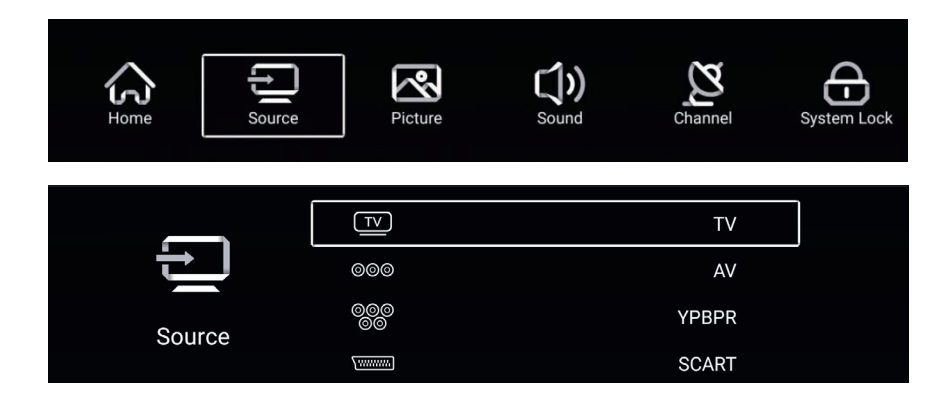

|        | VGA    |
|--------|--------|
| Ð      | HDMI 1 |
|        | HDMI 2 |
| Source | HDMI 3 |

# **Obraz(Picture)**

Naciśnij 【 】 / 【 】, aby wybrać Obraz. Naciśnij ENTER, aby wejść do ustawień.

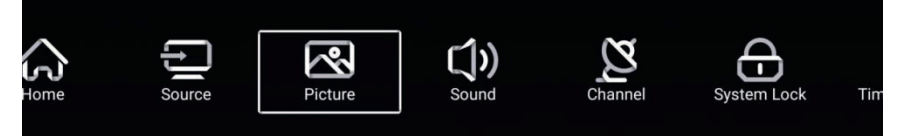

1. Naciśnij 【▼】/【▲】,aby wybrać:

Tryb obrazu/Kontrast/Jasność/Kolor/Ostrość/Podświetlenie/Redukc ja szumu/Współczynnik proporcji/Natężenie koloru/Więcej ustawień

2. Naciśnij 【 】 / 【 】 ,aby dostosować lub wybrać.

| _        | Picture Mode    | < Standard > |
|----------|-----------------|--------------|
|          | Contrast        |              |
| Picture  |                 |              |
| , lotare | Color           | 50<br>2      |
|          | Color           | <u>50</u>    |
| ন্থ      | Sharpness       | <u> </u>     |
|          | Backlight       | 100          |
| Picture  | Noise Reduction | < Middle >   |
|          |                 | e Alexand .  |
|          | Backlight       |              |
|          | Noise Reduction | < Middle >   |
|          | Color Temp      | < Normal >   |
| Picture  | More Settings   | >            |

#### Trybo brazu

Naciśnij 【 ▼ 】 / 【 ▲ 】,aby wybrać Tryb Obrazu,następnie naciśnij 【 ◀ 】 / 【 ► 】,aby wybrać.

(Opcje:Standardowy,Film,Żywy,Oszczędzanie energii,Użytkownika).

| Standardowy | Tryb domyślny, pozwala doświadczyć wysokiej jakości obrazów w normalnym swietle |
|-------------|---------------------------------------------------------------------------------|
| Film        | Najbardziej odpowiedni do oglądania filmów.                                     |
| Żywy        | Piękniejsze kolory obrazu, bardziej żywe.                                       |

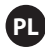

| Oszczędzanie<br>energii      | Redukuje jasność obrazu, polepszony kontrast dla oszczędzania energii. |
|------------------------------|------------------------------------------------------------------------|
| Użytkownika                  | Ustawienia obrazu zdefiniowane przez użytkownika.                      |
| Kontrast/Jasność/Kolor/Ostro | ość/Podświetlenie                                                      |
| Naciśnij 【▼】/【▲】,aby         | wybrać inaciśnij 【 ◀ 】 / 【 ▶ 】 ,aby dostosować.                        |
| Kontrast                     | Dostosuj kontrast obrazu.                                              |
| Jasność                      | Dostosuj jasność obrazu.                                               |
| Kolor                        | Dostosuj gęstość koloru obrazu.                                        |
| Ostrość                      | Dostosuj ostrość obrazu.                                               |
| Podświetlenie                | Dostosuj jasność podświetlenia ekranu.                                 |

Podświetlenie Dostosuj ja:

Redukcja szumu

Ustawianie tej opcji eliminuje intensywność szumu obrazu.

Naciśnij 【▼】/【▲】,aby wybrać Redukc ję Szumu,następnie 【◀】/【▶】,aby wybrać.

(Opcje:Wył.,Niski,Średni,Wysoki,Auto).

Współczynnik proporcji Dostosuj rozmiar wyświetlanego ekranu.

Naciśnij 【▼】/【▲】,aby wybrać Współczynnik proporcji,następnie 【◀】/【▶】,aby wybrać. (Opcje:Auto/16:9/4:3/zoom1/zoom2)

Uwaga: Opcja ta jest dostępna tylko, gdy jest sygnał dla TV.

Temperatura koloru: Dostosuj ogólny kolor obrazu. Naciśnij 【 ▼ 】 / 【 ▲ 】,aby wybrać Temperaturę Koloru,naciśnij 【 ◀ 】 / 【 ▶ 】,aby wybrać. (Opcje:Chłodny/Normalny/Ciepły). Chłodny Wytwarza łagodny, zabarwiony na błękitno obraz. Normalny Wytwarza żywy obraz. Ciepły Wytwarza obraz zabarwiony na

czerwono.

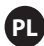

## Więcej ustawień

Naciśnij 【 ▼ 】 / 【 ▲ 】 ,aby wybrać Więcej ustawień.

|               | DLC | < | Normal | > |  |
|---------------|-----|---|--------|---|--|
| $\sim$        | HDR |   |        |   |  |
| More Settings |     |   |        |   |  |

## DLC

Naciśnij 【 V 】 / 【 A 】,aby wybrać DLC,potem naciśnij 【 4 】 / 【 > 】,aby wybrać

Ciemny / Normalny / Jasny / Wył.

#### HDR

Naciśnij 【 ◀ 】 / 【 ► 】 ,żeby ustawić WŁ./WYŁ.

# Dźwięk

Naciśnij przycisk MENU, żeby wyświetlić menu główne. Naciśnij 【◀】/【▶】,żeby wybrać Dźwięk w menu głównym.

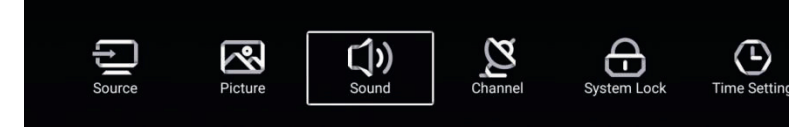

## Naciśnij [ $\checkmark$ ] / [ $\blacktriangle$ ] , aby wybrać: Tryb

dźwięku/Bas/Sopran/Balans/AVC/Audiodeskrypcja/Dla niedosłyszących/Więcej ustawień. Naciśnij ENTER/【◀】/【►】,aby wybrać lub dostosować.

| <b>C</b> ))<br>Sound | Sound Mode<br>Bass<br>Treble<br>Balance   | < Standard > |
|----------------------|-------------------------------------------|--------------|
| Sound                | Treble<br>Balance<br>AVC<br>More Settings |              |

# PL

# Tryb dźwięku(Sound Mode)

Naciśnij 【▼】/【▲】, aby wybrać Tryb dźwięku, następnie naciśnij 【◀】/【▶】,żeby wybrać. (Opcje:Standardowy,Muzyka,Teatr,Wiadomości,Użytkownika).

| Standardowy | Wytwarza zbalansowany dźwięk we wszystkich warunkach |
|-------------|------------------------------------------------------|
| Muzyka      | Zachowuje oryginalne brzmienie. Dobry dla programów  |
|             | muzycznych.                                          |
| Teatr       | Wzmacnia sopran i bas, aby otrzymać bogaty dźwięk.   |
| Wiadomości  | Wzmocniony głos.                                     |
| Użytkownika | Wybór dla własnych ustawień obrazu.                  |

| Bas                 | Dostosuj bas.                                    |
|---------------------|--------------------------------------------------|
| Sopran              | Dostosuj sopran.                                 |
| Balans              | Dostosuj balans pomiędzy lewym i prawym kanałem. |
| Naciśnij 【▼】/【▲】, a | by wybrać Balans, następnie Naciśnij 📢 / 🕩 , aby |
| dostosować.         |                                                  |

# AVC

Naciśnij 【 ▼ 】 / 【 ▲ 】, aby wybrać AVC, następnie Naciśnij 【 ◀ 】 / 【 ► 】, aby wybrać WŁ/WYŁ. Po wybraniu AVC, gdy głośność zostanie ustawiona i bez względu naróżnice wersji TV pojawiającej się na każdym kanale, pozwala aby głośność pozostawała stabilna.

# PL

# Więcej ustawień

Naciśnij 【▼】/【▲】, aby wybrać Więcej ustawień, następnie naciśnij 【▶】, żeby wejść.

|               | SPDIF       | < | PCM | > |
|---------------|-------------|---|-----|---|
|               | SPDIF Delay |   | 50  | - |
| More Settings | Surround    |   |     |   |
| wore octaings | Audio Only  |   |     | > |

## SPDIF

Naciśnij 【 ▼ 】 / 【 ▲ 】, aby wybrać SPDIF, następnie naciśnij 【 ◀ 】 / 【 ► 】, żeby wybrać OFF/RAW/PCM Opóźnienie SPDIF

Naciśnij 【▼】/【▲】, aby wybrać Opóźnienie SPDIF, następnie naciśnij 【◀】/【▶】, żeby dostosować.

#### Sorround

Osiągnij lepszy efekt dźwiękowy sorround. Naciśnij 【 ▼ 】 / 【 ▲ 】, aby wybrać Sorround, następnie naciśnij 【 ◀ 】 / 【 ► 】, żeby wybrać WŁ./WYŁ.

## Tylko Audio

Odtwarza tylko dźwięk, bez włączonego ekranu.

Naciśnij 【▼】/【▲】, aby wybrać Tylko Audio, następnie naciśnij 【◀】/【▶】, żeby wybrać WŁ. /WYŁ.

| Audio On            | ly Notice          |
|---------------------|--------------------|
| Are you sure to ope | n Audio Only Mode? |
| Cancel              | ок                 |

# Kanał

Naciśnij przycisk MENU, żeby wyświetlić menu główne.

Naciśnij 【 】 / 【 】,żeby wybrać Kanał w menu głównym.

Naciśnij 【▼】/【▲】, żeby wybrać. Naciśnij ENTER/【◀】/【▶】,żeby wejść.

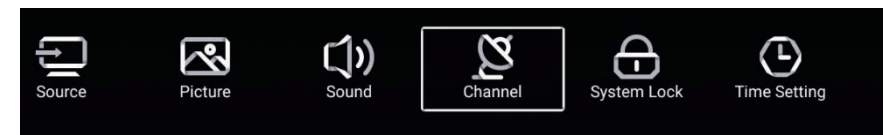

# Typ anteny - naziemna

Wybierz Naziemna/Kablowa/Satelitarna, żeby dostroić.

| Scan >         |
|----------------|
| Channel List > |

|         | Auto Scan           | > |
|---------|---------------------|---|
| Z .     | Analog Manual Scan  | > |
| Channel | Digital Manual Scan | > |
|         | Channel List        | > |

# Skanowanie automatyczne

Naciśnij 【 ▼ 】/【 ▲ 】, żeby wybrać Skanowanie automatyczne i naciśnij ENTER, żeby zacząć

Skanowanie automatyczne.

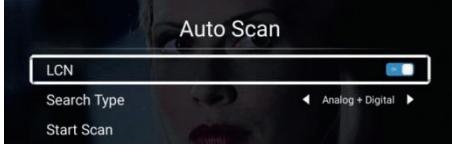

# PL

## Skanowanie analogowe ręczne

Naciśnij 【▼】/【▲】, żeby wybrać Skanowanie analogowe ręczne i naciśnij ENTER, żeby zacząć Skanowanie.

| Analog Manual Sca | in |       |   |
|-------------------|----|-------|---|
| Start Scan        |    | Down  | ۲ |
| Color System      | •  | Auto  | ۲ |
| Sound System      | •  | BG    | ٠ |
| Frequency(MHz)    | •  | 42.00 | Δ |
|                   |    |       |   |

## Skanowanie ręczne cyfrowe

Naciśnij 【▼】/【▲】, żeby wybrać Skanowanie cyfrowe ręczne i naciśnij ENTER, żeby zacząć

Skanowanie.

| Digital Manua   | l Scan |        |     |
|-----------------|--------|--------|-----|
| Freqency Name   | •      | 37     | •   |
| Start Scan      |        |        |     |
| Frequency       |        | 602.00 | MHz |
| DTV             |        |        |     |
| Radio           |        |        |     |
| Data            |        |        |     |
| Signal Level:0% |        |        |     |
| 1               |        |        |     |
|                 |        |        |     |

# Lista kanałów

Naciśnij 【 ▼ 】 / 【 ▲ 】,żeby wybrać Listę kanałów i zobaczyć kanały,potem naciśnij przycisk MENU,aby edytować kanał.

(Pomiń/Usuń/Ulubiony)

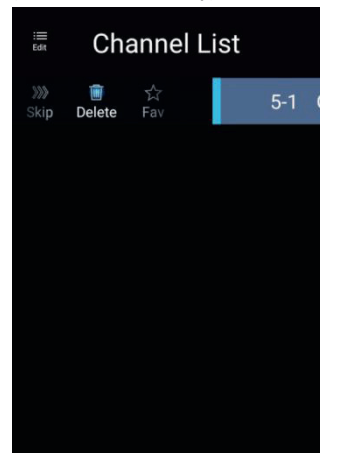

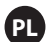

# EPG

Naciśnij 【 ▼ 】 / 【 ▲ 】 ,żeby wybrać EPG.

|    |         | Take Me Out<br>[Entertainment]<br>Paddy McGuinness hosts the hilarious dating show<br>from London, Keshav from Leeds, Cory from Newc: | 2016/02/<br>12:15AM ~ 01:30A<br>/. Braving the love lift this time are Scot<br>astle and Adam from Bedfordshire. [S] |
|----|---------|----------------------------------------------------------------------------------------------------|----------------------------------------------------------------------------------------------------|
|    |         | <ul><li>✓ 2016/02/20</li></ul>                                                                                                    | 0 🕨                                                                                                    |
| 34 | ITV2 +1 | 12:15AM - 01:30AM Take Me Out                                                                                                    |                                                                                                    |
| 35 | ITV2 +1 | 01:30AM - 01:55AM Two and a Half Men                                                                                                  |                                                                                                    |
| 36 | ITV3    | 01:55AM - 02:20AM Two and a Half Men                                                                                                  |                                                                                                    |
| 37 | ITV4+1  | 02:20AM - 02:40AM Totally Bonkers Guinness V                                                                                          | Vorld Records                                                                                                    |
| 38 | ITVBe   | 02:40AM - 03:05AM Totally Bonkers World Reco                                                                                          | ords                                                                                                    |
| 39 | ITVBe+1 | 03:05AM - 03:30AM Planet's Funniest Animals                                                                                           |                                                                                                    |
| 40 | QUEST   | 03:30AM - 04:00AM Teleshopping                                                                                                    |                                                                                                    |
| 41 | QVC     | 04:00AM - 06:00AM This is ITV2+1                                                                                                    |                                                                                                    |
|    | Record  | •Schedule                                                                                                    | Remind                                                                                                    |

| Nagraj      | Ustaw czas i kanał, który ma być nagrany automatycznie. |
|-------------|---------------------------------------------------------|
| Harmonogram | Zobacz harmonogram zaplanowanych nagrań.                |
| Przypomnij  | Ustaw czas przypomnienia, aby nagrać program.           |
|             |                                                         |

Naciśnij przycisk na pilocie, aby natychmiast nagrać program.

Naciśnij przycisk na pilocie, aby natychmiast zatrzymać nagrywanie programu.

**Typ anteny – kablowa** Wybierz Naziemna/Kablowa/Satelitarna, aby dostroić.

| ~        | Antenna Type        | < | Cable | > |  |
|----------|---------------------|---|-------|---|--|
| <u>Z</u> | Auto Scan           |   |       | > |  |
| Channel  | Analog Manual Scan  |   |       | > |  |
| Channer  | Digital Manual Scan |   |       | > |  |
|          |                     |   |       |   |  |
|          | Auto Scan           |   |       | > |  |
| Z        | Analog Manual Scan  |   |       | > |  |
|          | Digital Manual Scan |   |       | > |  |
| Channel  | Channel List        |   |       | > |  |

## Skanowanie automatyczne

Naciśnij 【▼】/【▲】, żeby wybrać Skanowanie automatyczne i naciśnij ENTER, żeby rozpocząć skanowanie automatyczne.

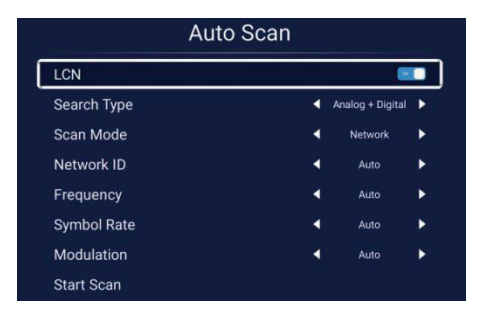

## Skanowanie ręczne analogowe

Naciśnij 【 🗸 】 / 【 🔺 】, aby wybrać Skanowanie analogowe ręczne i naciśnij ENTER, żeby zacząć Skanowanie.

| Analog Man     | ual Scan |       |   |
|----------------|----------|-------|---|
| Start Scan     | •        | Down  | ۲ |
| Color System   | •        | Auto  |   |
| Sound System   | •        | BG    | Þ |
| Frequency(MHz) | ٩        | 42.00 | Þ |

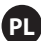

## Skanowanie ręczne cyfrowe

Naciśnij 【▼】/【▲】, żeby wybrać Skanowanie ręczne cyfrowe, Naciśnij ENTER, żeby rozpocząć Skanowanie.

| Start Scan  |   |        |   |
|-------------|---|--------|---|
| Frequency   | • | 113000 | Þ |
| Network ID  | 4 | Auto   | Þ |
| Symbol Rate | ٩ | Auto   | ► |
| Modulation  | • | Auto   | Þ |
| DTV         |   |        |   |
| Radio       |   |        |   |
| Data        |   |        |   |

## Lista kanałów

Naciśnij [▼] / [▲], aby wybrać Listę kanałów i naciśnij przycisk MENU, aby edytować kanał (Pomiń/Usuń/Ulubiony).

## EPG

Naciśnij 【 🔻 】 / 【 🔺 】, aby wybrać EPG.

|                                                                                                    |                                                                                                    | 2010/02/2012.17.17A                                                                  |
|----------------------------------------------------------------------------------------------------|----------------------------------------------------------------------------------------------------|--------------------------------------------------------------------------------------|
|                                                                                                    | Take Me Out                                                                                                    | 2016/02/2<br>12:15AM ~ 01:30A                                                        |
|                                                                                                    | Lettertainment<br>Paddy McGuinness hosts the hilarious dating shov<br>from London, Keshav from Leeds, Cory from Newo                                                                                                    | v. Braving the love lift this time are Scot<br>astle and Adam from Bedfordshire. [S] |
|                                                                                                    | 2016/02/2                                                                                                    | 0                                                                                    |
|                                                                                                    |                                                                                                    |                                                                                      |
| 34 ITV2 +1                                                                                                    | 12:15AM - 01:30AM Take Me Out                                                                                                    |                                                                                      |
| 34 ITV2 +1<br>35 ITV2 +1                                                                                                    | 12:15AM - 01:30AM Take Me Out<br>01:30AM - 01:55AM Two and a Half Men                                                                                                    |                                                                                      |
| 34         ITV2 +1           35         ITV2 +1           36         ITV3                                                                                                    | 12:15AM - 01:30AM Take Me Out<br>01:30AM - 01:55AM Two and a Half Men<br>01:55AM - 02:20AM Two and a Half Men                                                                                                    |                                                                                      |
| 34         ITV2 +1           35         ITV2 +1           36         ITV3           37         ITV4+1                                                                                    | 12:15AM - 01:30AM Take Me Out<br>01:30AM - 01:55AM Two and a Half Men<br>01:55AM - 02:20AM Two and a Half Men<br>02:20AM - 02:40AM Totally Bonkers Guinness I                                                                                                    | World Records                                                                        |
| 34         ITV2 +1           35         ITV2 +1           36         ITV3           37         ITV4+1           38         ITVBe                                                         | 12:15AM - 01:30AM Take Me Out<br>01:30AM - 01:55AM Two and a Half Men<br>01:55AM - 02:20AM Two and a Half Men<br>02:20AM - 02:240AM Totally Bonkers Guinness<br>02:40AM - 03:05AM Totally Bonkers World Rec                                                                                    | World Records                                                                        |
| 34         ITV2 +1           35         ITV2 +1           36         ITV3           37         ITV4+1           38         ITVBe           39         ITVBe+1                            | 12:15AM - 01:30AM Take Me Out<br>01:30AM - 01:55AM Two and a Half Men<br>01:55AM - 02:20AM Two and a Half Men<br>02:20AM - 02:40AM Totally Bonkers Guinness<br>02:40AM - 03:05AM Totally Bonkers World Rec<br>03:05AM - 03:30AM Planet's Funniest Animals                                      | World Records                                                                        |
| 34         ITV2 +1           35         ITV2 +1           36         ITV3           37         ITV4+1           38         ITVBe           99         ITVBe+1           40         QUEST | 12:15AM - 01:30AM Take Me Out<br>01:30AM - 01:55AM Two and a Half Men<br>01:55AM - 02:20AM Two and a Half Men<br>02:20AM - 02:40AM Totally Bonkers Guinness U<br>02:40AM - 03:05AM Totally Bonkers World Rec<br>03:05AM - 03:30AM Telanet's Funniest Animals<br>03:30AM - 04:00AM Teleshopping | World Records                                                                        |

# ΡI

**Typ anteny – satelitarna** Wybierz Naziemna/Kablowa/Satelitarna, aby dostroić.

| $\sim$   | Antenna Type | < Sa | atellite > |  |
|----------|--------------|------|------------|--|
| <u>Z</u> | Scan         |      | >          |  |
| Channel  | Channel List |      | >          |  |

# Skanowanie

Naciśnij 【▼】/【▲】, żeby wybrać Skanowanie.

| Search for Scramble Channel |               |
|-----------------------------|---------------|
| Scan Mode                   | Blind         |
| Switch Type                 | DiSEqC<br>●●● |
| DiSEqC A                    | None          |
| DiSEqC B                    | None          |

| Restore to Default  | >    |   |
|---------------------|------|---|
| Digital Manual Scan | >    |   |
| Auto Scan           | >    |   |
| DiSEqC D            | None | > |
| DISEqC C            | None | > |

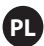

## Skanowanie automatyczne

Naciśnij 【▼】/【▲】, żeby wybrać Skanowanie automatyczne, aby wyszukać programu automatycznie.

|        | Searching | for Programs |         |
|--------|-----------|--------------|---------|
| Astra1 |           |              |         |
|        | DTV       |              | Program |
|        | Radio     |              | Program |
|        | Data      |              | Program |
| 3%     |           |              |         |

## Skanowanie cyfrowe ręczne

Naciśnij 【▼】/【▲】, aby wybrać Skanowanie cyfrowe ręczne, aby wyszukać program, który ustawiłeś.

|                 |   | 1 |
|-----------------|---|---|
| Satellite Setun | > | - |
| Satellite Setup | > |   |

Przywróć ustawienia domyślne

Naciśnij 【▼】/【▲】, aby wybrać Przywróć ustawienia domyślne, aby zdecydować, czy usunąć kanały satelitarne.

|                    | War         | ning<br>ta dafault ubiah will alaan warr |   |  |
|--------------------|-------------|------------------------------------------|---|--|
|                    | satellite i | channels?                                |   |  |
| DiSEqC C           | Cancel      |                                          |   |  |
| DISEqC D           |             |                                          |   |  |
|                    |             |                                          |   |  |
|                    |             |                                          |   |  |
| Restore to Default |             |                                          | > |  |

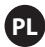

## Lista kanałów

Naciśnij 【▼】/【▲】, aby wybrać Listę kanałów do pokazania,Naciśnij przycisk MENU, żeby edytować kanał (Pomiń/Usuń/Ulubiony).

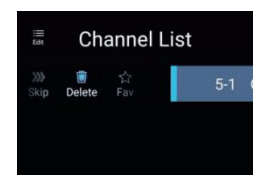

## Blokada systemu

Naciśnij przycisk MENU,żeby wyświetlić menu główne.Naciśnij 【 】 / 【 】,żeby wybrać Blokadę systemu.

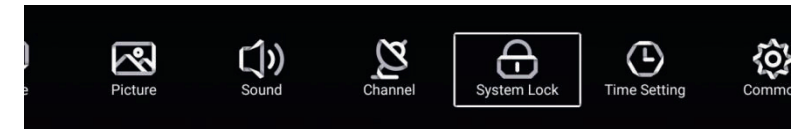

Naciśnij 【▼】/【▲】,aby wybrać Zmień hasło/Zablokuj system. Naciśnij ENTER/【◀】/【►】, aby wejść.

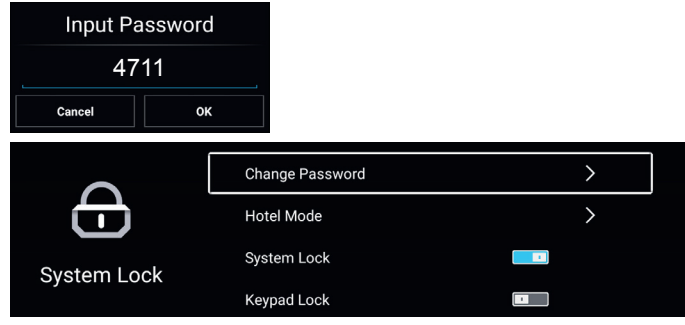

## Zmień hasło

Naciśnij [▼] / [▲], aby wybrać Zmień hasło.

| Change Password  |    |  |
|------------------|----|--|
| Old Password     |    |  |
| New Password     |    |  |
| Confirm Password |    |  |
| Cancel           | ок |  |

# Blokada systemu

Naciśnij [▼] / [▲], aby wybrać Blokadę systemu.

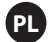

## Tryb hotelowy

Naciśnij [  $\blacktriangledown$  ] / [  $\blacktriangle$  ] ,aby wybrać Tryb hotelowy

| <b>~</b> \a     | Hotel Mode                                    |             | - 4-       | Sound Mode                              | < User > |
|-----------------|-----------------------------------------------|-------------|------------|-----------------------------------------|----------|
| 105             | Auto Set                                      |             | <b>{O}</b> | Max Volume                              | 100      |
| -<br>Hotel Mode | Default Volume                                |             | Hotel Mode | Boot Source                             | < >      |
| noter mode      | Picture Mode                                  | < User >    | Hoter Mode | Scan Lock                               |          |
|                 |                                               |             |            |                                         |          |
| -0-             | Source Lock                                   | >           | - 1-       | Menu Lock                               |          |
| ŝ               | Source Lock<br>Import Config                  | ><br>>      | ŝ          | Menu Lock<br>Keypad Lock                |          |
| Kotal Mada      | Source Lock<br>Import Config<br>Export Config | ><br>><br>> |            | Menu Lock<br>Keypad Lock<br>Remote Lock | 8        |

## Blokada klawiatury

Naciśnij 【 ▼ 】 / 【 ▲ 】, aby zablokować klawiaturę. Uwaga: Funkcja ta jest dostępna tylko, gdy włączona jest Blokada systemu.

# Ustawienie czasu

Naciśnij przycisk MENU, aby wybrać Ustawienie czasu w menu głównym. Naciśnij 【◀】/【▶】, aby wybrać Ustawienie Czasu w menu głównym.

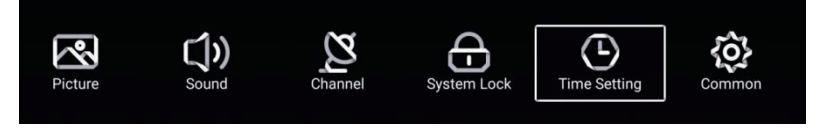

Naciśnij 【▼】/【▲】, aby wybrać:Czas OSD/Czas uśpienia/Automatyczny czas czuwania. Naciśnij ENTER/【◀】/【▶】, aby wejść.

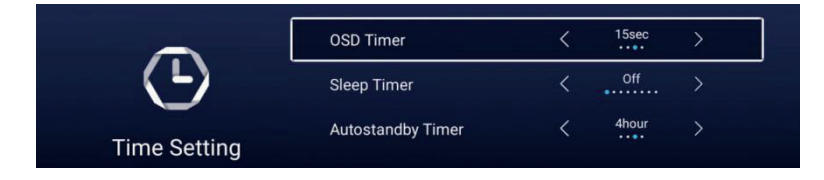

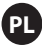

# Czas OSD

Naciśnij 【 ▼ 】 / 【 ▲ 】, aby wybrać Czas OSD. Naciśnij 【 ◀ 】 / 【 ▶ 】, aby wybrać. (Opcje: wył. 5sec., 15sec., 30sec.)

# Czas uś pienia

Naciśnij 【 ▼ 】 / 【 ▲ 】, aby wybrać Czas uśpienia. Naciśnij 【 ◀】 / 【 ▶ 】, aby wybrać. (Opcje: wył. 15min., 30min., 45min., 60min., 90min., 120min., 240min.)

# Automatyczny czas czuwania

Naciśnij 【 ▼ 】 / 【 ▲ 】, aby wybrać Automatyczny czas czuwania. (Opcje: wył., 3godz., 4godz., 5godz.).

# Common

Naciśnij przycisk MENU,aby pokazać menu główne. Naciśnij 【 ◀ 】 / 【 ▶ 】,żeby wybrać Common w menu głównym.

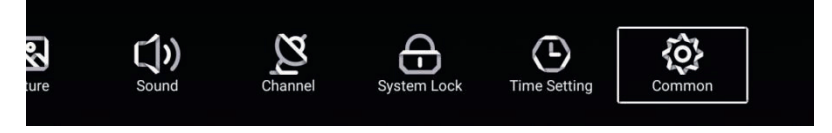

Naciśnij 【▼】/【▲】, aby wybrać: Błękitny ekran/Pierwszy język audio/Drugi język audio/Pierwszy język napisów/Drugi język napisów/HDMI CEC/Reset menu. Naciśnij ENTER 【◀】/【▶】, aby wejść.

| A      | Blue Screen |   |
|--------|-------------|---|
| 103    | HDMI CEC    | > |
| Common | Menu Reset  | > |

Błękitny ekran Naciśnij 【 ▼ 】 / 【 ▲ 】,aby wybrać Błękitny ekran. Naciśnij 【 ◀/ 【 ► 】,żeby wybrać WŁ./WYŁ.

#### HDMI CEC

Naciśnij [ ▼ ] / [ ▲ ], aby wybrać HDMI CEC. Naciśnij 【 ◀ 】 / 【 ► 】,żeby wybrać WŁ./WYŁ.

|          | HDMI CEC Switch       |  |
|----------|-----------------------|--|
|          | Tv Auto Power On      |  |
| HDMI CEC | Device Auto Power Off |  |
|          | HDMI ARC              |  |
|          | Tv Auto Power On      |  |
|          |                       |  |
|          | Device Auto Power Off |  |
|          |                       |  |
|          | HDMI ARC              |  |

#### **Resetowanie Menu**

Naciśnij [►], żeby zdecydować czy resetować Menu.

| Menu Reset                                          |                                                                                                    |
|-----------------------------------------------------|----------------------------------------------------------------------------------------------------|
| All previous settings will be deleted.<br>Continue? |                                                                                                    |
| Cancel OK                                           |                                                                                                    |
| Blue Screen                                         |                                                                                                    |
| HDMI CEC                                            |                                                                                                    |
| Menu Reset                                          | >                                                                                                    |
|                                                     | Menu Reset<br>All previous settings will be deleted.<br>Continue?<br>Салеет<br>Вlue Screen<br>HDMI CEC<br>Menu Reset |

# Obsługa pilota

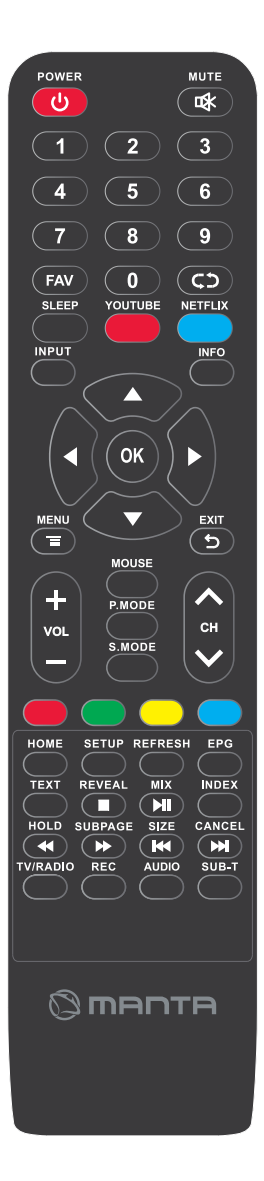

## **小 POWER**

Naciśnij, żeby włączyć lub wyłączyć TV. **K WYŁĄCZENIE DŹWIĘKU** 

Naciśnij, żeby wyciszyć dźwięk, naciśnij ponownie, aby dźwięk przywrócić.

#### 0-9

Naciśnij jakakolwiek liczbę 0-9, aby wybrać kanał TV

#### FAV

Ustawienia ulubionego kanału.

### $C \supset$

Powrót do kanału oglądanego poprzednio.

### UŚPIENIE

Ustawia czas uśpienia TV.

### YOUTUBE

Skróty klawiaturowe.

### NETFLIX

Skróty klawiaturowe

## INPUT

Naciśnij, aby wybrać różne podłączone źródła INFO

Wyświetla informacje o różnych programach cyfrowych.

# $PAD(\blacktriangle \nabla / \blacktriangleleft \triangleright)$

Pozwala na nawigowanie po różnych menu ekranowych i dostosowywanie ustawień systemu wg. własnych preferencji.

## οκ

Naciśnij, aby potwierdzić wybór.

#### MENU 🔳

Przywołuje menu główne na ekran.

#### EXIT 🕤

Wyjście z menu OSD (ekranowego).

# Obsługa pilota

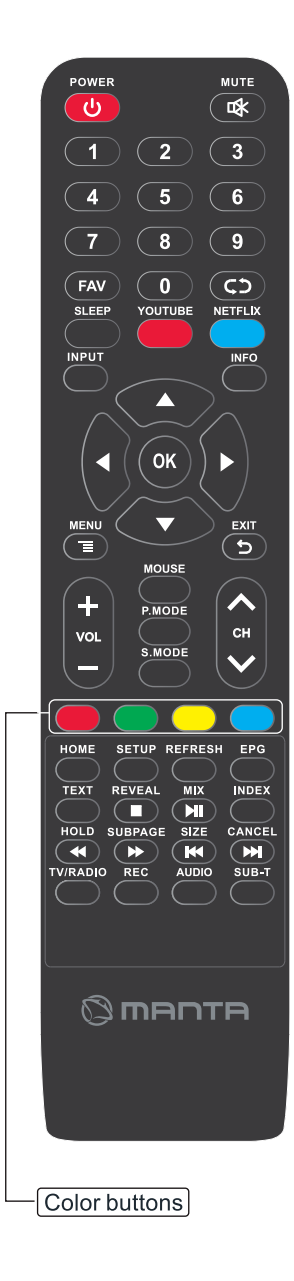

#### Kolorowe przyciski

Pozwalają na nawigowanie zgodnie ze wskazówkami na ekranie.

#### HOME

Menu główne

#### SETUP

Ustawienia strony.

#### REFRESH

Odświeżenie przeglądarki.

#### EPG

Otwiera 7-dniowy program TV (Tryb cyfrowej telewizji)

#### TEXT

Wejście do Telegazety.

#### REVEAL

Tryb Telegazety – odsłania lub chowa ukryte słowa.

#### MIX

Połączenie Telegazety i obrazu..

#### INDEX

Wyświetla stronę indeksu.

#### HOLD

Tryb Telegazety – zatrzymuje stronę aktualnie wyświetlaną.

#### SUBPAGE

Dostęp do zakodowanych podstron.

#### SIZE

Zmiana rozmiaru wyświetlanego Trybu Telegazety.

#### CANCEL

Ukrywa telegazetę.

#### **TV/RADIO**

Przełącza pomiędzy telewizją DVB-T i kanałami radiowymi.

#### REC

Nagrywanie aktualnego programu TV.

#### AUDIO

Zmiana ścieżki audio.

#### SUB-T

Zmiana dialogu na dole ekranu..

- Zatrzymanie odtwarzania.
- Odtwarzanie/Pauza
- Przewijanie szybko do tyłu
- Przewijanie szybko do przodu
- Ponowne uruchomienie aktualnego programu
- Przejście do następnego programu.

Funkcje te działają tylko po podłączeniu kompatybilneg o urządzenia USB
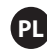

# Rozwiązywanie problemów

| Brak zasilania                                                                     | <ul> <li>Sprawdź czy kabel zasilający jest podłączony czy nie. Jeśli ciągle nie ma<br/>zasilania,wyjmij wtyczkę z gniazda zasilania i podłącz ponownie po 60 sekundach.<br/>Włącz TV ponownie.</li> </ul>                                                                                                    |
|------------------------------------------------------------------------------------|----------------------------------------------------------------------------------------------------|
| Sygnał<br>nieotrzymywany<br>właściwie                                              | <ul> <li>Możesz widzieć na ekranie podwójne lub widmowe obrazy, jeśli w pobliżu znajdują się<br/>wysokie budynki lub góry. Możesz dostosować obraz manualnie przy użyciu noniusza albo<br/>dostosuj kierunek anteny zewnętrznej.</li> <li>Jeżeli używasz anteny wewnętrznej, odbiór sygnału może być trudniejszy. Dostosuj<br/>kierunek anteny na odbiór optymalny. Jeśli to go nie poprawi, będziesz musiał przełączyć<br/>się na antenę zewnętrzną.</li> </ul> |
| Brak obrazu                                                                        | <ul> <li>Sprawdź czy antena jest podłączona poprawnie z tylu telewizora.</li> <li>Sprawdź inne kanały, żeby zobaczyć czy problem dalej występuje.</li> </ul>                                                                                                    |
| Obraz jest, lecz<br>brak dźwięku                                                   | <ul> <li>Spróbuj zwiększyć głośność TV.</li> <li>Sprawdź czy dźwięk jest wyciszony, czy nie.</li> </ul>                                                                                                    |
| Dźwięk jest, lecz obraz<br>się nie pokazuje lub nie<br>ma kolorów                  | <ul> <li>Spróbuj dostosować kontrast i jasność.</li> </ul>                                                                                                    |
| Stały szum ma wpływ na<br>jakość audio i wideo                                     | <ul> <li>Sprawdź czy antena jest podłączona poprawnie z tylu telewizora.</li> </ul>                                                                                                    |
| Krzywe linie<br>na ekranie                                                         | <ul> <li>Na Twój telewizor mogą mieć wpływ urządzenia elektryczne takie jak suszarki do włosów lub<br/>odkurzacze. Wyłącz te urządzenia.</li> </ul>                                                                                                    |
| Pilot nie działa                                                                   | <ul> <li>Upewnij się, że plastikowy worek został usunięty z pilota. Spróbuj użyć pilota z<br/>mniejszej odległości od TV. Sprawdź czy umieszczenie baterii jest poprawne lub<br/>spróbuj użyć nowych baterii.</li> <li>Telewizor przejdzie w tryb czuwania, jeśli nie będzie reakcji w ciągu kilku minut.</li> </ul>                                                                                                    |
| Brak obrazu (Tryb PC)                                                              | <ul> <li>Należy sprawdzić czy kabel jest poprawnie podłączony do portu VGA, lub czy kabel nie jest<br/>powyginany w niektórych miejscach</li> </ul>                                                                                                    |
| Pionowa linia miga (Tryb<br>PC)                                                    | <ul> <li>Wejdź do menu głównego i dostosuj pionowe pozycjonowanie, żeby wyeliminować<br/>linie pionową.</li> </ul>                                                                                                    |
| Zakłócenia poziome<br>(Tryb PC)                                                    | <ul> <li>Dostosuj pozycjonowanie poziome na ekranie, żeby usunąć wszystkie linie poziome.</li> </ul>                                                                                                    |
| Ekran jest za jasny<br>albo za ciemny (Tryb<br>PC)                                 | <ul> <li>Dostosuj jasność lub kontrast w menu głównym.</li> </ul>                                                                                                    |
| Brak odpowiedzi od<br>PC                                                           | <ul> <li>Sprawdź czy rozdzielczość wyświetlacza PC jest ustawiona na kompatybilną z TV.</li> </ul>                                                                                                    |
| Pojawiają się linie,<br>gdy do wejścia RCA<br>jest podłączone jakieś<br>urządzenie | <ul> <li>Upewnij się, że używasz kabla dobrej jakości.</li> </ul>                                                                                                    |
| Problemy są<br>nierozwiązane                                                       | <ul> <li>Odłącz kabel zasilający i poczekaj 30 sekund, potem podłącz ponownie. Jeżeli problemy nadal<br/>występują, nie próbuj naprawiać telewizora samodzielnie. Skontaktuj się z punktem<br/>serwisowym.</li> </ul>                                                                                                    |

Nie pozostawiaj telewizora wyświetlającego stały obraz przez dłuższy okres czasu, obojętne czy jest to przerwa w oglądaniu, ekran menu itp., gdyż może to zniszczyć wyświetlacz i spowodować "wypalenie" obrazu.

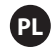

# Specyfikacja

| Wymiary ekranu | Głośnik wyjściowa | Zużycie energii |
|----------------|-------------------|-----------------|
|                |                   |                 |
| 40"            | 8W+8W             | 72W             |
| 43"            | 8W+8W             | 74W             |
| 45"            | 8W+8W             | 75W             |
| 48"            | 8W+8W             | 95W             |
| 49"            | 8W+8W             | 98W             |
| 50"            | 8W+8W             | 100W            |
| 55"            | 8W+8W             | 136W            |
| 65"            | 8W+8W             | 138W            |

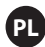

# Usługi posprzedażowe

W przypadku wystąpienia jakiekolwiek problemu w postaci defektu podczas użytkowania LED TV, należy skontaktować się z miejscem zakupu tego urządzenia lub z agencją serwisową.

Ostrzeżenie

- Bateria i pilot nie mogą być wystawiane na działanie promieni słonecznych albo innego źródła cprzya.
- Musi być podłączony do sieci w miejscu łatwo dostępnym.
- Musi być podłączony do sieci naziemnej.

- Urządzenie nie może być narażane na kapanie lub spryskiwanie, a także nie może mieć kontaktu z żadnymi cieczami.

#### Manta S.A. niniejszym oswiadcza, ze typ urzadzenia radiowego 65LUA79M jest zgodny z dyrektywą 2014/53/EU. Pełny tekst deklaracji zgodnosci UE jest dostepny pod adresem www.manta.com.pl

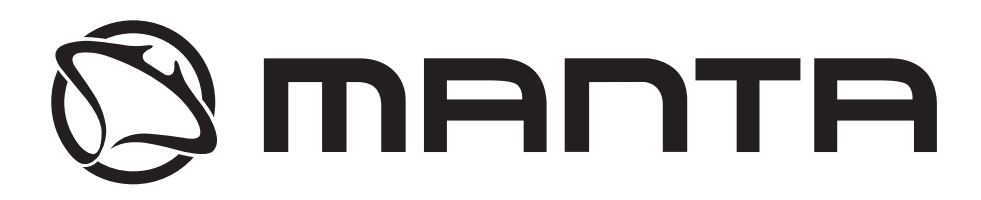

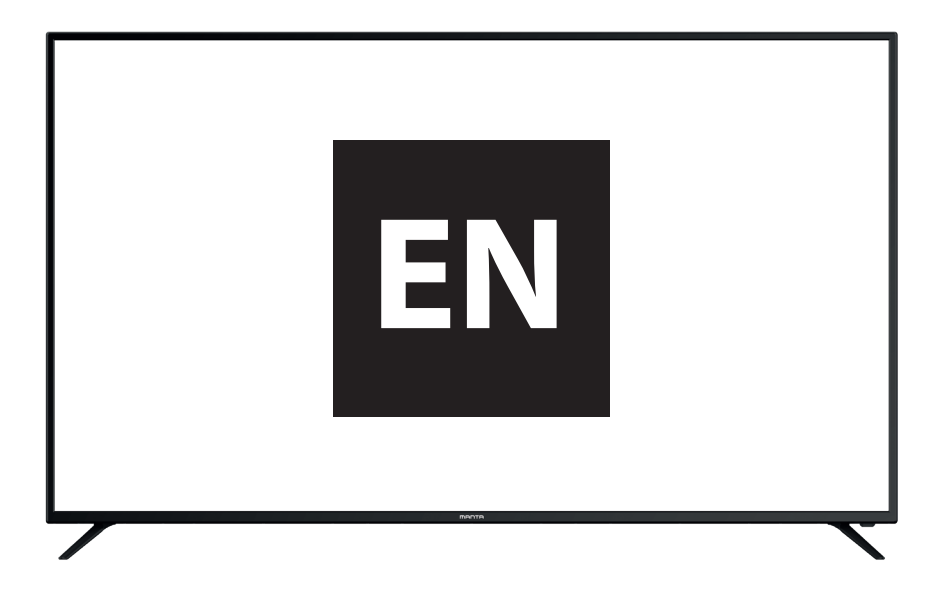

Please read this user manual carefully before operating and keep it for future reference.

# CONTENTS

EN

| Content                            | 1              |
|------------------------------------|----------------|
| Safety Instructions                | 2              |
| Supplied Accessories               | 2              |
| Main unit description              | 3              |
| TV Stand Installation Instructions | 4              |
| Initial TV Setup                   | 5~7            |
| Menu Operation                     | 8~32           |
| Main Menu                          | 8-9            |
| System Setup                       | 9~11           |
| Media Menu Operation               | 12~17          |
| More Settings                      | 18~32          |
| Remote Operation                   | 33 <b>-</b> 34 |
| Trouble Shooting                   | 35             |
| Specification                      | 36             |

## **Safety Information**

### CAUTION

#### RISK OF ELECTRIC SHOCK DO NOT OPEN

High voltages are used in the operation of this product to reduce the risk of electric shock,do not remove cover of the cabinet, refer servicing to qualified service personal

If the TV any changes or coarse adjustment, electric shocks to be hurt, do not attempt to open a machine-maintenance, customer contact centres needed overhaul.

|   | The exclamation point within an equilateral<br>triangle is intended to alert the user to the<br>presence of important operting in the<br>literature accompanying the appliance.                                                                                                    |  |
|---|----------------------------------------------------------------------------------------------------|--|
| 4 | Warning<br>The lightning flash with arrowhead symbol<br>within an equilateral triangle, is inten ded to<br>alert the user to the presence of uninsulated<br>dangerous voltage within the products<br>enclosure that may be of sufficient magnitude<br>to constitute a risk of electric shock to persons. |  |

### **Supplied Accessori**

Check the supplied accessories before installation.

In case of missing or damaged, please contact the dealer immediately.

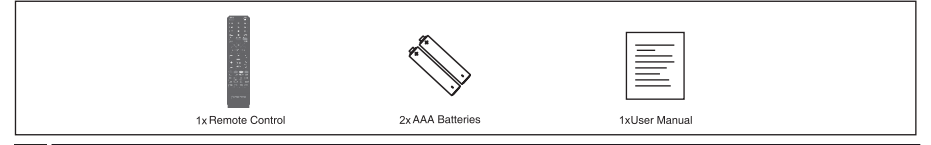

• The type of power plug provided may be different from the above picture for some countries. Please store the screws that are not used.

## EN

# Main unit description

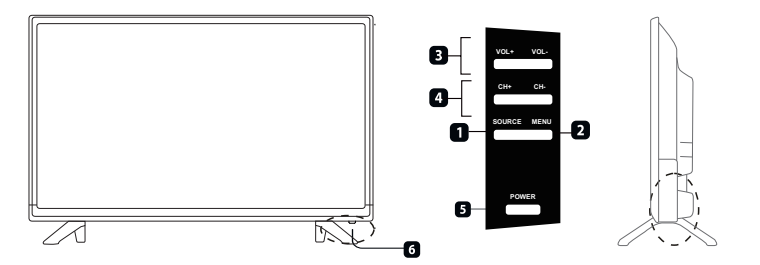

| ITEM | BUTTON NAME     | FUNCTION DESCRIPTION                                                                            |
|------|-----------------|-------------------------------------------------------------------------------------------------|
| 1    | SOURCE          | Press to select the input source.                                                               |
| 2    | MENU            | Press to bring up the main menu to the screen.                                                  |
| 3    | VOL+/-          | Press to increase or decrease the sound level.                                                  |
| 4    | CH +/-          | Press to scan through channels. To scan quickly channels, press and hold down either +/-button. |
| 5    | POWER INDICATOR | Show red in standby mode, show green or Blue when your TV is switched on.                       |
| 6    | REMOTE SENSOR   | Infrared sensor for the remote control.                                                         |

• The effective receiving scope for the signal is 5-8 meters from the front of the remote control window, and 30° to the left or right side and 20° above or below the control window.

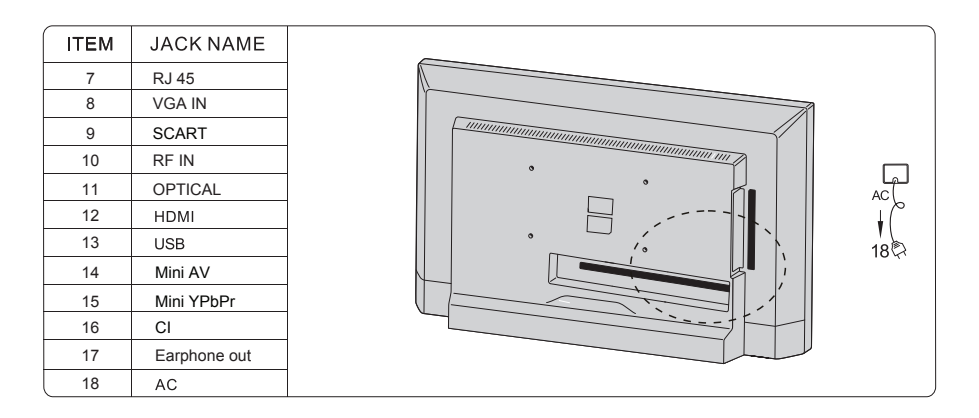

 $\bigcirc$ 

 When you connect USB with external device, if the current is too large, external equipment needs a external power supply. (Such as mobile hard disk or mobile drive)

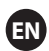

# **TV Stand Installation Instructions**

1.Open the carton and remove the TV and scattered accessories and base (some models without base).

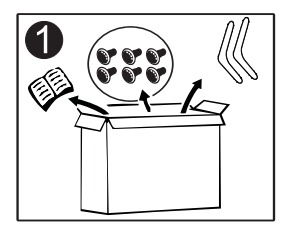

2.to avoid the injury of the TV, covered with a soft mattress, put it on the table, face down on a soft mattress, the base of the neck is fixed on the TV with screws.

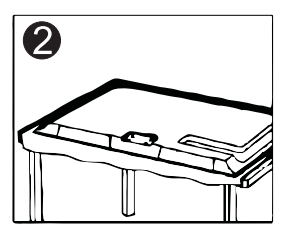

3.screw the base and connected to the TV.

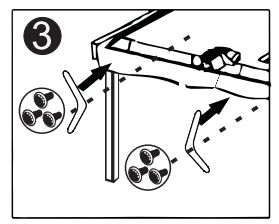

4. the installation is complete.

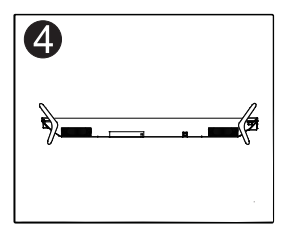

## **Initial TV Setup**

Connect an RF cable from the Tv's input called "RF-In" and to your TV Aerial socket Press **ENTER** button to select the Start the setup.

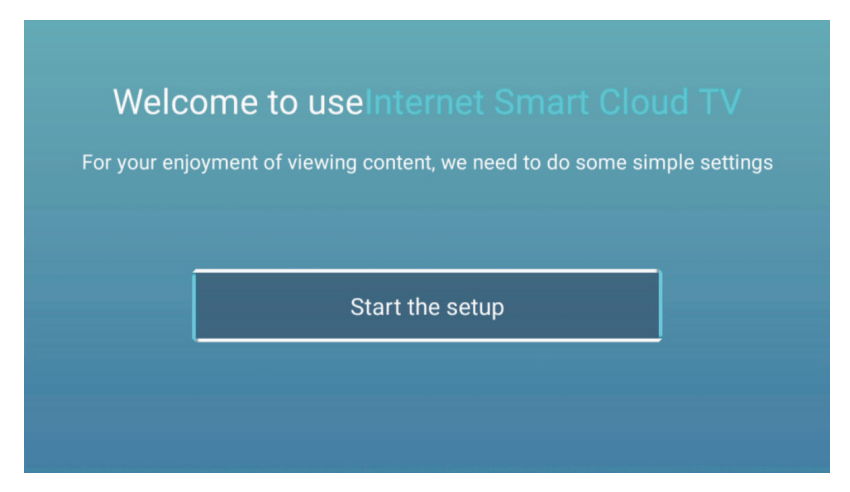

Press 【▼】/【▲】 button to select the language. Press OK button to sure,and press 【▶】 button to setup country.

| and and                     | 1/6 | Select the language you are using | $2_{16}$ | Se |
|-----------------------------|-----|-----------------------------------|----------|----|
| etittä annan altinkäyökköyö |     | English                           | / O      |    |
| parent.                     |     | Español                           |          |    |
|                             |     | Français                          |          |    |
|                             |     | Portuguiãe                        |          |    |

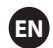

Press 【▼】/【▲】 button to select the country. Press OK button to sure, and press 【▶】 button to select the time zone.

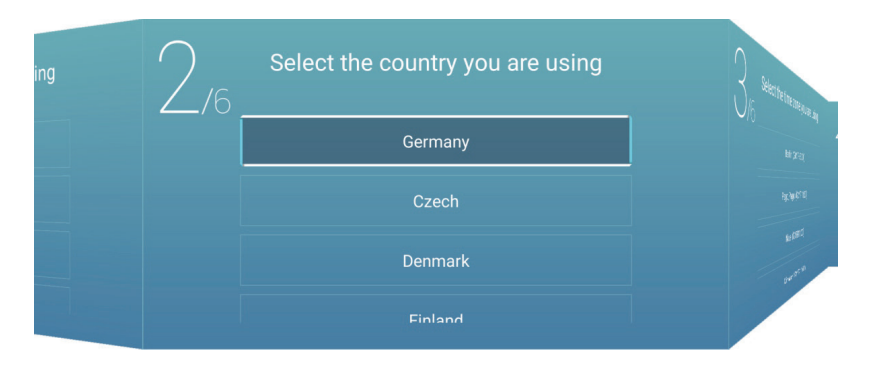

Press 【▼】/【▲】 button to select the time zone. Press 【▶】 button to connect the WIFI/network.

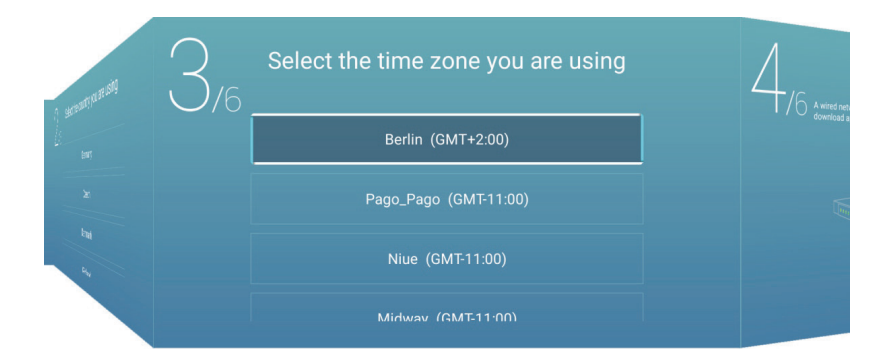

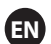

Press OK button to connect the WIFI/network. Press [ > ] button to connect the TV Assistant.

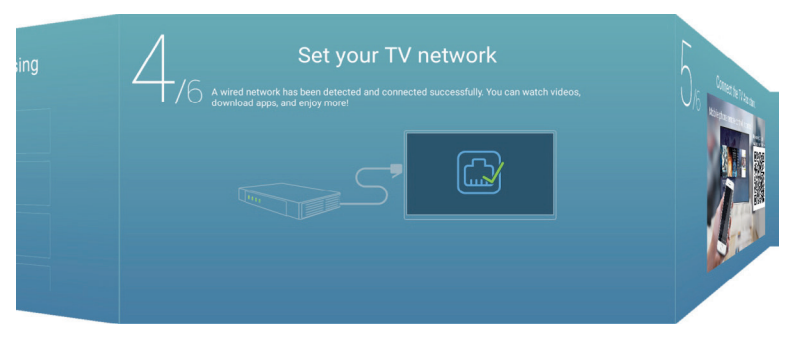

Use your mobile phone to scan the 2D code to connect the TV Assistant. (Refer to Eshare document for details) Press [ > ] button to select the input source.

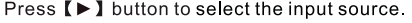

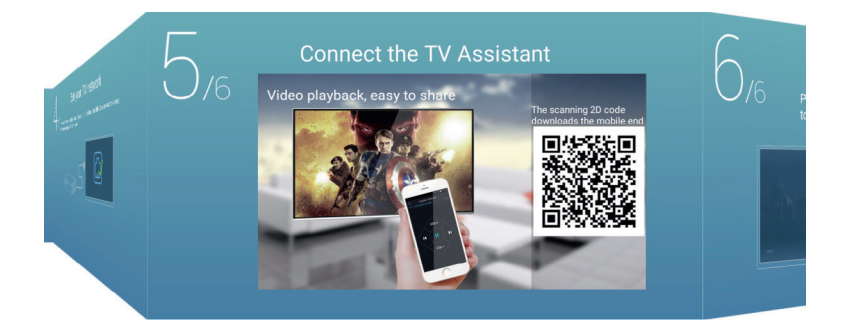

Press [ V ] / [ A ] button to select the input source.

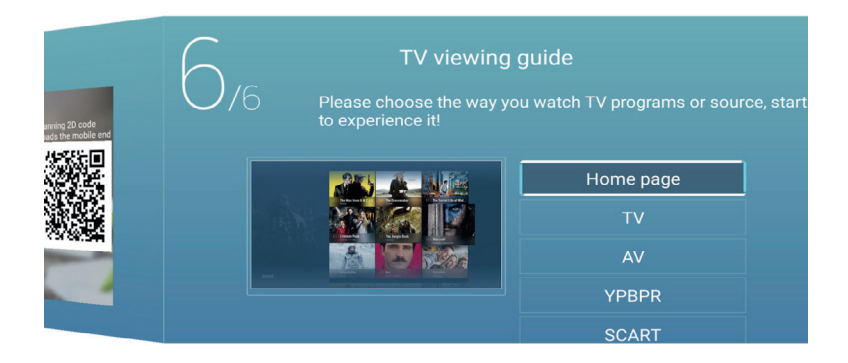

## Menu Operation

### Main Menu

Press 【◀】/ 【▶】 button to select HOME in the main menu. Press 【▼】 / 【▲】 button to select.

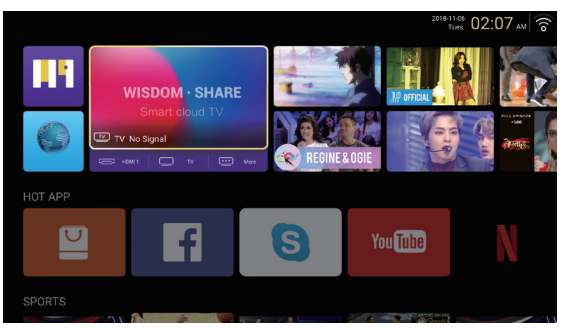

### **HOT APP**

Press **[V]** / **[A]** / **[A]** / **[F]** button to to select **App Store** under **HOT APP** to add app.

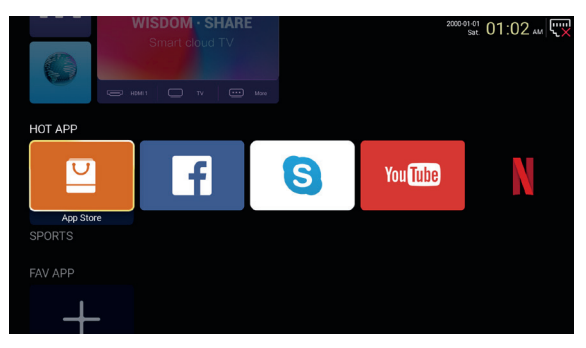

Press 【▼】/【▲】/【▲】/【►】 to select **Apps** and press **ENTER** to add.

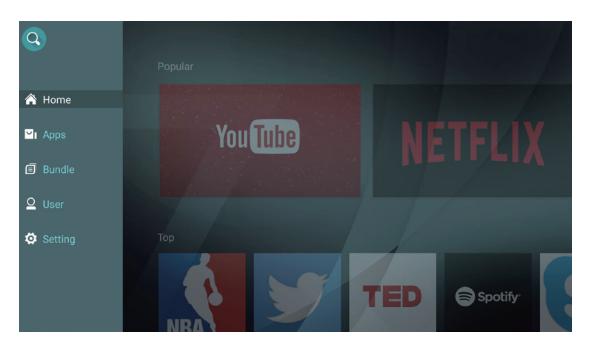

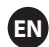

### FAV APP

Press 【▼】/【▲】 button to to select **FAV APP** to add your favorite apps.

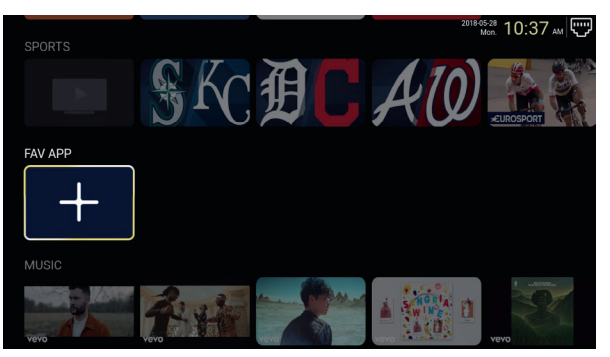

Press 【▼】/【▲】/【▲】/【►】 to select your desired apps and press ENTER to add.

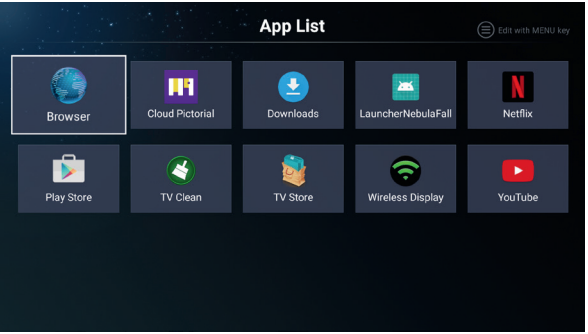

### System Steup Settings

Press  $[\nabla] / [A] / [A] / [F]$  button to enter Settings.

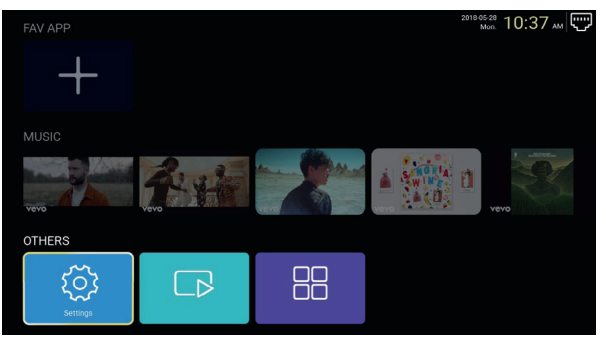

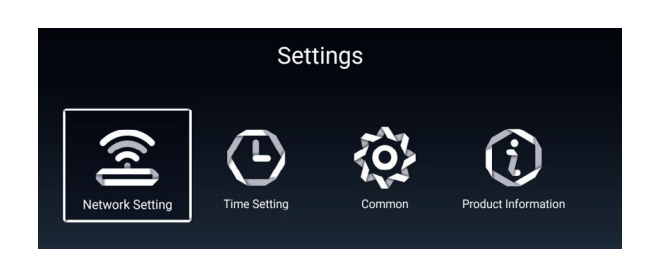

#### **Network Setting**

Press  $[ \mathbf{V} ] / [ \mathbf{A} ] / [ \mathbf{A} ] / [ \mathbf{V} ]$  button to set the network.

| Network Setting |              |  |   |                |   |  |
|-----------------|--------------|--|---|----------------|---|--|
| 8               | Net Mode     |  | < | Wireless<br>•• | > |  |
|                 | Wire Network |  |   | Connected      |   |  |

#### **Time Setting**

Press 【 ◀ 】 / 【 ► 】 button to select ON/OFF.

| Time Setting |                 |                        |  |  |  |  |
|--------------|-----------------|------------------------|--|--|--|--|
| ۱            | Auto Attach     |                        |  |  |  |  |
| 9            | Time Zone       | GMT+02:00, Central Eur |  |  |  |  |
| ¢,           | Daylight Saving |                        |  |  |  |  |
| 0            | 24 Hours        |                        |  |  |  |  |

#### Common

Press [V] / [A] to select the following option t

|            | C                 | ommon                 |
|------------|-------------------|-----------------------|
|            | Language Setting  | English               |
|            | Input Method      | Android Keyboard (AOS |
| 9 <u>.</u> | Permission Manage | >                     |
| 3          | System Recovery   | >                     |
|            |                   |                       |
| 2          |                   |                       |

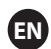

Permission Manage Press 【▶】 to enter and set the app permission.

|  | Common |                | Арр    | permissions                                |
|--|--------|----------------|--------|--------------------------------------------|
|  |        | Englist        |        | Body Sensors<br>0 of 0 apps allowed        |
|  |        |                | ۵      | Calendar<br>0 of 0 apps allowed            |
|  |        | Android Keyboa | ٥      | Camera<br>0 of 0 apps allowed              |
|  |        |                | 2      | Contacts<br>2 of 8 apps allowed            |
|  |        |                | •      | Location<br>S of R appe allowed            |
|  |        |                | •      | Microphone<br>1 of 3 apps allowed          |
|  |        |                | ر<br>ا | 7 of 12 apps allowed SMS                   |
|  |        |                | -      | 2 of 3 apps allowed<br>Storage             |
|  |        |                |        | 8 of 13 apps allowed Addisonal permissions |

#### **Product Information**

Enter **Product Information** to see the detailed information.

|   | Product Information                                                                                  |                                                           |  |  |  |  |  |
|---|----------------------------------------------------------------------------------------------------|-----------------------------------------------------------|--|--|--|--|--|
|   | Internal storage of information 3.29 GB/8.00 GB                                                      |                                                           |  |  |  |  |  |
|   | Android Version                                                                                      | 7.0                                                       |  |  |  |  |  |
| Ē | Production Model                                                                                     | SMART_TV                                                  |  |  |  |  |  |
|   | Firmware version                                                                                     | 20180527_020140                                           |  |  |  |  |  |
|   | Number of processor cores                                                                            | 4Core                                                     |  |  |  |  |  |
|   | e george to the foreness of the con-                                                                 |                                                           |  |  |  |  |  |
|   | Product Inform                                                                                       | ation                                                     |  |  |  |  |  |
| Ū |                                                                                                    |                                                           |  |  |  |  |  |
|   | Production Model                                                                                     | SMART_TV                                                  |  |  |  |  |  |
|   | Production Model Firmware version                                                                    | SMART_TV<br>20180527_020140                               |  |  |  |  |  |
|   | Production Model Firmware version Number of processor cores                                          | SMART_TV<br>20180527_020140<br>4Core                      |  |  |  |  |  |
|   | Production Model<br>Firmware version<br>Number of processor cores<br>letwork information             | SMART_TV<br>20180527_020140<br>4Core                      |  |  |  |  |  |
|   | Production Model Firmware version Number of processor cores Retwork information Wire Net Mac Address | SMART_TV<br>20180527_020140<br>4Core<br>FF:FF:FF:FF:FF:F3 |  |  |  |  |  |

EN

### Media Menu Operation

#### Multimedia

Press [  $\vee$  ] / [  $\wedge$  ] / [  $\wedge$  ] / [  $\triangleright$  ] to select **Multimedia** in the **Home** page and press **ENTER** button to enter.

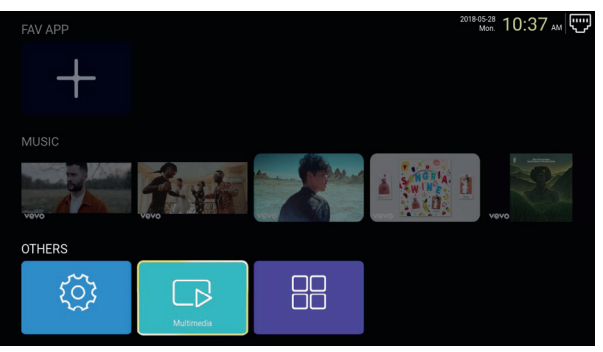

#### Video

Press ◀ / ► to select video.

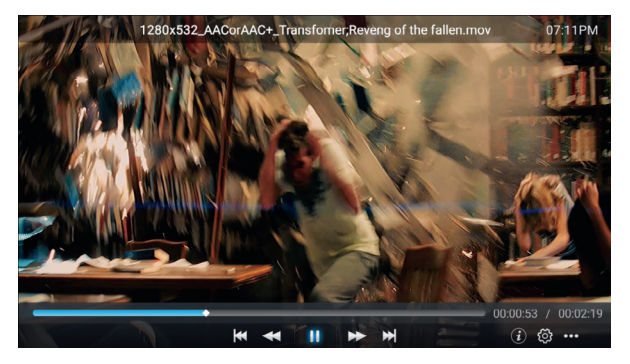

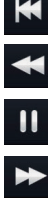

Press to play previous movie.

- Press to play fast backward.
- Press to stop/play the movie.
- Press to play fast forward.
- Press to play next movie.

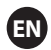

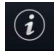

Press to view the information of the movie.(Resolution/Size/Deration/Bittrate)

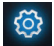

Press to set the Audio Track/Select Subtitle/Region Language/Play Mode/Aspect Ratio.

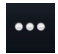

Press to select the movie to play.

#### Photo

Press ◀ / ► to select photo.

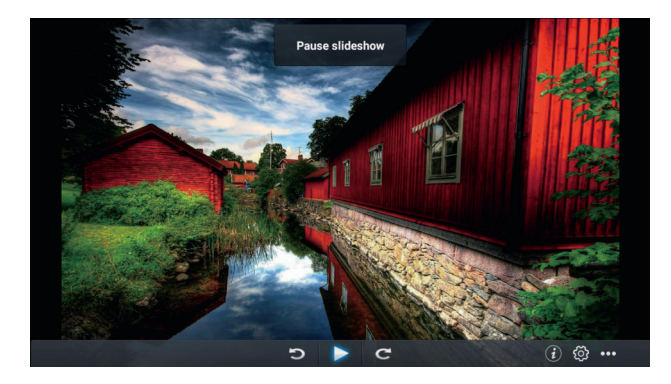

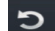

Press to rotate anticlockwise the picture.

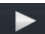

Press to stop/play the picture.

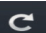

Press to rotate clockwise the picture.

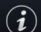

Press to view the information of the picture.(Size/Resolution)

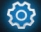

Press to set the Play Mode(Aspect Ratio/Playback duration).

•••

Press to select the photo to play.

#### Music

Press ◀ / ► to select music.

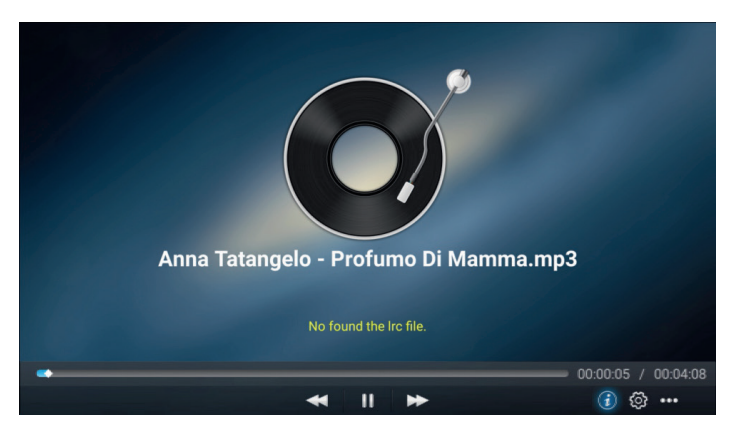

- Press to play fast backward.
  - Press to stop/play the music.

Press to play fast forward.

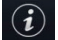

Press to view the information of the music.(Mine Type/Size/Bittrate)

**(**)

Press to set the Play Mode(Repeat All/Repeat One/Random/None).

•••

Press to select the music to play.

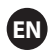

### Source

Press [ ] / [ ] button to select **Source** in the main menu.

Press 【▼】/【▲】 button to select.

Press ENTER to select source..

| Home Source | Picture           | Sound | Channel                 | System Lock |
|-------------|-------------------|-------|-------------------------|-------------|
| Source      | 000<br>000<br>000 |       | TV<br>AV<br>YPBPR       |             |
| Ţ           |                   |       | VGA<br>HDMI 1<br>HDMI 2 |             |
| Source      |                   |       | HDMI 3                  |             |

### Picture

Press [4] / [>] button to select **Picture**.Press **ENTER** to enter setting.

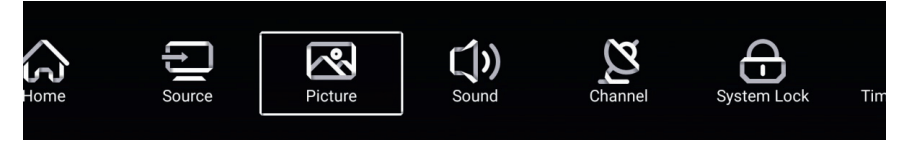

1. Press 【 ▼ 】 / 【▲ 】 to select:

Picture Mode/Contrast/Brightness/Color/Sharpness/Backlight/ Noise Reduction/ Aspect Ratio/Color Temp/More Settings

2. Press [ ] / [ ] to adjust or select.

|         | Picture Mode    | <pre>Standard &gt;</pre> |
|---------|-----------------|--------------------------|
|         | Contrast        |                          |
| Picture |                 |                          |
|         | Color           | 50<br>                   |
|         | Color           | <u>9</u>                 |
|         | Sharpness       |                          |
|         | Backlight       |                          |
| Picture | Noise Reduction | < Middle >               |
|         |                 | - Normal                 |
|         |                 |                          |
|         | Backlight       | 100                      |

|         | Backlight       |   |        | 100 |
|---------|-----------------|---|--------|-----|
|         | Noise Reduction | < | Middle | >   |
| Distant | Color Temp      | < | Normal | >   |
| Picture | More Settings   |   |        | >   |

#### **Picture Mode**

Press 【▼】/【▲】 button to select **Picture Mode**, and then press 【◀】/【▶】 button to select. (Option: Standard, Movie, Vivid, Energy Saving, User).

| Standard      | The default mode, to make users experience high-quality images under normal light. |
|---------------|------------------------------------------------------------------------------------|
| Movie         | This mode is more suitable for watching movies.                                    |
| Vivid         | Image colors more beautiful, more vivid picture.                                   |
| Energy Saving | Reduce screen brightness, improved contrast for energy saving.                     |
| User          | User-defined picture settings.                                                     |

#### Contrast/Brightness/Colour/Sharpness/Backlight

Press 【▼】/【▲】 to select, and press 【◀】/【▶】 to adjust

ContrastAdjust image contrast.BrightnessAdjust image brightness.ColorAdjust image color density.SharpnessAdjust the image edge sharpness.BacklightAdjust the screen backlight brightness.

#### **Noise Reduction**

Setting the option to eliminate image noise intensity. Press [ $\forall$ ] / [ $\blacktriangle$ ] to select **Noise Reduction**, and press [ $\triangleleft$ ] / [ $\triangleright$ ] to select. (Option: Off, Low, Medium, High, Auto).

#### **Aspect Ratio**

Adjust the screen display size. Press 【▼】/【▲】 to select **Aspect Ratio**, and press 【◀】/【▶】 to select. (Option: Auto/16:9/4:3/zoom1/zoom2/) Note: This option only available when there is signal for TV.

#### **Color Temp**

Adjust the overall color of the image. Press 【▼】/【▲】 to select **Colour Temperature**. press 【◀】/【▶】 to select. (Option:Cool, Normal, Warm).

| Cool   | Produces a gentle blue-hued image. |
|--------|------------------------------------|
| Normal | Produces a vivid image.            |
| Warm   | Produces a red-hued image.         |

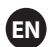

### More Settings

Press 【▼】/【▲】 to select More Settings.

|               | DLC | < | Normal | > |
|---------------|-----|---|--------|---|
|               | HDR |   |        |   |
| More Settings |     |   |        |   |
|               |     |   |        |   |

DLC

Press [ $\nabla$ ] / [ $\blacktriangle$ ] to select DLC, and press [ $\triangleleft$ ] / [ $\triangleright$ ] to select Dark/Normal/Bright/Off. HDR

Press [ ] / [ ] to set ON/OFF.

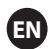

### Sound

Press **MENU** button to display the main menu. Press  $\blacksquare / \blacksquare$  button to select **Sound** in the main menu.

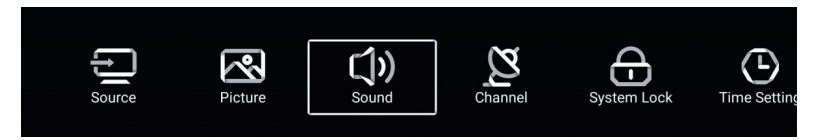

Press 【♥】/ 【▲】 to select: Sound Mode/Bass/Treble/Balance/AVC/Audio Description/ Hearing Impaired/More settings.

Press ENTER/ [ ] / [ ] to select or adjust.

| -1          | Sound Mode    | < Standard > |
|-------------|---------------|--------------|
| <b>(</b> )) |               |              |
| Sound       |               |              |
|             | Balance       |              |
|             |               |              |
| <b>A</b> .  |               | S0           |
|             | Balance       | 0            |
|             | AVC           |              |
| Sound       | More Settings | >            |

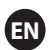

### Sound Mode

Press [  $\blacksquare$  ] / [  $\blacktriangle$  ] button to select Sound Mode, then press [  $\blacktriangleleft$  ] / [  $\triangleright$  ] button to select.

(Option: Standard, Music, Theater, News, User ).

| Standard<br>Music | Produces a balanced sound in all environments.<br>Preserves the original sound Good for musical programs. |
|-------------------|----------------------------------------------------------------------------------------------------|
| Theater           | Enhances treble and bass for a rich sound experience.                                                     |
| User              | Select to customize picture settings.                                                                     |

 Bass
 Adjust the bass.

 Treble
 Adjust the treble.

 Balance
 Adjust the left and right channel output balance.

 Press 【▼】/【▲】 button to select Balance, then press 【◀】/【▶】 button to adjust.

#### AVC

Press  $[ \lor ] / [ \land ]$  button to select AVC, then press  $[ \lor ] / [ \triangleright ]$  button to choose ON/OFF. After opening the AVC, once the volume is set and regardless of any difference TV version printed on each channel, it can make the speaker volume remained stable.

### EN

#### **More Settings**

Press **[▼]** / **[▲]** button to select **More Settings**, and then press **[▶]** button to enter.

|               | SPDIF       | < | PCM | > |
|---------------|-------------|---|-----|---|
|               | SPDIF Delay |   | 50  |   |
| More Settings | Surround    |   |     |   |
| More Settings | Audio Only  |   |     | > |

#### SPDIF

Press [ $\nabla$ ] / [ $\triangle$ ] button to select SPDIF, and then press [ $\triangleleft$ ] / [ $\triangleright$ ] button to choose OFF/RAW/PCM.

#### SPDIF Delay

Press 【▼】/【▲】 button to select SPDIF Delay, and then press 【◀】/【▶】 button to adjust.

#### Surround

Achieve better surround sound effect.

Press [  $\blacksquare$  ] / [  $\blacktriangle$  ] button to select **Surround**, and then press [  $\triangleleft$  ] / [  $\triangleright$  ] button to choose ON/OFF.

#### **Audio Only**

Only plays sound without the screen opening displayed.

Press [  $\blacksquare$  ] / [  $\blacktriangle$  ] button to select Audio Only, and then press [  $\triangleleft$  ] / [  $\triangleright$  ] button to choose ON/OFF.

| Audio Only Notice                     |    |  |  |  |  |
|---------------------------------------|----|--|--|--|--|
| Are you sure to open Audio Only Mode? |    |  |  |  |  |
| Cancel                                | ок |  |  |  |  |

### Channel

Press MENU button to display the main menu.Press ( < ) / ( > ) button to select Channel in the main menu.

Press [ V ] / [ A ] button to select. Press ENTER/ [ A ] / [ F ] to enter.

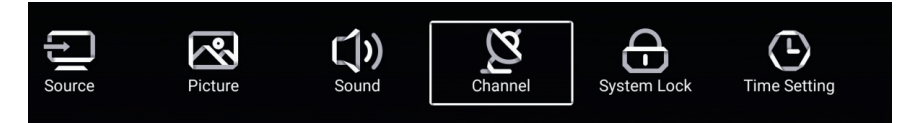

Antenna Type-Air Select the Air/Cable/Satellite to tune.

| $\sim$   | Antenna Type        | < | Air | > |  |
|----------|---------------------|---|-----|---|--|
| <u>N</u> | Auto Scan           |   |     | > |  |
| Channel  | Analog Manual Scan  |   |     | > |  |
| Channel  | Digital Manual Scan |   |     | > |  |
|          |                     |   |     |   |  |
| 2~       | Auto Scan           |   | >   |   |  |
| <b>Z</b> | Analog Manual Scan  |   | >   |   |  |
|          | Digital Manual Scan |   | >   |   |  |
| Channel  | Channel List        |   | >   |   |  |

### Auto Scan

Press 【▼】/【▲】 button to select Auto Scan, and press ENTER to start Auto Scan.

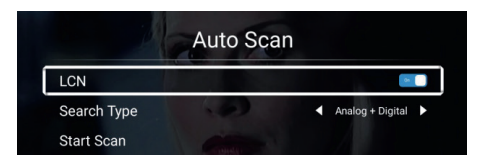

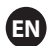

#### **Analog Manual Scan**

Press **[V]** / **[A]** button to select Analog Manual Scan, and press ENTER to start Scan.

| Analog Manual Scan |   |       |   |  |  |
|--------------------|---|-------|---|--|--|
| Start Scan         | • | Down  | ► |  |  |
| Color System       | • | Auto  | ۲ |  |  |
| Sound System       | • | BG    | ٠ |  |  |
| Frequency(MHz)     | • | 42.00 | ♠ |  |  |

#### **Digital Manual Scan**

Press 【▼】/【▲】 button to select Digital Manual Scan, and press ENTER to start Scan.

| Digital Manual Scan |   |        |     |  |  |
|---------------------|---|--------|-----|--|--|
| Freqency Name       | • | 37     |     |  |  |
| Start Scan          |   |        |     |  |  |
| Frequency           |   | 602.00 | MHz |  |  |
| DTV                 |   |        |     |  |  |
| Radio               |   |        |     |  |  |
| Data                |   |        |     |  |  |
| Signal Level:0%     |   |        |     |  |  |
| 0                   |   |        |     |  |  |
|                     |   |        |     |  |  |

#### **Channel List**

Press  $[ \mathbf{V} ] / [ \mathbf{A} ]$  button to select **Channel List** to view the channels, and press **MENU** button to edit the channel.

(Skip /Delete /Fav).

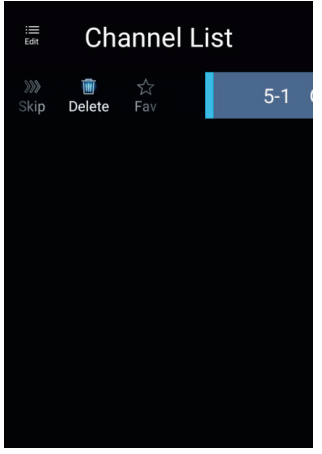

#### EPG Press [▼] / [▲] button to select EPG.

 $\bigcirc$ 

|                                                                                                    | Take Me Out                                                                                                    | 2016/02/2<br>12:15AM ~ 01:30A                                                          |
|----------------------------------------------------------------------------------------------------|----------------------------------------------------------------------------------------------------|----------------------------------------------------------------------------------------|
|                                                                                                    | [Entertainment]<br>Paddy McGuinness hosts the hilarious dating sho<br>from London, Keshav from Leeds, Cory from New                                                                                                    | ow. Braving the love lift this time are Scot<br>castle and Adam from Bedfordshire. [S] |
|                                                                                                    | ■ 2016/02/                                                                                                    | 20 ►                                                                                   |
| 24 ITV2+1                                                                                                    | 12:1EAM 01:20AM Take Me Out                                                                                                    |                                                                                        |
| 34 ITV2 +1                                                                                                    | 12:15AM - 01:30AM Take Me Out                                                                                                    |                                                                                        |
| 34         ITV2 +1           35         ITV2 +1           36         ITV3                                                                                                    | 12:15AM - 01:30AM Take Me Out<br>01:30AM - 01:55AM Two and a Half Men<br>01:55AM - 02:20AM Two and a Half Men                                                                                                    |                                                                                        |
| 34         ITV2 +1           35         ITV2 +1           36         ITV3           37         ITV4+1                                                                                    | 12:15AM - 01:30AM Take Me Out<br>01:30AM - 01:55AM Two and a Half Men<br>01:55AM - 02:20AM Two and a Half Men<br>02:20AM - 02:40AM Totally Bonkers Guinness                                                                                                    | s World Records                                                                        |
| 34         ITV2 +1           35         ITV2 +1           36         ITV3           37         ITV4+1           38         ITVBe                                                         | 12:15AM - 01:30AM Take Me Out<br>01:30AM - 01:55AM Two and a Half Men<br>01:55AM - 02:20AM Two and a Half Men<br>02:20AM - 02:40AM Totally Bonkers Guinness<br>02:40AM - 03:05AM Totally Bonkers World Re                                                                                 | s World Records                                                                        |
| 34         ITV2 +1           35         ITV2 +1           36         ITV3           37         ITV4+1           38         ITVBe           39         ITVBe+1                            | 12:15AM - 01:30AM Take Me Out<br>01:30AM - 01:55AM Two and a Half Men<br>01:55AM - 02:20AM Two and a Half Men<br>02:20AM - 02:40AM Totally Bonkers Guinness<br>02:40AM - 03:05AM Totally Bonkers World Re<br>03:05AM - 03:30AM Planet's Funniest Animal                                   | s World Records<br>cords<br>s                                                          |
| 34         ITV2 +1           35         ITV2 +1           36         ITV3           37         ITV4+1           38         ITVBe           39         ITVBe+1           40         QUEST | 12:15AM - 01:30AM Take Me Out<br>01:30AM - 01:55AM Two and a Half Men<br>01:55AM - 02:20AM Two and a Half Men<br>02:20AM - 02:40AM Totally Bonkers Guinness<br>02:40AM - 03:05AM Totally Bonkers World Re<br>03:05AM - 03:30AM Planet's Funniest Animal<br>03:30AM - 04:00AM Teleshopping | s World Records<br>cords<br>S                                                          |

- **Record** Set the time and channel to record automatically.
- Schedule View the schedule ,which have been set to record.
  - **Remind** Set the time to remind you when It will record the program.
- Press the button on your Remote control to record the program immediately.
  - Press the button on your Remote control to stop record the program immediately.

# Antenna Type-Cable Select the Air/Cable/Satellite to tune.

| $\sim$   | Antenna Type        | < | Cable | > |  |
|----------|---------------------|---|-------|---|--|
| <u>y</u> | Auto Scan           |   |       | > |  |
| Channel  | Analog Manual Scan  |   |       | > |  |
| ondimen  | Digital Manual Scan |   |       | > |  |

|          | Auto Scan           | > |
|----------|---------------------|---|
| <b>Z</b> | Analog Manual Scan  | > |
|          | Digital Manual Scan | > |
| Channel  | Channel List        | > |

#### Auto Scan

Press 【▼】/【▲】 button to select Auto Scan, and press ENTER to start auto scan.

|   |             | Auto Scan |   |                  |    |
|---|-------------|-----------|---|------------------|----|
| ĺ | LCN         |           |   |                  |    |
|   | Search Type |           | • | Analog + Digital | •  |
|   | Scan Mode   |           | • | Network          | •  |
|   | Network ID  |           | • | Auto             | ►  |
|   | Frequency   |           | • | Auto             | •  |
|   | Symbol Rate |           | • | Auto             | •  |
|   | Modulation  |           | • | Auto             | ۱. |
|   | Start Scan  |           |   |                  |    |

### **Analog Manual Scan**

Press **[V]** / **[A]** button to select Analog Manual Scan, and press ENTER to start Scan.

| Analog Manual So | can |       |   |
|------------------|-----|-------|---|
| Start Scan       | •   | Down  | ► |
| Color System     | •   | Auto  | Þ |
| Sound System     | •   | BG    | • |
| Frequency(MHz)   | ٩   | 42.00 | ₽ |

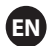

Digital Manual Scan Press 【▼】/【▲】 button to select Digital Manual Scan, press ENTER to start Scan.

| Digital Ma        | nual Scan | 1      | ومعمد |
|-------------------|-----------|--------|-------|
| Start Scan        |           |        |       |
| Frequency         | •         | 113000 | •     |
| Network ID        | •         | Auto   | •     |
| Symbol Rate       | •         | Auto   | •     |
| Modulation        | •         | Auto   | •     |
| DTV               |           |        |       |
| Radio             |           |        |       |
| Data              |           |        |       |
| Signal Level:0%   |           |        |       |
| Signal Quality:0% |           |        |       |
|                   |           |        |       |

#### **Channel List**

Press [ V ] / [ A ] button to select Channel List to list, and press MENU button edit the channel (Skip /Delete /Fav).

#### EPG

Press  $[ \mathbf{V} ] / [ \mathbf{A} ]$  button to select **EPG**.

|                                                                                                    | Take Me Out<br>[Entertainment]<br>Paddy McGuinness hosts the hilarious dating show. B                                                                                                    | 2016/02/2<br>12:15AM ~ 01:30AM<br>raving the love lift this time are Scott |
|----------------------------------------------------------------------------------------------------|----------------------------------------------------------------------------------------------------|----------------------------------------------------------------------------|
|                                                                                                    | Tom London, Kesnay nom Leeds, cory nom newcast                                                                                                    | ie and Adam nom bediordonne. [9]                                           |
|                                                                                                    | < 2016/02/20                                                                                                    | •                                                                          |
|                                                                                                    |                                                                                                    |                                                                            |
| 34 ITV2 +1                                                                                                    | 12:15AM - 01:30AM Take Me Out                                                                                                    |                                                                            |
| 34 ITV2 +1<br>35 ITV2 +1                                                                                                    | 12:15AM - 01:30AM Take Me Out<br>01:30AM - 01:55AM Two and a Half Men                                                                                                    |                                                                            |
| 34         ITV2 +1           35         ITV2 +1           36         ITV3                                                                                                    | 12:15AM - 01:30AM Take Me Out<br>01:30AM - 01:55AM Two and a Half Men<br>01:55AM - 02:20AM Two and a Half Men                                                                                                    |                                                                            |
| 34         ITV2 +1           35         ITV2 +1           36         ITV3           37         ITV4+1                                                                                    | 12:15AM - 01:30AM Take Me Out<br>01:30AM - 01:55AM Two and a Half Men<br>01:55AM - 02:20AM Two and a Half Men<br>02:20AM - 02:40AM Totally Bonkers Guinness Wo                                                                                                    | rld Records                                                                |
| 34         ITV2 +1           35         ITV2 +1           36         ITV3           37         ITV4+1           38         ITVBe                                                         | 12:15AM - 01:30AM Take Me Out<br>01:30AM - 01:55AM Two and a Half Men<br>01:55AM - 02:20AM Two and a Half Men<br>02:20AM - 02:40AM Totally Bonkers Guinness Wo<br>02:40AM - 03:05AM Totally Bonkers World Record                                                                                  | rld Records                                                                |
| 34         ITV2 +1           35         ITV2 +1           36         ITV3           37         ITV4+1           38         ITVBe           39         ITVBe+1                            | 12:15AM - 01:30AM Take Me Out<br>01:30AM - 01:55AM Two and a Half Men<br>01:55AM - 02:20AM Two and a Half Men<br>02:20AM - 02:40AM Totally Bonkers Guinness Wo<br>02:40AM - 03:05AM Totally Bonkers World Record<br>03:05AM - 03:30AM Planet's Funniest Animals                                   | rld Records<br>s                                                           |
| 34         ITV2 +1           35         ITV2 +1           36         ITV3           37         ITV4+1           38         ITVBe           39         ITVBe+1           40         QUEST | 12:15AM - 01:30AM Take Me Out<br>01:30AM - 01:55AM Two and a Half Men<br>01:55AM - 02:20AM Two and a Half Men<br>02:20AM - 02:40AM Totally Bonkers Guinness Wo<br>02:40AM - 03:30AM Totally Bonkers World Record<br>03:05AM - 03:30AM Planet's Funniest Animals<br>03:30AM - 04:00AM Teleshopping | rld Records<br>s                                                           |

# Antenna Type-Satellite Select the Air/Cable/Satellite to tune.

| ğ       | Antenna Type | < Satellite | > |
|---------|--------------|-------------|---|
|         | Scan         |             | > |
| Channel | Channel List |             | > |

#### Scan Press 【▼】/【▲】 button to select Scan.

| Search for Scramble Channel |        |
|-----------------------------|--------|
| Scan Mode                   | Blind  |
| Switch Type                 | DiSEqC |
| DiSEaC A                    | None > |
|                             |        |

| Restore to Default  | > |   |
|---------------------|---|---|
| Digital Manual Scan | > |   |
|                     | > |   |
| DiSEqC D            |   | > |
| DISEqC C            |   | > |

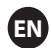

#### Auto Scan

Press [  $\blacksquare$  ] / [  $\blacktriangle$  ] button to select **Auto Scan** to search the program automatically.

|        | Searching | for Programs |         |
|--------|-----------|--------------|---------|
| Astra1 |           |              |         |
|        | DTV       |              | Program |
|        | Radio     |              | Program |
| 3%     | Data      |              | Program |

#### **Digital Manual Scan**

Press 【▼】/【▲】 button to select Digital Manual Scan to search the program you set.

|                 | Review Satellite Settings |   |  |
|-----------------|---------------------------|---|--|
|                 |                           |   |  |
| Satellite Setup |                           | > |  |
|                 |                           |   |  |
|                 |                           |   |  |
|                 |                           |   |  |
|                 |                           |   |  |

#### **Restore to Default**

Press [ $\nabla$ ] / [ $\blacktriangle$ ] to select **Restore to Default** to determine whether to clean your satellite channels.

| Ari                 | War       | ning<br>to default, which will clean vo | ur        |  |
|---------------------|-----------|-----------------------------------------|-----------|--|
| DiSEqC C            | satellite | channels?                               |           |  |
| DISEqC D            | Cancel    |                                         |           |  |
|                     |           |                                         |           |  |
| Digital Manual Scan |           |                                         | $\rangle$ |  |
| Restore to Default  |           |                                         | >         |  |

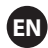

### **Channel List**

Press [  $\forall$  ] / [  $\blacktriangle$  ] button to select Channel List to list, press **MENU** button edit the channel (Skip /Delete /Fav).

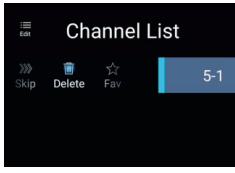

### System Lock

Press MENU button to display the main menu.Press [ ] / [ ] button to select System Lock.

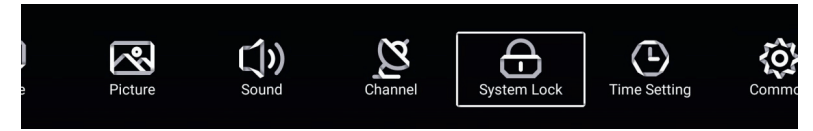

Press 【♥】/【▲】 button to select Change Password/System Lock. Press ENTER/【◀】/【►】 to enter.

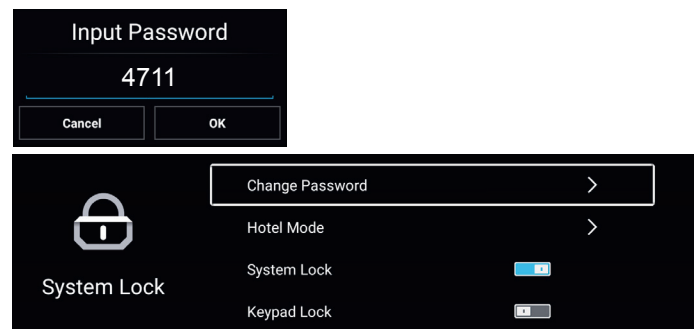

#### **Change Password**

Press  $[\nabla] / [ ]$  button to select **Change Password**.

| Change Password  |    |  |  |
|------------------|----|--|--|
| Old Password     |    |  |  |
| New Password     |    |  |  |
| Confirm Password |    |  |  |
| Cancel           | ок |  |  |

#### System Lock

Press 【▼】/【▲】 button to select System Lock.

### **Hotel Mode**

Press 【▼】/【▲】 button to select Hotel Mode

| <u>~</u> ~a     | Hotel Mode     |          | ~^>          | Sound Mode  | < User > |
|-----------------|----------------|----------|--------------|-------------|----------|
| <u>{</u> 0}}    | Auto Set       |          | <b>{O</b> }  | Max Volume  | 100      |
| -<br>Hotel Mode | Default Volume | 20       | Hotal Mada   | Boot Source | < >      |
| noter mode      | Picture Mode   | < User > | Floter Mode  | Scan Lock   |          |
|                 |                |          |              |             |          |
| ~~~             | Source Lock    | >        | ~^~          | Menu Lock   |          |
| <b>{O}</b>      | Import Config  | >        | <b>{O}</b>   | Keypad Lock |          |
| Hotal Mada      | Export Config  | >        | Hotel Mode   | Remote Lock |          |
|                 | Hotel Reset    | >        | -Hotermode - | Source Lock | >        |

#### Keypad Lock

Press 【▼】/【▲】 button to lock the keypad. Note:This function is available when the System Lock is on.

### **Time Setting**

Press **MENU** button to display the main menu. Press **( )** / **( )** button to select **Time Setting** in the main menu.

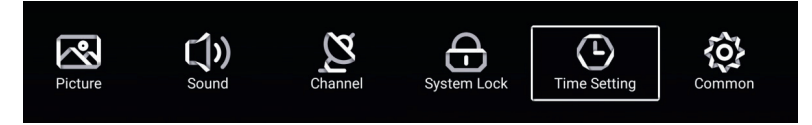

Press [ $\nabla$ ] / [ $\blacktriangle$ ] button to select: OSD Timer/Sleep Timer/Autostandby Timer. Press ENTER/ [ $\triangleleft$ ] / [ $\blacktriangleright$ ] to enter.

|              | OSD Timer         | < | 15sec | > |
|--------------|-------------------|---|-------|---|
|              | Sleep Timer       | < | Off   | > |
| Time Setting | Autostandby Timer | < | 4hour |   |

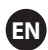

#### **OSD** Timer

Press [ $\checkmark$ ] / [ $\blacktriangle$ ] button to select **OSD Timer**, Press [ $\checkmark$ ] / [ $\triangleright$ ] to select. (Option: off,5sec,15sec,30sec).

#### **Sleep Timer**

Press [♥] / [▲] button to select **Sleep Timer**, Press [◀] / [▶] to select. (Option: off,15min,30min,45min,60min,90min,120min,240min).

### **Autostandby Timer**

Press  $[ \mathbf{V} ] / [ \mathbf{A} ]$  button to select **Autostandby Timer**. (Option: off, 3hour, 4hour, 5hour).

### Common

Press **MENU** button to display the main menu. Press [ < ] / [ > ] button to select **Common** in the main menu.

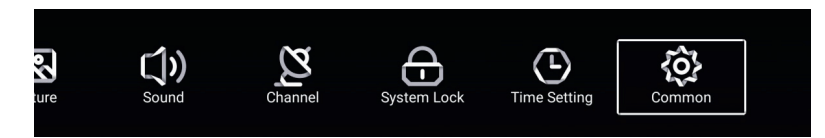

Press 【♥】/【▲】 button to select: Blue Screen/Audio Language 1st/Audio Language 2nd/ Subtitle Language 1st/Subtitle Language 2nd/HDMI CEC/Menu Reset Press ENTER/【◀】/【▶】 to enter.

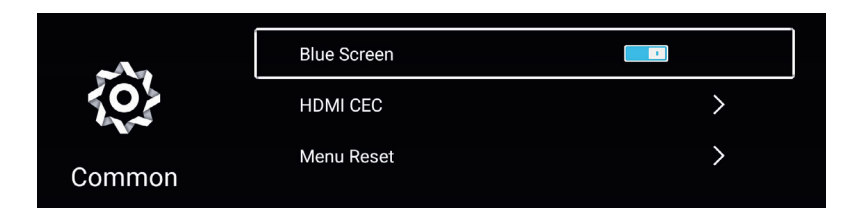

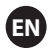

#### **Blue Screen**

Press 【▼】/【▲】 button to select **Blue Screen**. Press 【◀】/【▶】 to select ON/OFF.

#### **HDMICEC**

Press 【♥】/【▲】 button to select **HDMI CEC**. Press 【◀】/【▶】 to select ON/OFF.

|          | HDMI CEC Switch                                                      |  |
|----------|----------------------------------------------------------------------|--|
|          | Tv Auto Power On                                                     |  |
|          | Device Auto Power Off                                                |  |
|          | HDMI ARC                                                             |  |
|          |                                                                      |  |
|          |                                                                      |  |
|          | Tv Auto Power On                                                     |  |
|          | Tv Auto Power On<br>Device Auto Power Off                            |  |
| Ô        | Tv Auto Power On<br>Device Auto Power Off<br>HDMI ARC                |  |
| HDMI CEC | Tv Auto Power On<br>Device Auto Power Off<br>HDMI ARC<br>Device List |  |

#### Menu Reset

Press [ > ] button to determine whether to reset the Menu.

|        | Menu Reset                                          |   |
|--------|-----------------------------------------------------|---|
|        | All previous settings will be deleted.<br>Continue? |   |
|        | Cancel OK                                           |   |
| ŝ      | HDMI CEC                                            | > |
| Common | Menu Reset                                          | > |
| Common |                                                     |   |
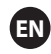

### **Remote Operation**

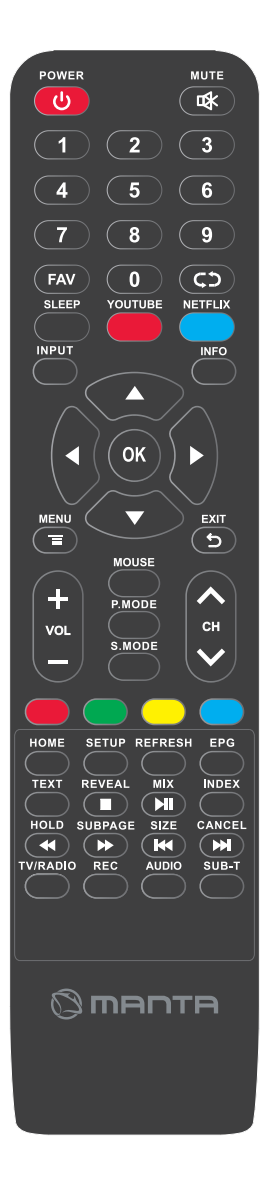

### **心 POWER**

Press to turn TV set on or off.

### 🕸 MUTE

Press to mute sound, press again to restore sound. **0-9** 

Press any number of 0~9 buttons to select a TV channel.

### FAV

Favourite channel settings

 $C \supset$ 

Return to the previous channel viewed.

### SLEEP

To set the sleep time.

### YOUTUBE

Shortcut keys.

### NETFLIX

Shortcut keys.

### INPUT

Press to select various input sources.

### INFO

Displays the information of digital programers.

### THUMBSTICK ( **A V**/**4 )**

Allows you to navigate on-screen menus and adjust system settings to your preference.

### ΟΚ

Press to confirm selections.

### MENU 🗊

Brings up the main menu to the screen.

### EXIT 🕤

Exit the OSD menu (On-screen display)

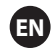

### **Remote Operation**

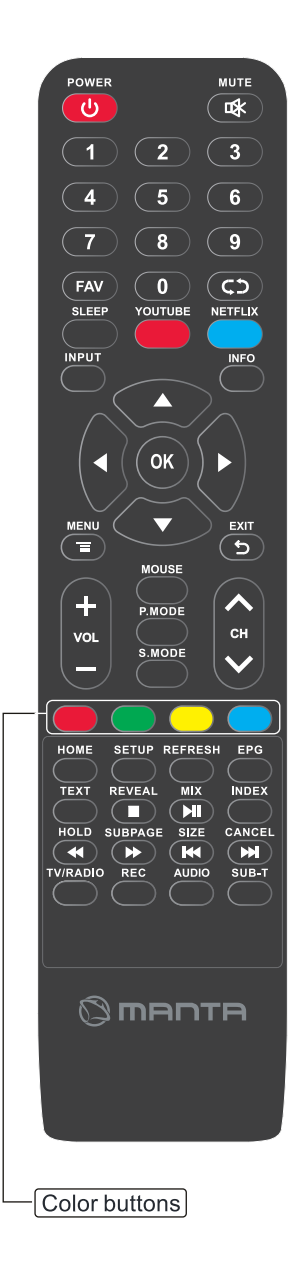

#### **COLOR Button**

For navigating as prompted on screen.

### HOME

Main menu.

### SETUP

Set the page.

#### REFRESH

Refresh the browser.

#### EPG

Opens the 7 Day TV Guide.(Digital TV mode)

### TEXT

To enter Teletext mode.

#### REVEAL

Teletext mode - To reveal or hide the hidden words

#### MIX

Picture and text stack.

#### INDEX

To display the index page.

#### HOLD

Teletext mode - Hold current page which is displayed.

#### SUBPAGE

Sub coded page access.

### SIZE

Change the size of display in Teletext mode.

### CANCEL

Hide text.

#### TV/RADIO

Switches between DVB-T TV and Radio channels.

#### REC

To Record the current television programme.

#### AUDIO

To change the audio track.

#### SUB-T

To switch the dialogue at the bottom of the screen.

- To stop the playback
- To play/pause
- To play in fast rewind mode
- To play in fast forward mode
- To restart the current chapter
- To advance forward to the next chapter

Only operates when a compatible USB device is connected

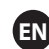

# Trouble shooting

| No power                                                            | <ul> <li>Check if the AC cord of TV is plugged in or not. If there's still no power,<br/>please disconnect the plug, and reconnect to the socket after 60 seconds.<br/>Turn the power back on.</li> </ul>                                                                                   |
|---------------------------------------------------------------------|----------------------------------------------------------------------------------------------------|
| Signal not<br>received properly                                     | <ul> <li>Double or phantom images may appear on your TV if there are high buildings<br/>or mountains close to where you are. You can adjust the image thru manual<br/>operation: consult instruction of vernier regulation, or adjust the direction of<br/>the external antenna.</li> </ul> |
|                                                                     | <ul> <li>If you use an indoor antenna, under certain circumstances signal reception may<br/>be more difficult. Adjust the direction of the antenna for optimum reception. If this<br/>does not improve reception, you may have to switch to an external antenna.</li> </ul>                 |
| No picture                                                          | <ul> <li>Check if the antenna at the back of the TV is connected properly.</li> <li>View other channels to see if the problem still occurs.</li> </ul>                                                                                                    |
| Video appears<br>with no audio                                      | <ul> <li>Try increasing the volume.</li> <li>Check if the TV's sound is on mute or not.</li> </ul>                                                                                                    |
| Audio is present,<br>but video does not<br>appear or is discolored  | • Try adjusting the contrast and brightness.                                                                                                    |
| Static noise affects video and audio quality                        | <ul> <li>Check if the antenna at the back of the TV is connected properly.</li> </ul>                                                                                                    |
| Broken lines<br>on screen                                           | <ul> <li>Electrical appliances such as hair dryers or vacuums etc. may be interfering with<br/>your TV set. Switch these appliances off.</li> </ul>                                                                                                    |
| Remote doesn't<br>work                                              | <ul> <li>Make sure the plastic bag which came with the remote control is removed.<br/>Try using the remote in a shorter distance from the TV. Check if the<br/>placement of the batteries is correct, or try using new batteries with the<br/>remote control.</li> </ul>                    |
|                                                                     | <ul> <li>The TV will go into Standby mode if it receives no response in a few minutes.</li> </ul>                                                                                                    |
| No video (PC mode)                                                  | <ul> <li>Please check if the cable is connected to the VGA port correctly, or if the cable<br/>is bent in some places.</li> </ul>                                                                                                    |
| Vertical line blinking<br>(PC Mode)                                 | <ul> <li>Enter the main menu, and adjust the vertical placement to eliminate the<br/>vertical line.</li> </ul>                                                                                                    |
| Horizontal tearing<br>(PC Mode)                                     | <ul> <li>Adjust the horizontal placement of the screen to clear any horizontal lines.</li> </ul>                                                                                                    |
| Screen is too bright<br>or dark (PC Mode)                           | <ul> <li>Adjust the brightness or contrast in the main menu.</li> </ul>                                                                                                    |
| No response from the PC                                             | • Check if the PC's display resolution is set to a compatible resolution for the TV.                                                                                                    |
| Lines appearing<br>when a device<br>is connected to the<br>RCA port | <ul> <li>Make sure you are using a cable of good quality.</li> </ul>                                                                                                    |
| Problems are<br>unresolved                                          | <ul> <li>Unplug the power cable and wait for 30 seconds, then reconnect to the socket. If problems still persist, do not attempt to repair the TV by yourself. Kindly contact the service center.</li> </ul>                                                                                |

Do not leave your TV displaying a static image, whether it is from a paused video, menu screen, etc. for an extended period of time, doing so will damage the display and may cause image burn-in.

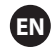

# Specification

| Screen Size | Speaker Output | Power Consumption |  |
|-------------|----------------|-------------------|--|
|             |                |                   |  |
| 40"         | 8W+8W          | 72W               |  |
| 43"         | 8W+8W          | 74W               |  |
| 45"         | 8W+8W          | 75W               |  |
| 48"         | 8W+8W          | 95W               |  |
| 49"         | 8W+8W          | 98W               |  |
| 50"         | 8W+8W          | 100W              |  |
| 55"         | 8W+8W          | 136W              |  |
| 65"         | 8W+8W          | 138W              |  |

# **After-sale Service**

In case any problem mostly like a fault occurs while your using LED TV, please contact the store where you purchased this unit or the service agency.

#### Warning

- The Battery or remote should not be exposed to the sun or any source of heat.
- Must be put in the plug into place easily accessible.
- Must be put in the plug socket has a landline.
- The device should not be subjected to drip and sprinkler and should not be filled by the things fluid.

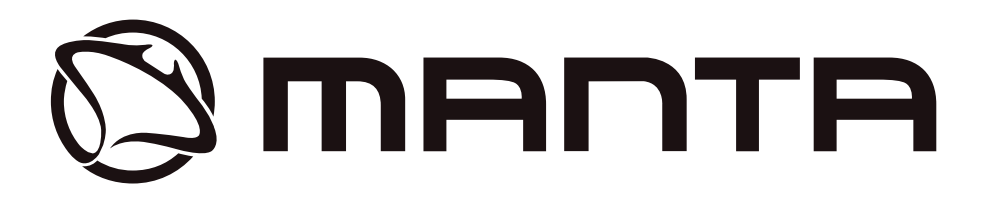

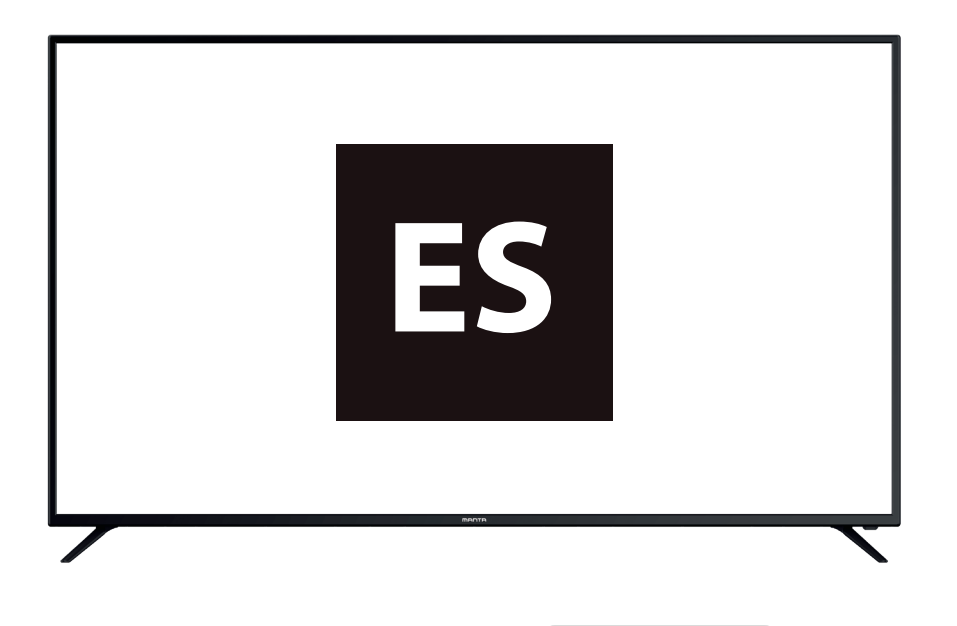

Lea este manual del usuario atentamente antes de la operación y manténgalo para futura referencia.

# Índice de contenidod

ES

| Contenidos                                     | 1     |
|------------------------------------------------|-------|
| Instrucciones de seguridad                     | 2     |
| Accesorios de seguridad                        | 2     |
| Descripción de la uniad principal              | 3     |
| Instruccionses de instalación de soporte de TV | 4     |
| Ajuste TV inicial                              | 5~7   |
| Operaci <b>ó</b> n del menú                    | 8~32  |
| Menú principal                                 | 8-9   |
| Ajuste del sistema                             | 9~11  |
| Operación del menú de medios                   | 12~17 |
| M <b>á</b> s ajustes                           | 18~32 |
| Operación de mando a distancia                 | 33-34 |
| Resolución de averías                          | 35    |
| Especificação                                  | 36    |

### Información de seguridad

### CAUTION

PELIGRO DE DESCARGA ELÉCTRICA NO LO ABRA Durante el uso de este producto se producen altos voltajes. Por lo que para reducir el riesgo de descargas eléctricas, consulte para el servicio a personal de servicio cualificado

Si en la TV se produce cualquier cambio o ajuste, las descargas eléctricas pueden dañarle, no intente la máquina para el mantenimiento, contacte los centros para el cliente para el mantenimiento.

|   | El punto de exclamación dentro de un triángulo<br>equilátero está pensado para alertar al usuario<br>sobre la presencia de la operación importante en<br>la documentación que se adjuntan al dispositivo.                                                                                                    |
|---|----------------------------------------------------------------------------------------------------|
| 4 | Advertencia<br>El flash de luz con el símbolo de la flecha, con un<br>triángulo equilátero sirve para alertar al usuario<br>sobre la presencia de voltaje peligroso sin aislado<br>dentro del armario eléctrico del producto que puede<br>tener la magnitud suficiente para constituir un<br>riesgo de descarga eléctrica para las personas. |

### Accesorios suministrados

- + Compruebe los accesorios suministrados antes del montaje.
- + En caso de piezas que faltan o dañadas, contacte inmediatamente con el distribuidor.

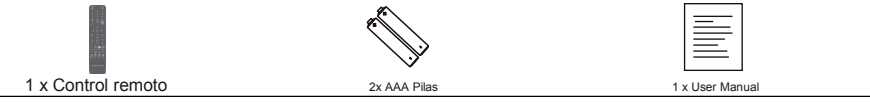

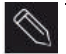

El tipo de enchufe suministrado puede ser diferenciase de la imagen anterior en algunos países. Guarde los tornillos que no se usan.

# Descripción de la unidad principal

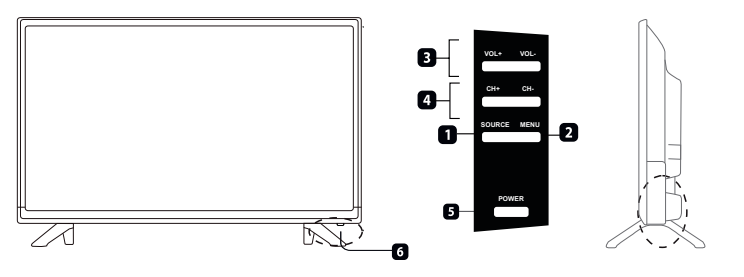

| ELEM | Nombre botón  | Descripción de función                                                                                                    |
|------|---------------|----------------------------------------------------------------------------------------------------|
| 1    | SOURCE        | Pulse para seleccionar la fuente de entrada                                                                                                |
| 2    | MENU          | Presione para llegar el menú principal a la pantalla.                                                                                      |
| 3    | VOL +/-       | Pulse para aumentar o diaminuri el nivel de sonidp                                                                                         |
| 4    | CH+/-         | Presione para escanear a través de loca canales. Para escanear<br>rápidamente los canales, presione y mantenga pulsado cualquier<br>botón. |
| 5    | INDICADOR POT | Se muestra en rojo en el modo stanby, se muestra en verde o<br>azul si la televisión está encendida.                                       |
| 6    | SENSOR REMOTO | Sensor de infrarrojos para el control remoto                                                                                               |

🔇 🔹 La efectividad recibiendo el objetivo para la señal 5-6 m desde la parte delantera de la 30° a la izquierda o a la derecha y 20° sobre o baja la ventana de control.

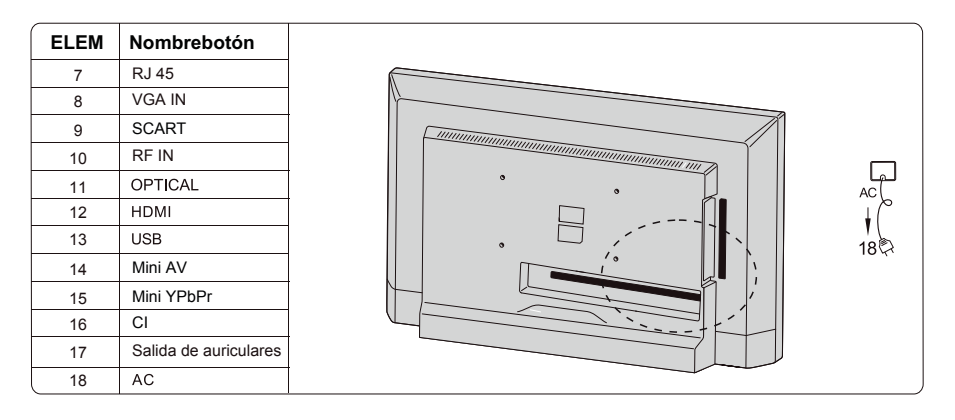

• Si conecta el USB con el dispositivo extero, si la corriente es demasiado grande. El equipo externo necesita un suministro eléctrico externo (Como un harddisc duro o accionamiento móvil

# Instrucciones de instalación de soporte de la TV

1. Abra el cartón y extraiga la TV y los accesorios esparcidos y la base (algunos modelo sin base).

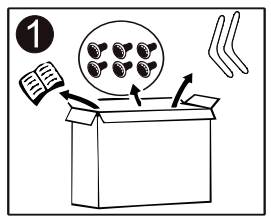

2. Para evitar daños en la TV, cubierta con un colchón suave, colóquela sobre la mesa, mirando hacia abajo sobre un colchón suave, la base del cuello se fija en la TV con tornillos.

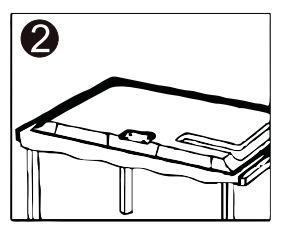

3. Atornille la base y conéctela a la TV.

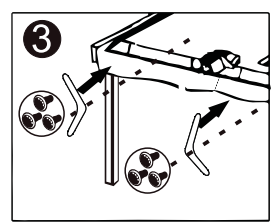

4. Se ha completado la instalación.

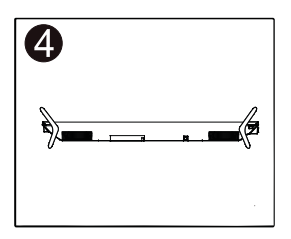

## Ajuste de la pantalla inicial

Conecte el cable RF desde la entrada de la TV llamada "Entrada RF" y la clavija aérea de la TV. Presione el botón ENTER para seleccionar el ajuste de inicio.

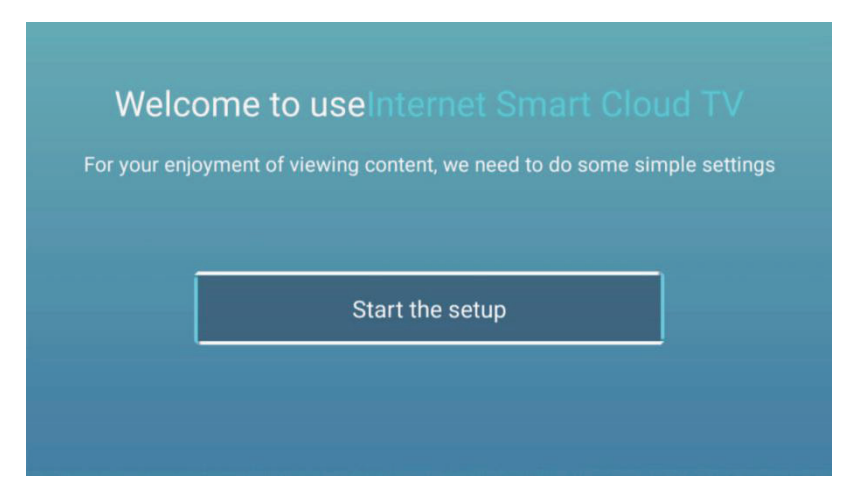

Pulse el botón [▼] / [▲] para seleccionar el idioma. Pulse el botón OK para asegurar y pulse el botón 【▶】 para ajustar el país.

| _                            | 1/6 | Select the language you are using | 2/6 | Se |
|------------------------------|-----|-----------------------------------|-----|----|
| STILE<br>meaning strengthing | .,. | English                           |     |    |
| kazi                         |     | Español                           |     |    |
|                              |     | Français                          |     |    |
|                              | ſ   | Dortiiniiâe                       |     |    |

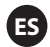

Pulse el botón [ ▼ ] / [ ▲ ] para seleccionar el país.

Pulse el botón OK para asegurar y pulse [>] para seleccionar la zona temporal.

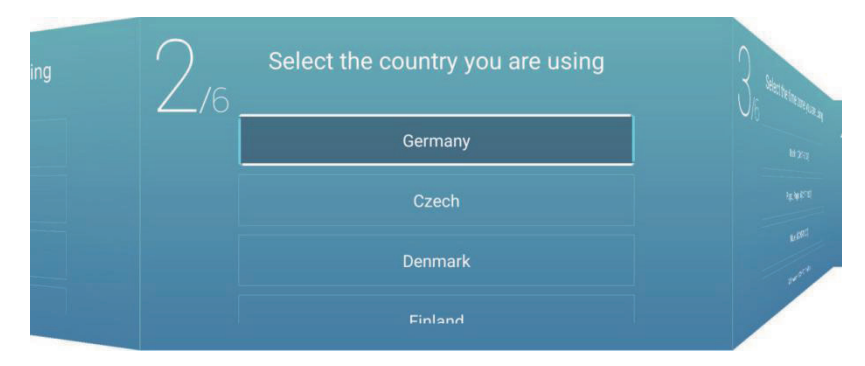

Pulse el botón [▼] / [ ▲] para seleccionar la zona temporal. Pulse el botón 【▶】 para conectar la WIFI/red.

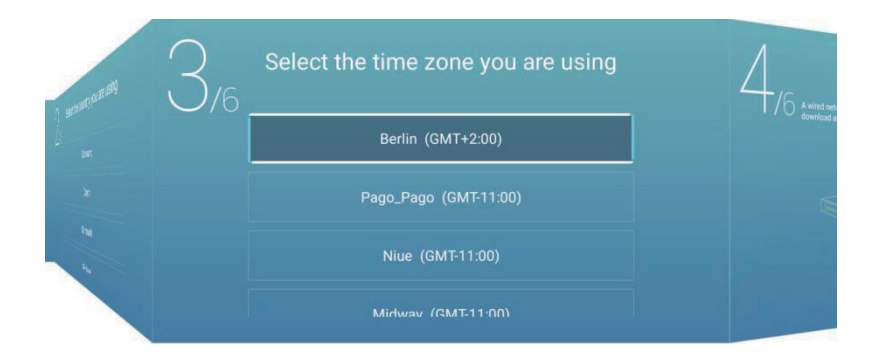

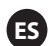

Pulse el botón OK para conectar el WIFI/red. Pulse el botón 【▶】 para conectar el auxiliar de la TV.

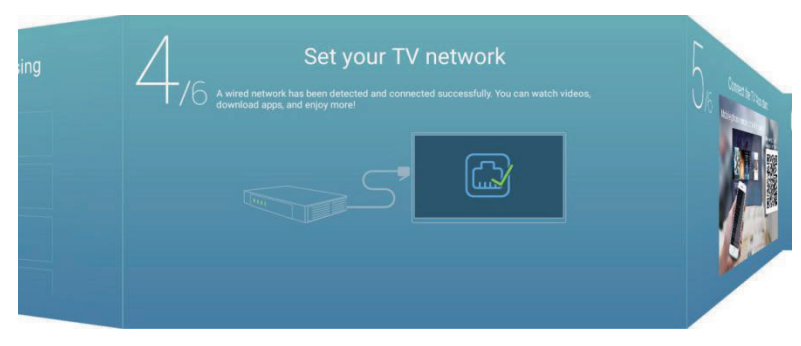

Use su teléfono móvil para escanear el código 2D para conectar el auxiliar TV. (Consulte el documento para más detalles).

Pulse [ > ] para seleccionar la fuente de entrada.

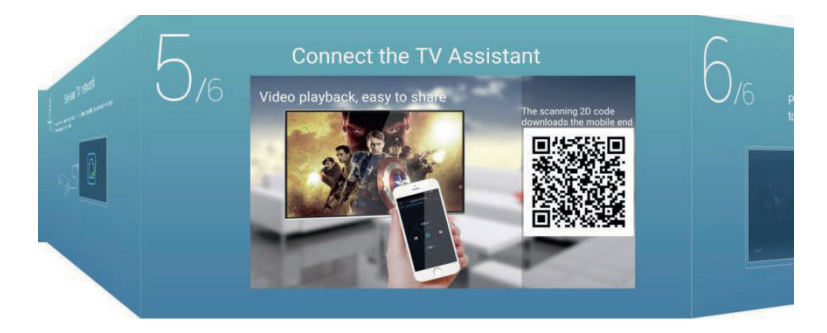

Pulse el botón [ ▼ ] / [ ▲ ] para seleccionar la fuente de entrada.

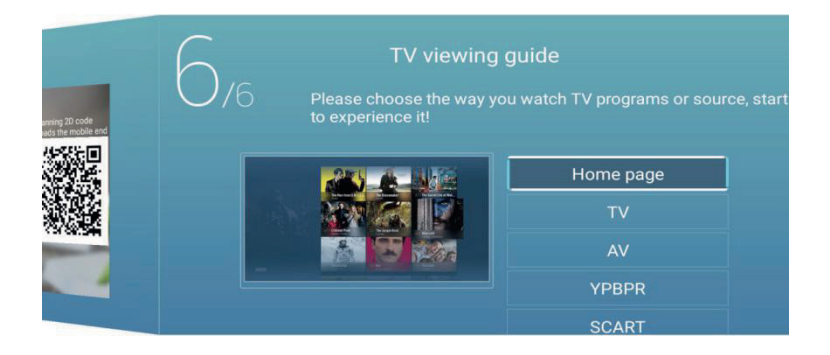

## ES

### Menú de funcionamiento

### Menú principal

Pulse el botón [  $\checkmark$  ] / [  $\blacktriangle$ ] para INICIO en el menú principal. Pulse el botón [  $\checkmark$  ] / [  $\bigstar$ ] para seleccionar.

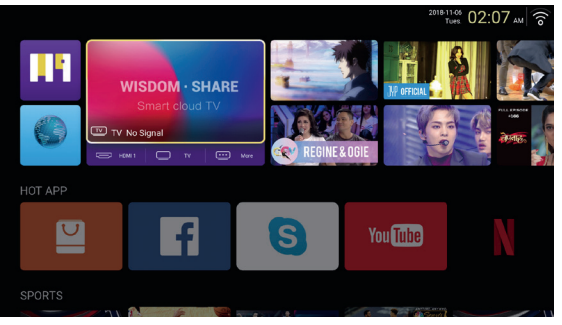

### HOT APP

Pulse el botón 【▼】/【▲】/【▲】/【▶】 para seleccionar app store y HOT APP para añadir app.

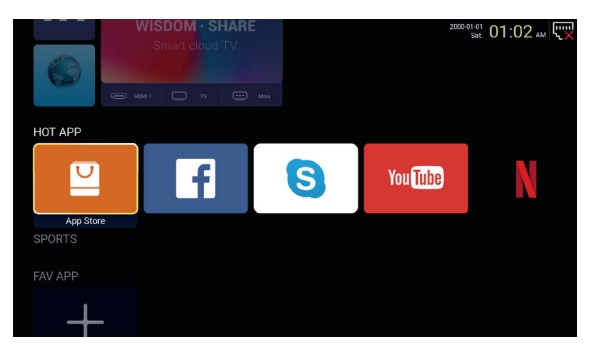

Pulse el botón 【▼】/【▲】/【▲】/【▶】 para seleccionar app y pulse ENTER para añadir.

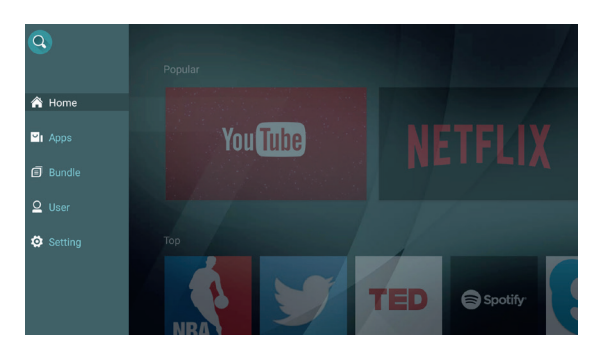

8

### FAV APP

Pulse el botón [ ▼ ] / [ ▲ ] para seleccionar FAVAPP para añadir a sus apps favoritas.

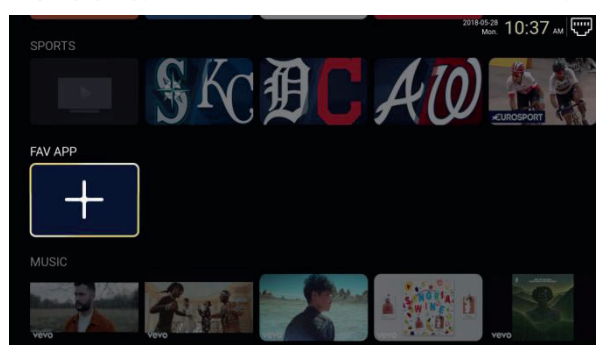

Pulse **[v]** / **[A]** / **[A]** / **[F]** para seleccionar sus apps deseadas y presionar **ENTER** para añadir.

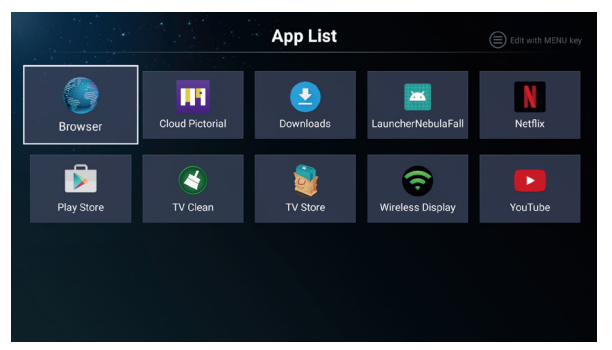

### Ajuste el sistema

### Ajustes de configuración

Pulse el botón 【▼】/【▲】/【▲】/【►】 para introducir ajustes.

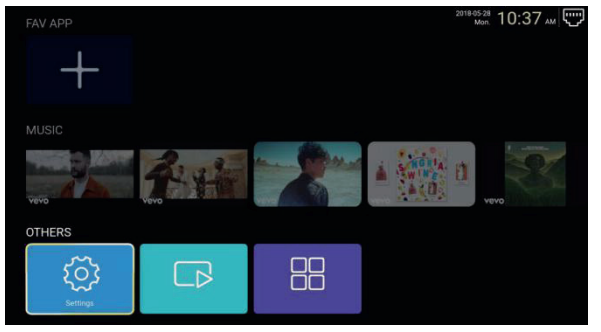

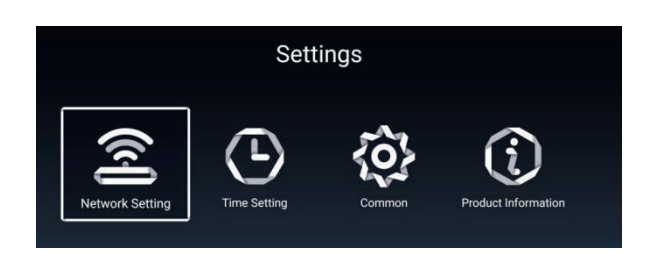

### Ajuste de red

Pulse el botón 【▼】/【▲】/【▲】/【►】 para ajustar la red.

|   |              | Network Setting |           |   |
|---|--------------|-----------------|-----------|---|
| ۲ | Net Mode     | <               | Wireless  | > |
| Ð | Wire Network |                 | Connected |   |

### Ajuste de tiempo

Pulse el botón [ ] / [ ] para ajustar ON/OFF.

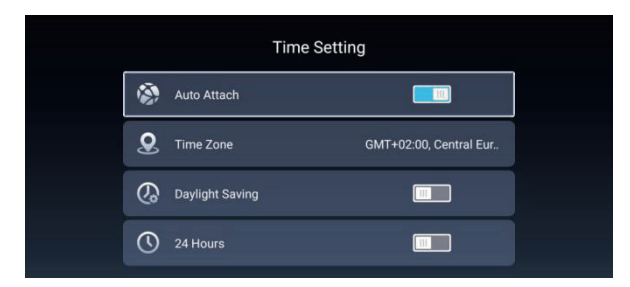

#### Común

Pulse 【 V 】 / 【 A 】 para seleccionar la opción a

|    | Co                | ommon                 |
|----|-------------------|-----------------------|
|    | Language Setting  | English               |
| 6  | Input Method      | Android Keyboard (AOS |
| õ? | Permission Manage | >                     |
| Э  | System Recovery   |                       |
|    |                   |                       |
| 2  |                   |                       |

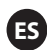

Gestionar permisos Pulse [▶] para entrar y ajustar el permiso de la app.

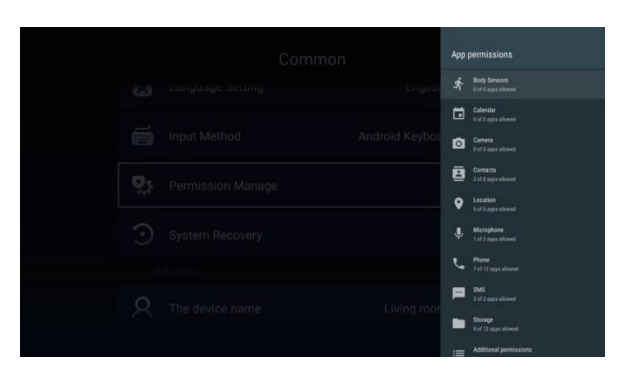

### Información del producto

Introduzca la información del producto para consultar detalles de información.

|   | Product Inform                                                                                                    | ation                                                              |
|---|----------------------------------------------------------------------------------------------------|--------------------------------------------------------------------|
|   | Internal storage of information                                                                                     | 3.29 GB/8.00 GB                                                    |
|   | Android Version                                                                                                    |                                                                    |
|   | Production Model                                                                                                    | SMART_TV                                                           |
|   | Firmware version                                                                                                    | 20180527_020140                                                    |
|   | Number of processor cores                                                                                           | 4Core                                                              |
|   |                                                                                                    |                                                                    |
|   | ne (189) e en l                                                                                                    |                                                                    |
|   | Product Inform                                                                                                    | ation                                                              |
| Ē | Product Inform                                                                                                    | ation<br>SMART_TV                                                  |
|   | Product Inform<br>Production Model<br>Firmware version                                                              | ation<br>SMART_TV<br>20180527_020140                               |
|   | Product Inform Production Model Firmware version Number of processor cores                                          | ation<br>SMART_TV<br>20180527_020140<br>4Core                      |
|   | Product Inform Production Model Firmware version Number of processor cores Network information                      | ation<br>SMART_TV<br>20180527_020140<br>4Core                      |
|   | Product Inform Production Model Firmware version Number of processor cores Network information Wire Net Mac Address | ation<br>SMART_TV<br>20180527_020140<br>4Core<br>FF:FF:FF:FF:FF:F3 |

### Operación del menú de medios Multimedia

Pulse [ V ] / [ A ] / [ A ] / [ N ] para seleccionar multimedia en la página de inicio y pulse ENTER para entrar.

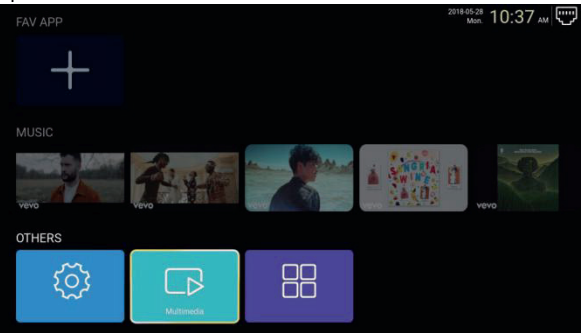

### Vídeo

Pulse [ ] / [ ] para seleccionar el vídeo.

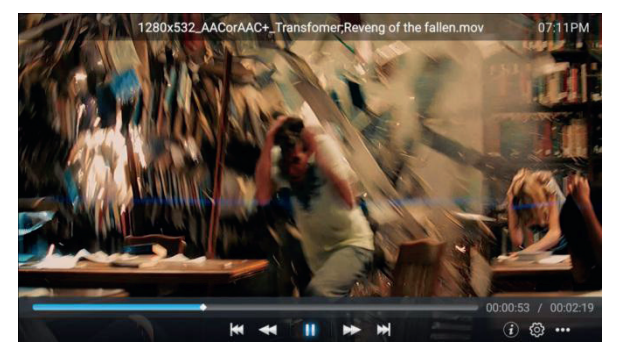

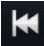

Pulse para reproducir la película anterior.

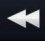

Pulse para el retroceso rápido.

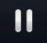

Pulse para parar / reproducir la película.

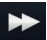

Pulse para el avance rápido.

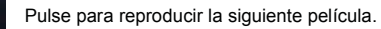

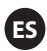

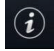

Pulse para ver la información de la película (resolución / tamaño/ duración / índice de but)

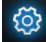

Pulse para ajustar la pista de audio / seleccionar subtítulos / idioma regional / modo de reproducción / índice de aspecto.

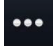

Pulse para seleccionar la película para reproducir.

### Fotografía

Pulse [ ] / [ ] para seleccionar la foto.

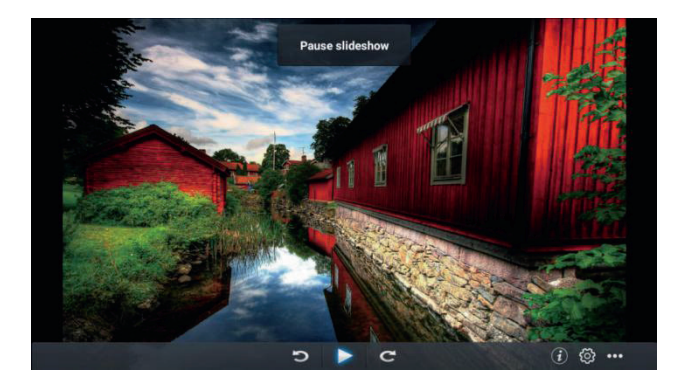

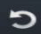

Pulse en sentido antihorario para girar la imagen.

Pulse para parar / reproducir la imagen.

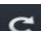

Pulse en sentido horario para girar la imagen.

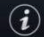

Pulse para ver la información de la imagen.(Tamaño/Resolución)

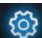

Pulse para ajustar el modo de reproducción (relación de aspecto / duración de reproducción).

Pulse para seleccionar la fotografía a reproducir.

### Música

Pulse [] / [] para seleccionar la música.

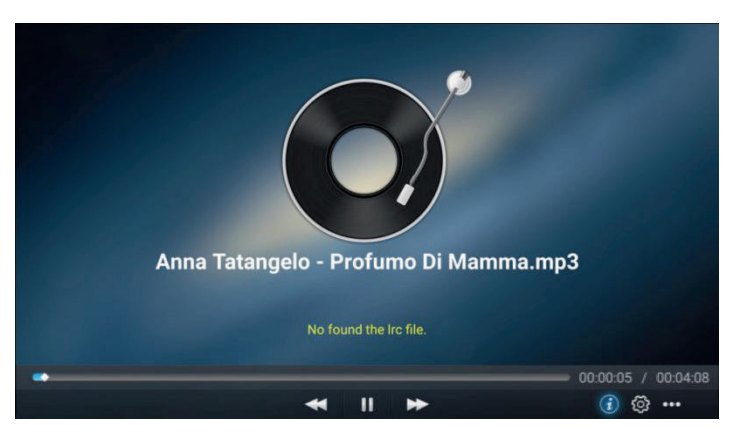

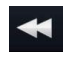

Pulse para el retroceso rápido.

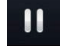

Pulse para parar / reproducir la música.

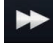

Pulse para el avance rápido.

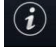

Pulse para ver la información de la música (tipo mine / tamaño / pila)

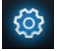

Pulse para ajustar el modo de reproducción (repetir todo / repetir uno / aleatorio / ninguno).

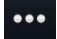

Pulse para seleccionar la música para reproducir.

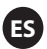

### Fuente

Pulse el botón 【 ◀ 】 / 【 ▶ 】 para seleccionar la **Fuente.** Pulse 【 ▼ 】 / 【 ▲ 】 para seleccionar fuente en el menú principal-Pulse **ENTER** para seleccionar fuente.

| Home   | e Picture | Sound            | Channel | System Lock |
|--------|-----------|------------------|---------|-------------|
|        |           |                  | TV      |             |
|        | 000       |                  | AV      |             |
| Source | 000<br>00 | YPBPR            |         |             |
|        |           |                  | SCART   |             |
|        |           |                  | VGA     |             |
| ÷      |           | HDMI 1<br>HDMI 2 |         |             |
|        |           |                  |         |             |
| Source |           |                  | HDMI 3  |             |

### Imagen

Pulse el botón 【 ] / 【 ] para seleccionar la Imagen.Pulse ENTER para entrar en el ajuste.

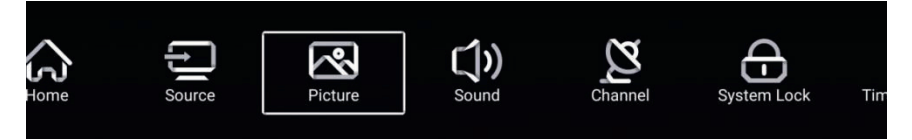

1. Pulse 【▼】/【▲】 para seleccionar:

Modo de imagen/Contraste/Brillo/Color/Nitidez/Luz trasera/Reducción del ruido/Relación de aspecto/ Temp. De color/Más ajustes

2. Pulse 【 ◀ 】 / 【 ▶ 】 para ajustar o seleccionar.

|                                         | Picture Mode    | < Sta | ndard > |  |
|-----------------------------------------|-----------------|-------|---------|--|
|                                         | Contrast        |       |         |  |
| Picture                                 |                 |       | ₹       |  |
|                                         |                 |       | 9<br>2  |  |
|                                         |                 |       | 10      |  |
|                                         | Color           |       |         |  |
| ~~~~~~~~~~~~~~~~~~~~~~~~~~~~~~~~~~~~~~~ | Sharpness       | -     | 50      |  |
|                                         | Backlight       |       | 100     |  |
| Picture                                 | Noise Reduction | < M.  | iddle > |  |
|                                         |                 |       |         |  |
|                                         | Backlight       |       | 100     |  |
|                                         | Noise Reduction | < .   | iddle > |  |
| Distance                                | Color Temp      | < No  | ormal > |  |
| Picture                                 | More Settings   |       | >       |  |

### E

#### Modo de la imagen

Pulse el botón **( )** / **( )** para seleccionar el modo de imagen y pulse el botón **( )** / **( )** para seleccionar. (Opción: Estándar, película , en vivo, ahorro de energía, usuario).

| Estándar                                   | El modo por defecto para que los usuario disfruten de unas imágenes<br>de alta calidad con luz normal.                                                                                           |
|--------------------------------------------|----------------------------------------------------------------------------------------------------|
| Película<br>Vivid<br>Ahorro de<br>energía, | Este modo es más adecuada para una visión de películas.<br>Colores de imagen más bonitos, una imagen más viva.<br>Reduce el brillo de la pantalla, contraste mejorado para el ahorro de energía. |
| Usuario                                    | Ajustes de imágenes definidas sobre el usuario.                                                                                                    |

#### Contraste / Brillo / Color / Forma / luz trasera

Pulse 【▼】/【▲】 para seleccionar y pulse 【◀】/【▶】 para ajustar

| Nitidez Ajusta la nitidez de la imagen en los bordes<br>Luz trasera Aiusta el brillo del fondo de la imagen. | Contraste<br>Brillo<br>Color<br>Nitidez<br>Luz trasera | Ajusta el contraste de la imagen.<br>Ajusta el brillo de la imagen.<br>Ajusta la densidad del color de la imagen.<br>Ajusta la nitidez de la imagen en los bordes.<br>Ajusta el brillo del fondo de la imagen. |
|----------------------------------------------------------------------------------------------------|--------------------------------------------------------|----------------------------------------------------------------------------------------------------|
| Luz trasera Ajusta el brillo del fondo de la imagen.                                                         | Luz trasera                                            | Ajusta el brillo del fondo de la imagen.                                                                                                    |

#### Reducción de ruido

Ajuste de la opción para eliminar la intensidad de ruido en la imagen.

Pulse 【 ▼ 】/ 【 ▲ 】 para seleccionar la reducción del ruido y pulse 【 ◀ 】/ 【 ▶ 】 para seleccionar. (Opción: Off/Bajo/Medio/Alto / automático).

#### Índice del aspecto

Ajusta el tamaño de la pantalla mostrada.

Pulse 【▼】/【▲】 para seleccionar la relación del aspecto y pulse 【◀】/【▶】 para seleccionar. (Opción: Auto/16:9/4:3/zoom1/zoom2/) Nota :Esta opción solo está disponible cuando hay señal para la TV.

#### Temp. de color

Ajuste el color general de la imagen.

Pulse 【▼】/【▲】 para seleccionar la temperatura del color y pulse 【◀】/【▶】 para seleccionar. (Opción: frío, normal, caliente).

| Frío     | Produces una imagen con todos ligeramente azulados. |
|----------|-----------------------------------------------------|
| Normal   | Produce una imagen con un tono más vivo.            |
| Caliente | Produce una imagen con tonos rojos.                 |

### ES

### Más ajustes

Pulse 【 ▼ 】 / 【 ▲ 】 para seleccionar Más ajustes.

|               | DLC | < | Normal | > |
|---------------|-----|---|--------|---|
|               | HDR |   |        |   |
| More Settings |     |   |        |   |
|               |     |   |        |   |

DLC

Pulse 【 ▼ 】 / 【 ▲ 】 para seleccionar DLC, y pulse 【 ◀ 】 / 【 ▶ 】 para seleccionarOscuro/Normal/Brillo/Off. HDR

Pulse el botón [ < ] / [ > ] para ajustar ON/OFF.

### Sonido

Pulse el botón **MENÚ** para mostrar el menú principal. Pulse el botón **( )** / **)** para seleccionar el **Sonido** en el menú principal.

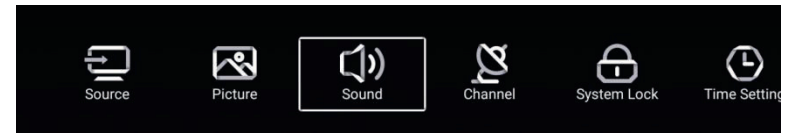

Pulse 【▼】/【▲】 para seleccionar: Modo de sonido/Bajo/Agudo/Equilibrio/AVC/Descripción de audio/ Escucha desordenada / Más ajustes.

Pulse ENTER/ [  $\triangleleft$  ] / [  $\triangleright$  ] para seleccionar o ajustar.

| -1.   | Sound Mode | < Standard > |
|-------|------------|--------------|
| C())  |            |              |
| Sound | Treble     | <u> </u>     |
|       | Balance    |              |
|       |            |              |
|       |            | 50           |
|       |            |              |

| ()    | Balance       |   |
|-------|---------------|---|
|       | AVC           |   |
| Sound | More Settings | > |

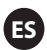

### Modo de sonido

Pulse el botón 【▼】/【▲】 para seleccionar el **modo de sonido**, y después pulse el botón 【◀】 /【▶】 para seleccionar. (Opción: Estándar, música, teatro, noticias, usuario).

| Produce un sonido equilibrado en todos los ambientes.<br>Conserva el sonido original. Bueno para los programas de música.<br>Potencia los agudos y los graves para disfrutar de un sonido más enriquecido.<br>Potencia la voz. |
|----------------------------------------------------------------------------------------------------|
| Seleccionar para personalizar los ajustes de imagen.                                                                                                    |
|                                                                                                    |

| Bajos      | Ajuste de bajos.                                                     |
|------------|----------------------------------------------------------------------|
| Agudos     | Ajuste de agudos.                                                    |
| Equilibrio | Ajuste el equilibro de salida entre los canales izquierdo y derecho. |

Pulse el botón 【 ▼ 】 / 【 ▲ 】 para seleccionar equilibrio, después presione el botón 【 ◀ 】 / 【 ▶ 】 para

ajustar.

### AVC

Pulse el botón 【▼】/【▲】 para seleccionar AVC, después pulse el botón 【◀】/【▶】 para elegir ON/OFF. Tras abrir el AVC, una vez que se ha ajustado el volumen y sin tener en cuenta cualquier diferencia en el modelo de TV impreso en cada cana, puede hacer que el volumen del altavoz permanezca estable.

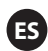

### Más ajustes

Pulse el botón 【▼】/【▲】 para seleccionar Más ajustes, y después pulse el botón 【▶】 para entrar.

|               | SPDIF       | < | PCM | > |
|---------------|-------------|---|-----|---|
|               | SPDIF Delay |   | 50  | - |
| More Settings | Surround    |   |     |   |
| wore cettings | Audio Only  |   |     | > |

### SPDIF

Pulse el botón 【▼】/【▲】 para seleccionar SPDIF, después pulse el botón 【◀】/【▶】 para elegir OFF/RAW/PCM.\_\_

### Retraso SPDIF

Pulse el botón 【▼】/【▲】 para seleccionar SPDIF Delay, después presione el botón 【◀】/【▶】 para ajustar.

### Envolvente

Consiga un mejor efecto de sonido envolvente.

Pulse el botón 【▼】/【▲】 para seleccionar **Envolvente**, después pulse el botón 【◀】/【►】 para elegir OFF/RAW/PCM.

#### Solo audio

Solo reproduce el sonido sin la apertura de la pantalla mostrada.

Pulse el botón 【▼】/【▲】 para seleccionar Solo audio, y después pulse el botón 【◀】/【▶】 para seleccionar ON/OFF.

| Audio O            | only Notice         |
|--------------------|---------------------|
| Are you sure to op | en Audio Only Mode? |
| Cancel             | ок                  |

### Canal

Pulse el botón **MENÚ** para mostrar el menú principal. Pulse el botón **( )** / **)** para seleccionar el **Canal** en el menú principal.

Pulse el botón 【▼】/【▲】 para seleccionar.Pulse ENTER/【◀】/【▶】 para entrar.

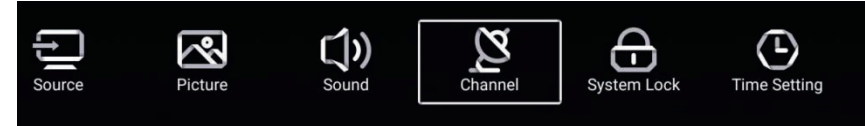

### Tipo de antena Aire

Seleccione aire/cable/satélite para sintonizar.

| $\sim$  | Antenna Type        | < | Air | > |  |
|---------|---------------------|---|-----|---|--|
|         | Auto Scan           |   |     | > |  |
| Channel | Analog Manual Scan  |   |     | > |  |
| Chamier | Digital Manual Scan |   |     | > |  |

| <b>8</b> -4 | Auto Scan           | > |  |
|-------------|---------------------|---|--|
| Z .         | Analog Manual Scan  | > |  |
|             | Digital Manual Scan | > |  |
| Channel     | Channel List        | > |  |

### Escaneo automático

Pulse el botón 【 ▼ 】 / 【 ▲ 】 para seleccionar Escaneado automático y pulse ENTER para iniciar el escaneado automático.

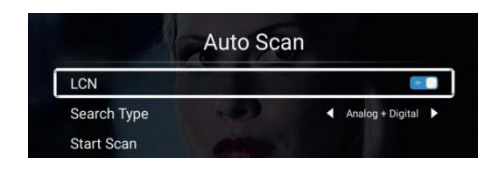

### ES

### Escaneado manual analógica

Pulse el botón 【▼】/【▲】 para seleccionar el **Escaneado del manual analógico** y pulse **ENTER** para iniciar el escaneado.

| Analog Man     | ual Scan |       |   |
|----------------|----------|-------|---|
| Start Scan     | •        | Down  | • |
| Color System   | •        | Auto  | • |
| Sound System   | •        | BG    | • |
| Frequency(MHz) | 4        | 42.00 | 4 |

### Escaneado manual digital

Pulse el botón 【 ▼ 】 / 【 ▲ 】 para seleccionar Escaneado manual y pulse ENTER para iniciar

el escaneado automático.

| Digital Manual Sca | in |        |     |
|--------------------|----|--------|-----|
| Freqency Name      | •  | 37     | •   |
| Start Scan         |    |        |     |
| Frequency          |    | 602.00 | MHz |
| DTV                |    |        |     |
| Radio              |    |        |     |
| Data               |    |        |     |
| Signal Level:0%    |    |        |     |
| 0                  |    |        |     |

### Lista de canales

Pulse el botón **( V )** / **( )** para seleccionar la **Lista de canales** para ver los canales y pulse el botón **MENÚ** para editar el canal.

(Saltar /Borrar /Fav).

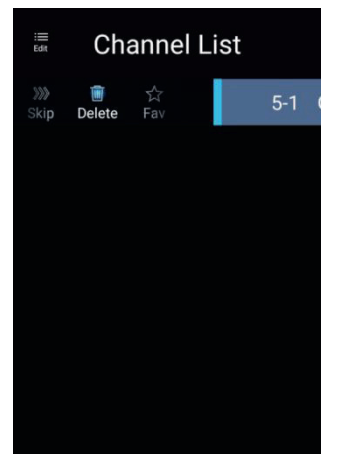

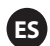

### EPG

 $\bigcirc$ 

Pulse el botón 【▼】/【▲】 para seleccionar EPG.

|            | Take Me Out                                                                                       | 2016/02/2<br>12:15AM ~ 01:30AM                                                         |
|------------|---------------------------------------------------------------------------------------------------|----------------------------------------------------------------------------------------|
|            | Paddy McGuinness hosts the hilarious dating sho<br>from London, Keshav from Leeds, Cory from Newo | w. Braving the love lift this time are Scott<br>castle and Adam from Bedfordshire. [S] |
|            | <ul> <li>4 2016/02/2</li> </ul>                                                                   | 20                                                                                     |
| 34 ITV2 +1 | 12:15AM - 01:30AM Take Me Out                                                                     |                                                                                        |
| 35 ITV2+1  | 01:30AM - 01:55AM Two and a Half Men                                                              |                                                                                        |
| 36 ITV3    | 01:55AM - 02:20AM Two and a Half Men                                                              |                                                                                        |
| 37 ITV4+1  | 02:20AM - 02:40AM Totally Bonkers Guinness                                                        | World Records                                                                          |
| 38 ITVBe   | 02:40AM - 03:05AM Totally Bonkers World Rec                                                       | ords                                                                                   |
| 39 ITVBe+1 | 03:05AM - 03:30AM Planet's Funniest Animals                                                       |                                                                                        |
| 40 QUEST   | 03:30AM - 04:00AM Teleshopping                                                                    |                                                                                        |
| 41 01/0    | 04:00AM - 06:00AM This is ITV2+1                                                                  |                                                                                        |
| 41 QVC     |                                                                                                   |                                                                                        |

| G | rabar | Ajusta la | hora y el | canal para | grabar | automáticamente. |
|---|-------|-----------|-----------|------------|--------|------------------|
|---|-------|-----------|-----------|------------|--------|------------------|

### Horario Vista del horario que ha ajustado para la grabación.

**Recordar** Ajuste la hora para recordarle cuando se graba el programa.

Pulse el botón en su mando a distancia para grabar el programa inmediatamente.

Pulse el botón en su mando a distancia para grabar el programa inmediatamente.

### Tipo de antena Cable

Seleccione aire/cable/satélite para sintonizar.

| $\sim$   | Antenna Type        | < | Cable | > |  |
|----------|---------------------|---|-------|---|--|
| <u> </u> | Auto Scan           |   |       | > |  |
| Channel  | Analog Manual Scan  |   |       | > |  |
|          | Digital Manual Scan |   |       | > |  |

|         | Auto Scan           | > |
|---------|---------------------|---|
| Ø       | Analog Manual Scan  | > |
|         | Digital Manual Scan | > |
| Channel | Channel List        | > |

### Escaneo automático

Pulse el botón 【 ▼ 】 / 【 ▲ 】 para seleccionar Escaneado automático y pulse ENTER para iniciar el escaneado automático.

|             |   | _                | _ |
|-------------|---|------------------|---|
| LCN         | _ |                  |   |
| Search Type | ٩ | Analog + Digital | • |
| Scan Mode   | • | Network          | • |
| Network ID  | • | Auto             | Þ |
| Frequency   | ٩ | Auto             | Þ |
| Symbol Rate | • | Auto             | • |
| Modulation  | ٩ | Auto             | • |
| Start Scan  |   |                  |   |

### Escaneado manual analógica

Pulse el botón 【▼】/【▲】 para seleccionar el **Escaneado del manual analógico** y pulse **ENTER** para iniciar el escaneado.

| Analog Man     | ual Scan |       |   |
|----------------|----------|-------|---|
| Start Scan     | •        | Down  | ۲ |
| Color System   | •        | Auto  |   |
| Sound System   | •        | BG    | • |
| Frequency(MHz) | ٩        | 42.00 | Þ |

### ES

### Escaneado manual digital

Pulse el botón 【▼】/【▲】 para seleccionar Escaneado manual digital y pulse ENTER para iniciar el escaneado.

| Start Scan      |   |        |   |
|-----------------|---|--------|---|
| Frequency       | • | 113000 | • |
| Network ID      | 4 | Auto   | Þ |
| Symbol Rate     | ٩ | Auto   | ۲ |
| Modulation      |   | Auto   | • |
| DTV             |   |        |   |
| Radio           |   |        |   |
| Data            |   |        |   |
| Signal Level:0% |   |        |   |

### Lista de canales

Pulse el botón [ ▼ ] / [ ▲ ] para seleccionar la Lista de Canales a listar, pulse el botón del MENU para editar el canal (Saltar / Borrar / Fav.).

### EPG

Pulse el botón 【▼】/【▲】 para seleccionar EPG.

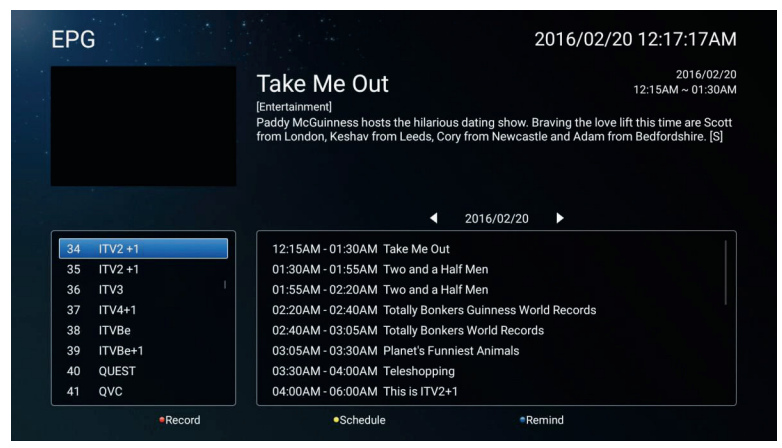

### FS

**Tipo de antena satélite** Seleccione entre Aire / Cable / Satélite para la sintonización.

| $\sim$  | Antenna Type | < | Satellite | > |  |
|---------|--------------|---|-----------|---|--|
|         | Scan         |   |           | > |  |
| Channel | Channel List |   |           | > |  |

### Escaneado

Pulse el botón 【▼】/【▲】 para seleccionar el escaneado.

| Search for Scramble Channel |               |
|-----------------------------|---------------|
| Scan Mode                   | Blind         |
| Switch Type                 | DiSEqC<br>●●● |
| DiSEqC A                    | None >        |
| DiSEqC B                    | None          |

| Auto Scan<br>Digital Manual Scan | ><br>> |   |
|----------------------------------|--------|---|
| Auto Scan                        | >      |   |
|                                  |        |   |
| DiSEqC D                         | None   | > |
| DiSEqC C                         | None   | > |

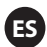

### Escaneo automático

Pulse el botón 【 ▼ 】 / 【 ▲ 】 para seleccionar el escaneado automático para buscar el programa automáticamente.

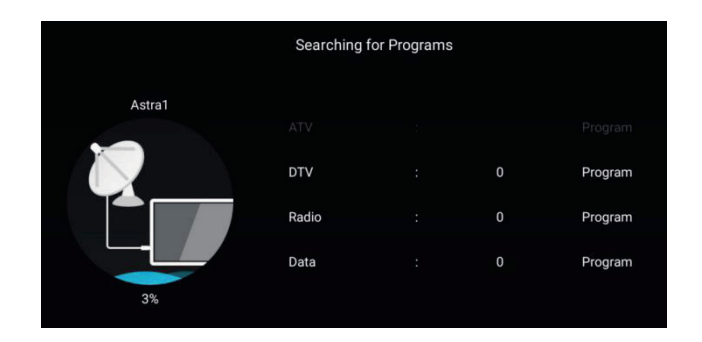

### Escaneado manual digital

Pulse el botón 【▼】/【▲】 para seleccionar el escaneado manual digital para buscar el programa que ha ajustado.

| Astra1(0.0W) | 2 |
|--------------|---|
| >            |   |
|              |   |
|              |   |
|              |   |
|              |   |
|              |   |

### **Reiniciar por defecto**

Pulse 【▼】/【▲】 para seleccionar Reiniciar por defecto para determinar si borra sus canales por satélite.

| War                                             | ning                                    |        |  |
|-------------------------------------------------|-----------------------------------------|--------|--|
| Are you sure to restore config t<br>satellite o | o default, which will clea<br>channels? | n your |  |
| Cancel                                          |                                         |        |  |
|                                                 |                                         |        |  |

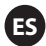

### Lista de canales

Pulse el botón [▼] / [▲] para seleccionar la Lista de Canales para lista, pulse el botón del MENU para editar el canal (Saltar / Borrar / Fav.).

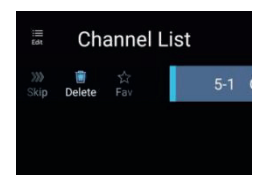

### Bloqueo del sistema

Pulse el botón MENU para visualizar el menú principal.Pulse el botón 【 ] / 【 ] para seleccionar el bloqueo del sistema.

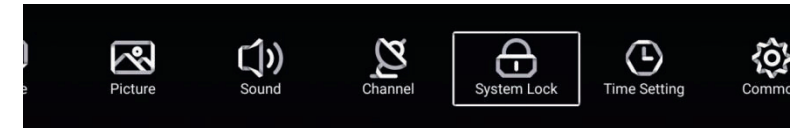

Pulse el botón [ ▼ ] / [ ▲ ] para seleccionar el Cambio de contraseña / Bloqueo del sistema. Pulse ENTER/ 【 ◀ 】 / 【 ▶ 】 para entrar.

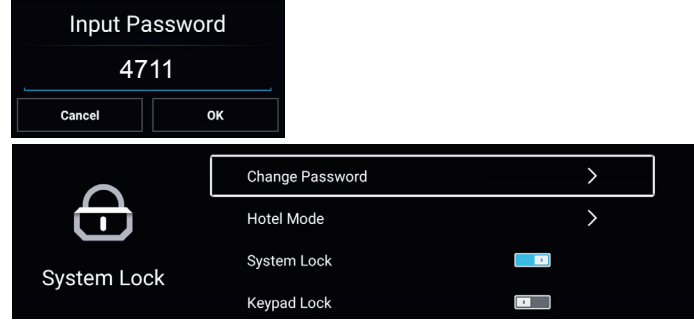

### Cambio de contraseña

Pulse el botón [▼] / [▲] para seleccionar el Cambio de contraseña.

| Change           | Password |
|------------------|----------|
| Old Password     |          |
| New Password     |          |
| Confirm Password |          |
| Cancel           | ок       |

### Bloqueo del sistema

Pulse el botón [▼] / [▲] para seleccionar el Bloqueo del sistema.

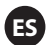

### Modo Hotel

Pulse el botón [▼] / [▲] para Modo Hotel

| ~^s        | Hotel Mode                                    |             | -          | Sound Mode                              | < User > |
|------------|-----------------------------------------------|-------------|------------|-----------------------------------------|----------|
| 103        | Auto Set                                      |             | <b>{O}</b> | Max Volume                              | 100      |
| Hotel Mode | Default Volume                                | 20          | Hotel Mode | Boot Source                             | < >      |
|            | Picture Mode                                  | < User >    | Hoter Mode | Scan Lock                               |          |
|            |                                               |             |            |                                         |          |
| - 4 -      | Source Lock                                   | >           | - • •      | Menu Lock                               |          |
| ŝ          | Source Lock<br>Import Config                  | ><br>>      | ζô}        | Menu Lock<br>Keypad Lock                |          |
|            | Source Lock<br>Import Config<br>Export Config | ><br>><br>> |            | Menu Lock<br>Keypad Lock<br>Remote Lock |          |

### Bloqueo del teclado

Pulse el botón [ ▼ ] / [ ▲ ] para bloquear el teclado. Nota: Esta función está disponible cuando el bloqueo del sistema está encendido.

### Ajuste de tiempo

Pulse el botón MENU para visualizar el menú principal. Pulse el botón 【 ◀ 】 / 【 ► 】 para seleccionar el Ajuste del tiempo en el menú principal.

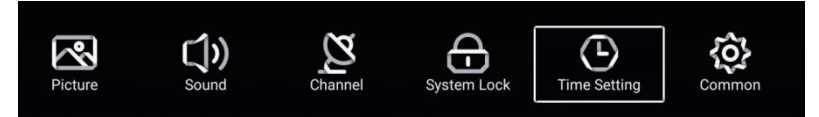

Pulse el botón [▼] / [▲] para seleccionar: Temporizador OSD / temporizador de de desconexión / temporizador de stanby automático. Pulse ENTER/ 【◀】/ 【▶】 para entrar.

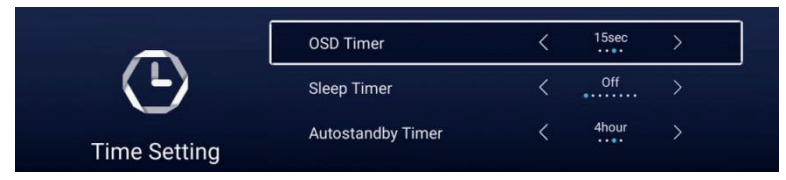
# ES

# Temporizado OSD

Pulse el botón 【▼】/【▲】 para seleccionar el temporizador OSD.
Pulse el botón 【◀】/【▶】 para seleccionar.
(Opción: off, 15 sec, 30 sec).

# Temporizador de desconexión

Pulse el botón 【▼】/【▲】 para seleccionar el temporizador de desconexión. Pulse el botón 【◀】/ 【▶】 para seleccionar. (Opción: off, 15 min, 30 min,45 min, 60min, 90 min, 120, 24 min).

# Temporizador de desconexión automática

Pulse el botón 【▼】/【▲】 para seleccionar el temporizador de desconexión automático. (Opción: off, 3 horas, 4 horas, 5 horas).

# Común

Pulse el botón **MENU** para visualizar el menú principal. Pulse el botón **( )** / **)** para seleccionar Común en el menú principal.

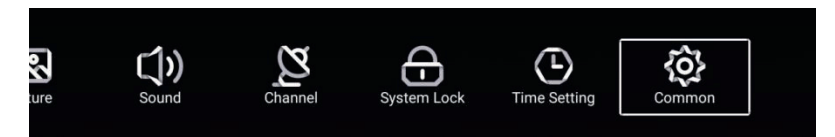

Pulse el botón 【▼】/【▲】 para seleccionar. Pantalla azul/Primer idioma de audio/Segundo idioma de audio/ Primer idioma de subtítulos/Segundo idioma de subtítulos /HDMI CEC/ Reinicio de menú

Pulse ENTER/ [ ] / [ ] para entrar.

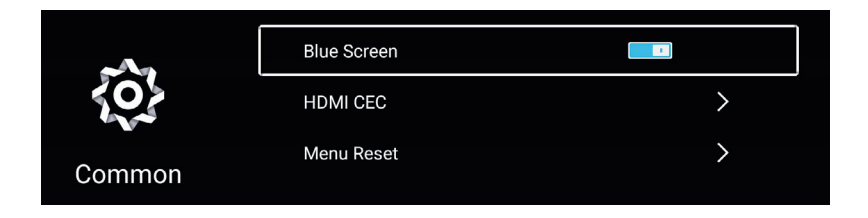

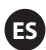

### Pantalla azul

Pulse el botón [  $\checkmark$  ] / [  $\blacktriangle$  ] para seleccionar la pantalla azul. Pulse [  $\triangleleft$  ] / [  $\blacktriangleright$  ] para seleccionar ON/OFF.

### HDMI CEC

Pulse el botón [  $\checkmark$  ] / [  $\blacktriangle$  ] para seleccionar HDMI CEC. Pulse [  $\triangleleft$  ] / [  $\blacktriangleright$  ] para seleccionar ON/OFF.

| Î        | HDMI CEC Switch<br>Tv Auto Power On                   |  |
|----------|-------------------------------------------------------|--|
| HDMI CEC | Device Auto Power Off<br>HDMI ARC                     |  |
| Ô        | Tv Auto Power On<br>Device Auto Power Off<br>HDMI ARC |  |
| HDMI CEC |                                                       |  |

# Reinicio de menú

Pulse el botón [ ► ] para determinar si reinicia el menú.

| Menu Reset                                          |                                                                                                    |
|-----------------------------------------------------|----------------------------------------------------------------------------------------------------|
| All previous settings will be deleted.<br>Continue? |                                                                                                    |
| Cancel OK                                           |                                                                                                    |
| Blue Screen                                         |                                                                                                    |
| HDMI CEC                                            | >                                                                                                    |
| Menu Reset                                          | >                                                                                                    |
|                                                     | Menu Reset       All previous settings will be deleted.       Continue?       Cancel       OK       Blue Screen       HDMI CEC       Menu Reset |

# ES

# Operación de mando a distancia

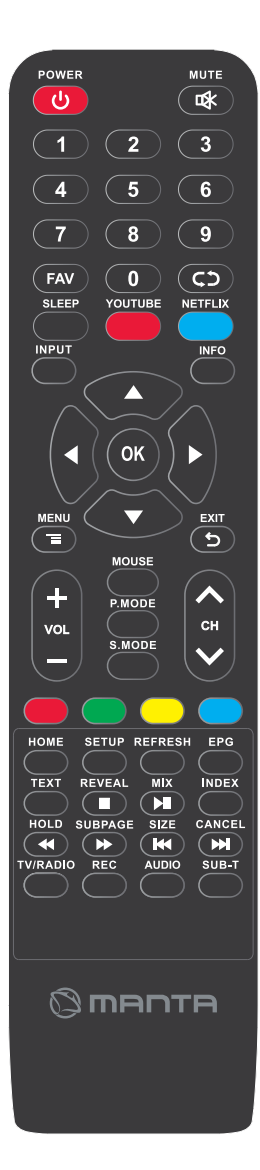

### ப்POWER

Encienda el televisor o lo apaga.

### 🗱 MUTE

Pone el sonido de silenciador, pulse de nuevo para volver a recuperar el sonido.

### 0-9

Pulse cualquier número de 0-9 para selecciona el canal TV.

### FAV

Ajustes de canales favoritos

### $C \supset$

Regresar al canal visto anteriormente.

### SLEEP

Para ajustar el tiempo de desconexión.

### YOUTUBE

Teclas de acceso rápido.

### NETFLIX

Teclas de acceso rápido.

### ENTRADA

Presione para seleccionar varias fuentes de entrada.

### INFO

Muestra la información de los programadores digitales.

# MANDOS(▲/▼/◀/►)

Pemite navegar por la pantalla activada y realizar los ajustes de sistema para su preferencia.

## OK

Presione paea confirmar selecciones

### MENU

Le lleva del menú principal a la pantalla.

## EXIT 🕤

Sale del menú OSD (muestra la pantalla encendida)

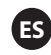

# Operación de mando a distancia

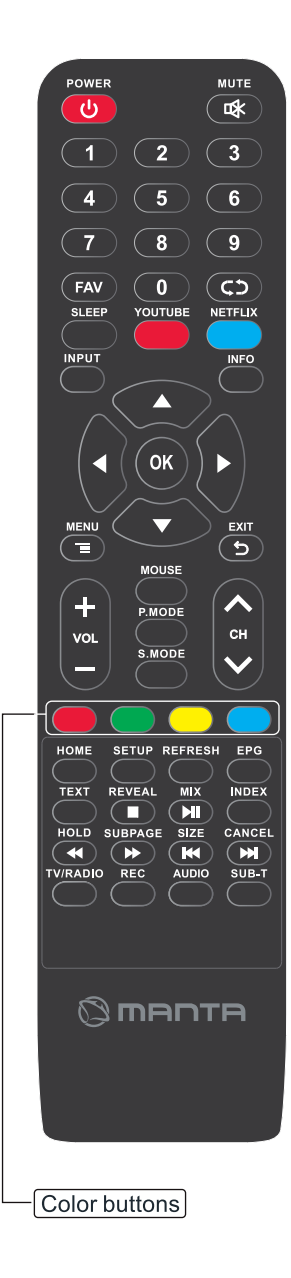

### Botón de color

Para navegar cuando aparece en la pantalla. **HOME** 

Menú principal

#### SETUP

Ajuste la página.

### REFRESH

Actualizar el navegador.

#### EPG

Abre la guía de TVa 7 días. (Modo TV digital)

#### TEXT

Para entrar en el modo de teletexto.

#### REVEAL

Modo teletexto - Para elevar u ocultar las palabras ocultas

### MIX

Imagen y texto apilados.

#### INDEX

Para mostrar la página del índice.

#### HOLD

Modo teletexto - Mantener la página actual que se muestra.

#### SUBPAGE

Acceso a páginas codificadas auxiliares.

#### SIZE

Cambie el tamaño de la pantalla en el modo del teletexto.

#### CANCEL

Ocultar el texto.

### **TV/RADIO**

Cambiar entre los canales DVB-T TV y Radio.

#### REC

Para grabar los programas de televisión actual.

#### AUDIO

Para cambiar la pista de audio.

#### SUB-T

Para cambiar el diálogo en la parte de abajo de la pantalla.

Para detener la reproducción

- Para reproducir / pausar
- Para reproducir en el modo de rebobinado rápido
- Para reproducir en el modo de avance rápido
- Para reiniciar el capítulo actual
- Para avance al siguiente capítulo

Opera solo cuando está conectado un dispositivo USB compatible

# Localización de averías

ES

| Sin potencia                                                                        | <ul> <li>Compruebe si el cable CA de la TV está conectado o no. Si sigue sin haber potencia,<br/>desconecte el enchufe y vuelva a conectar la clavija tras 60 s. Enciéndalo de nuevo.</li> </ul>                                                                                                    |
|-------------------------------------------------------------------------------------|----------------------------------------------------------------------------------------------------|
| La señal no se<br>recibe<br>correctamente                                           | <ul> <li>Imágenes dobles o fantasmas pueden aparecer en su televisión si hay edificios altos o<br/>montañas cercas de donde están. Puede ajustar la imagen a través de la operación<br/>manual: consulte las instrucciones de una regulación de pie de rey o ajuste la dirección de<br/>la antena externa.</li> </ul>                                                                         |
|                                                                                     | <ul> <li>Si puede usar una antena interior, bajo ciertas circunstancias la recepción de la señal puede<br/>ser más difícil. Ajuste la dirección de la antena para una recepción óptima. Si no se mejora la<br/>recepción, tiene que cambiar a una antena externa.</li> </ul>                                                                                                    |
| Sin imagen                                                                          | <ul> <li>Compruebe si la antena en la parte trasera de la TV se conecta correctamente.</li> <li>Ver otros canales para ver si el problema sigue ocurriendo.</li> </ul>                                                                                                    |
| El vídeo aparece<br>pero sin audio                                                  | <ul> <li>Intente aumentar el volumen.</li> <li>Compruebe si el sonido de la TV está silenciado o no.</li> </ul>                                                                                                    |
| El audio está<br>presente, pero el<br>vídeo no aparece o<br>está descolorido        | Intente ajustar el contraste y el brillo.                                                                                                    |
| Aspectos de ruidos<br>estáticos<br>Calidad de vídeo y audio                         | Compruebe si la antena en la parte trasera de la TV se conecta correctamente.                                                                                                    |
| Líneas rotas<br>en la pantalla                                                      | <ul> <li>Los dispositivo eléctricos como secadores o aspiradores, etc. puede interferir con juego de<br/>TV. Apague los dispositivos.</li> </ul>                                                                                                    |
| El mando no<br>funciona                                                             | <ul> <li>Asegúrese de que la bolsa de plástico que venía con el mando a distancia se extrae.<br/>Intente usar el control remoto desde una distancia más corta a la TV. Compruebe si<br/>las pilas están correctamente colocadas o intente usar las nuevas pilas con el mando<br/>a distancia.</li> <li>La TV entrará en el modo de standhy si no recibe respuesta en unos minutos.</li> </ul> |
|                                                                                     |                                                                                                    |
| Sin vídeo (modo PC)                                                                 | <ul> <li>Compruebe si el cable está conectado correctamente al puerto VGA o si el cable está<br/>doblado en algunos lugares.</li> </ul>                                                                                                    |
| Parpadeo de línea<br>vertical (modo PC)                                             | Entra en el menú principal y ajusta el hueco vertical para eliminar la línea vertical.                                                                                                    |
| Rasgaduras<br>horizontales (modo<br>PC)                                             | Ajuste el lugar horizontal de la pantalla para eliminar las líneas horizontales.                                                                                                    |
| La pantalla es<br>demasiado brillante o<br>oscura (modo PC)                         | Ajuste el brillo o el contraste en el menú principal.                                                                                                    |
| Sin respuesta desde<br>el PC                                                        | <ul> <li>Comprueba si la resolución de la pantalla del PC se ajusta a la resolución compatible para la<br/>TV.</li> </ul>                                                                                                    |
| Las líneas aparece<br>cuando un<br>dispositivo está<br>conectado a un<br>puerto RCA | <ul> <li>Asegúrese de usar un cable de buena calidad.</li> </ul>                                                                                                    |
| Problemas que<br>están sin<br>resolver                                              | <ul> <li>Desenchufe el cable eléctrico y espere 30 segundos, después vuelva a conecta la clavija. Si los<br/>problemas siguen existiendo, no intente repara la TV usted mismo.<br/>Contacte con cuidado el centro de servicio.</li> </ul>                                                                                                    |

No deje su TV con una imagen estática, si se ha pausado un vídeo pausado, la pantalla del menú, etc. durante un periodo extendido de tiempo, si lo hiciese dañaría la pantalla y puede provocar que la imagen se queme.

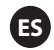

# Especificación

| Tamaño de la pantalla | Salida de altavoz | Consumo de energía |  |
|-----------------------|-------------------|--------------------|--|
|                       |                   |                    |  |
| 40"                   | 8W+8W             | 72W                |  |
| 43"                   | 8W+8W             | 74W                |  |
| 45"                   | 8W+8W             | 75W                |  |
| 48"                   | 8W+8W             | 95W                |  |
| 49"                   | 8W+8W             | 98W                |  |
| 50"                   | 8W+8W             | 100W               |  |
| 55"                   | 8W+8W             | 136W               |  |
| 65"                   | 8W+8W             | 138W               |  |

# ES

# Servicio postventa

En caso de que haya un problema, es m**á**s probable que ocurra un error mientras usa la LED TV.Contacte la tienda donde ha comprado esta unidad o a la agencia de servicio.

#### Advertencia

- La batería o el mando a distancia no debe exponerse al sol o cualquier fuente de calor.
- Debe colocarse con el enchufe en un lugar fácilmente accesible.
- Debe colocarse en la toma a tierra que tenga una línea del teléfono.
- El dispositivo no debe estar sujeto a goteos yni rociado y no debe llenarse por cosas líquidas.

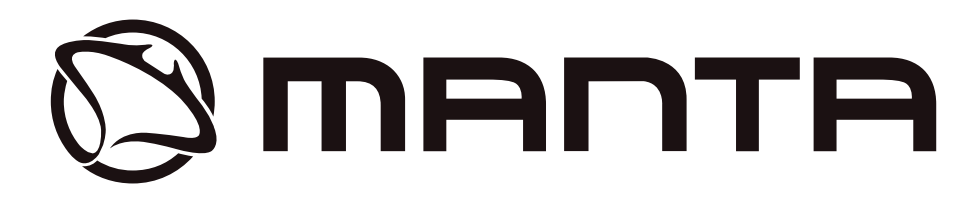

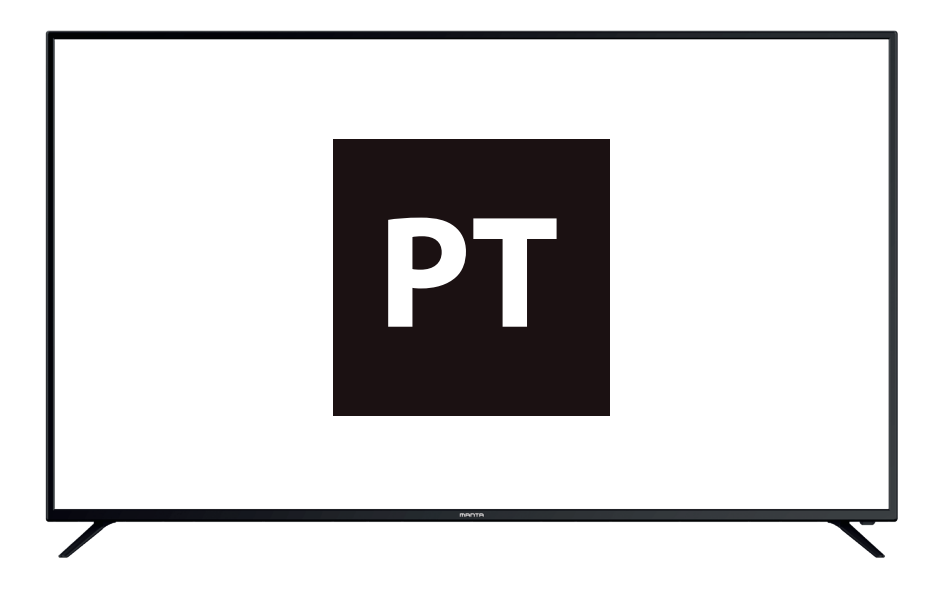

Leia com atenção este manual do usuário antes da operação e guarde-o para a referência futura.

# Índice de Conteúdo

PT

| Conteúdos                                 | 1     |
|-------------------------------------------|-------|
| Instruções de segurança                   | 2     |
| Acessórios de segurança                   | 2     |
| Descrição da unidade principal            | 3     |
| Instruções de instalação de suporte de TV | 4     |
| Ajuste de TV inicial                      | 5~7   |
| Operação de menu                          | 8~32  |
| Menu principal                            | 8-9   |
| Ajuste de sistema                         | 9~11  |
| Operação de menu de media                 | 12~17 |
| Mais ajustes                              | 18~32 |
| Operação de controle remoto               | 33-34 |
| Solução de problemas                      | 35    |
| Especificação                             | 36    |

# Informação de segurança

# CAUÇÃO

PERIGO DE CHOQUE ELÉTRICO NÃO ABRA Durante o uso deste produto, altas tensões são produzidas. Assim, para reduzir o risco de choque elétrico, consulte o pessoal de serviço qualificado para obter assistência técnica.

Se qualquer alteração ou ajuste ocorre na TV, choques elétricos pode comprimir, não tente a máquina para manutenção, centros de contato para o cliente para a manutenção.

|   | O ponto de exclamação dentro de um triângulo<br>equilátero serve para alertar o usuário sobre a presença<br>da importante operação na documentação anexada ao<br>dispositivo.                                                                                                    |
|---|----------------------------------------------------------------------------------------------------|
| 4 | Aviso<br>A luz pisca com o símbolo de seta, com um triângulo<br>equilátero, serve para alertar o usuário para a presença<br>de voltagem perigosa não isolada dentro do gabinete<br>elétrico do produto que pode ser de magnitude suficiente<br>para constituir um risco de choque elétrico às pessoas. |

# Acessórios fornecidos

- + Verifique os acessórios fornecidos antes de montar.
- + Em caso de peças faltantes ou danificadas, entre em contato com o distribuidor imediatamente.

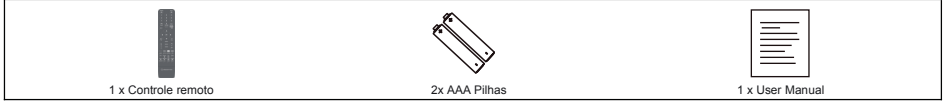

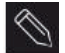

O tipo de plugue fornecido pode ser diferente da imagem anterior em alguns países. Guarde os parafusos que não são usados.

# Descrição da unidade principal

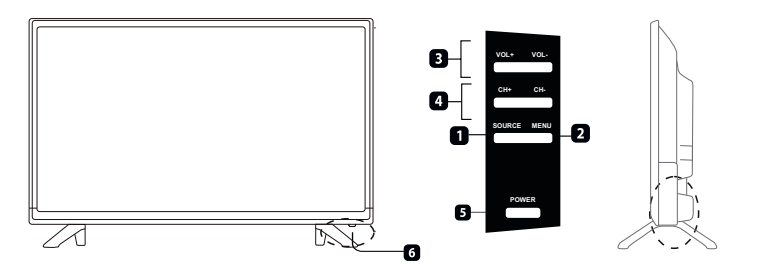

| ELEM | Botão de nome             | Descrição da função                                                                                             |
|------|---------------------------|----------------------------------------------------------------------------------------------------|
| 1    | RECURSO                   | Clique para selecionar a fonte de entrada                                                                       |
| 2    | MENU                      | Clique para obter o menu principal para a tela.                                                                 |
| 3    | VOL +/-                   | Clique para aumentar ou diminuir o nível de som                                                                 |
| 4    | CH+/-                     | Clique para escanear os canais malucos. Para escanear rapidamente os<br>canais, clique e segure qualquer botão. |
| 5    | INDICADOR DE<br>POTENCIAS | É exibido em vermelho no modo de espera, e é exibido em verde ou azul<br>se a televisão estiver ligada.         |
| 6    | SENSOR REMOTO             | Sensor infravermelho para controle remoto                                                                       |

📎 • É efetivo receber o alvo para o sinal 5-6m da frente de 30° para a esquerda ou para a direita e 20° acima ou abaixo de janela de controle.

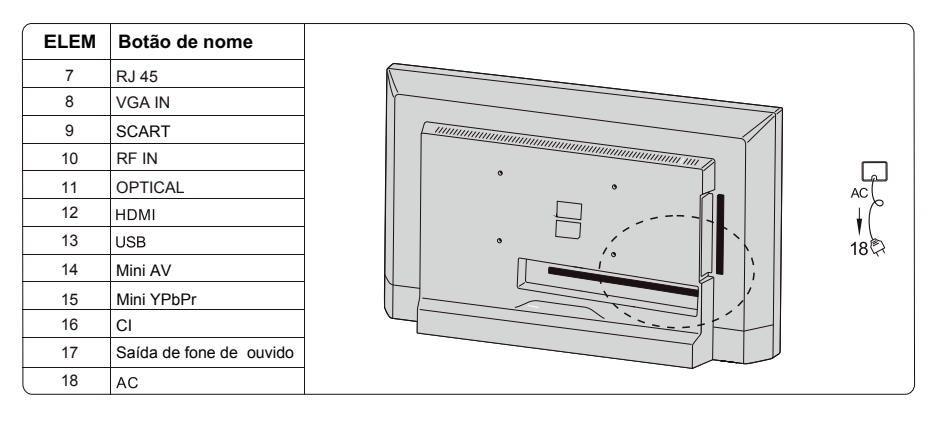

• Se você conectar o USB ao dispositivo externo, se a corrente for muito grande. Equipamento externo precisa de uma fonte de alimentação externa. (como um disco rígido ou unidade móvel)

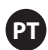

# Instruções de instalação de suporte de TV

1. Abra o cartão e remova a TV e os acessórios espalhados e a base (algum modelo sem base).

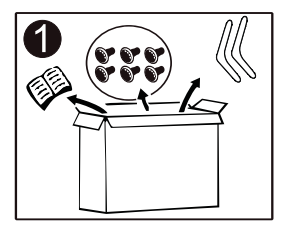

 Para evitar danos à TV, coberto com um colchão macio, coloque-o sobre a mesa, olhando para baixo em um colchão macio, a base do pescoço é fixada na TV com parafusos.

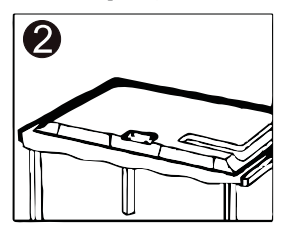

3. Aparafuse a base e conecte-a à TV.

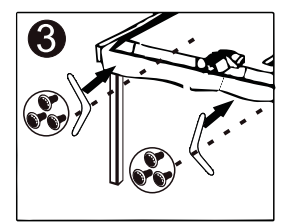

4. A instalação foi concluída.

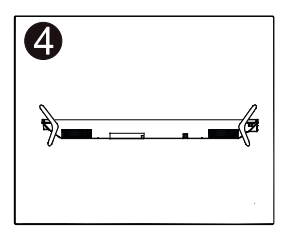

# Ajuste da tela inicial

Conecte o cabo RF da entrada da TV chamada "RF Entrada" e o plugue da antena da TV. Clique a tecla ENTRAR para selecionar a configuração inicial.

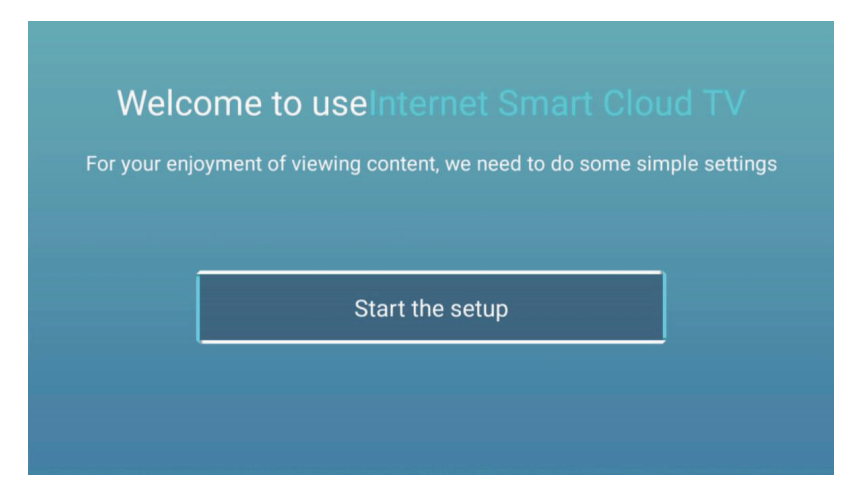

Clique a tecla 【▼】 / 【▲】 para selecionar o idioma. Clique a tecla OK para prender e clqiue a tecla 【▶】 para ajustar o país.

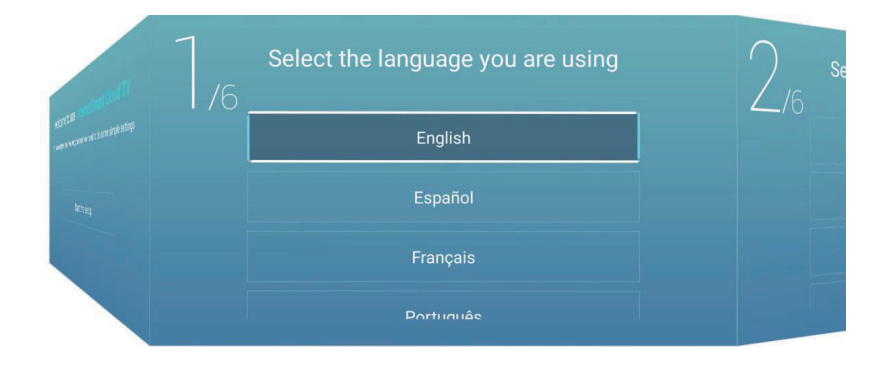

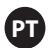

Clique a tecla [ ▼ ] / [ ▲ ] para seleccionar o país.

Clique a tecla OK para prender e clique [ > ] para selecionar a zona temporária.

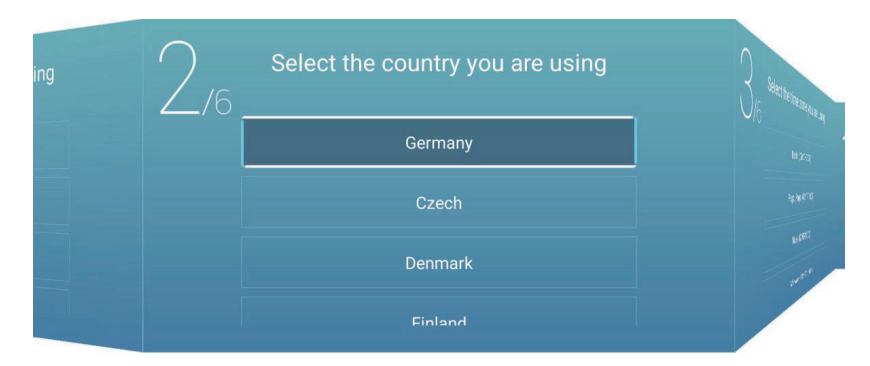

Clique a tecla [ ▼ ] / [ ▲ ] para selecionar a zona temporária. Clique a tecla 【 ► 】 para conectar WIFI/rede.

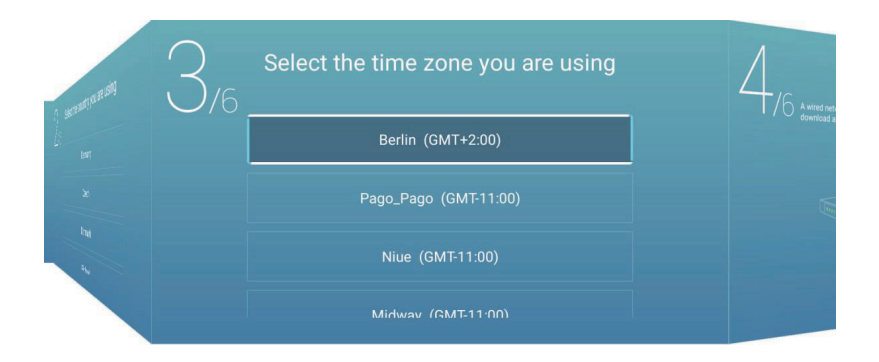

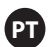

Clique a tecla OK para conectar WIFI/rede. Clique a tecla 【▶】 para conectar o assistente de TV.

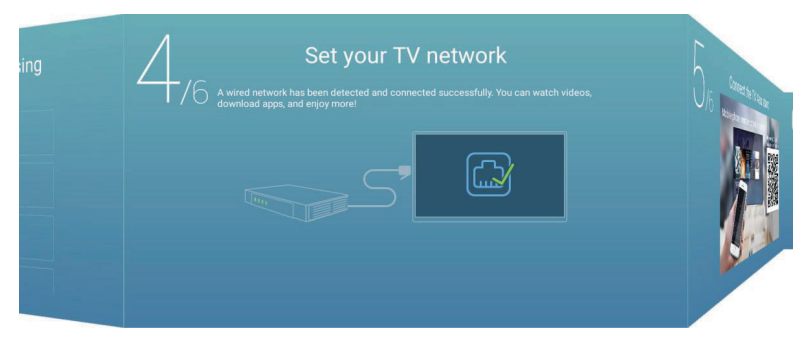

Use o seu celular para escanear o código 2D para conectar a TV auxiliar. (Veja o documento para mais detalhes). Clique 【▶】 para selecionar a fonte de entrada.

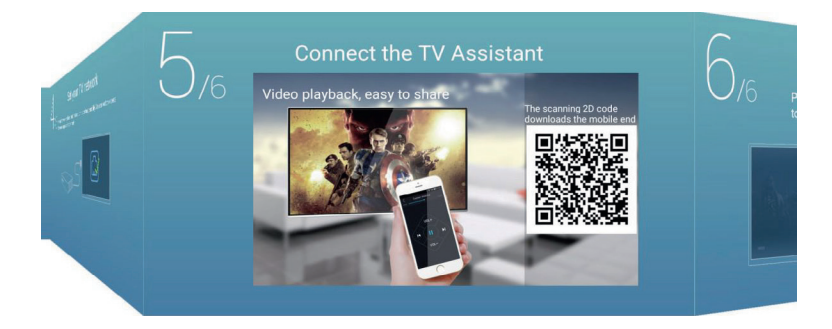

Clique a tecla [ ▼ ] / [ ▲ ] para selecionar a fonte de entrada.

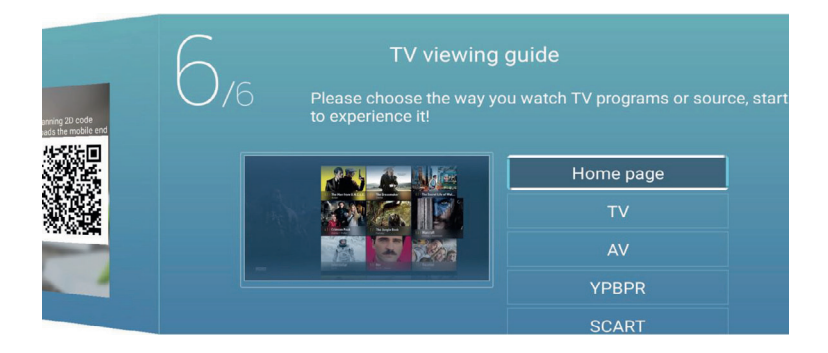

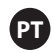

# Menu de funcionamento

# Menu principal

Clique a tecla [ ▼ ] / [ ▲ ] para HOME no menu principal. Clique a tecla [ ▼ ] / [ ▲ ] para seleccionar.

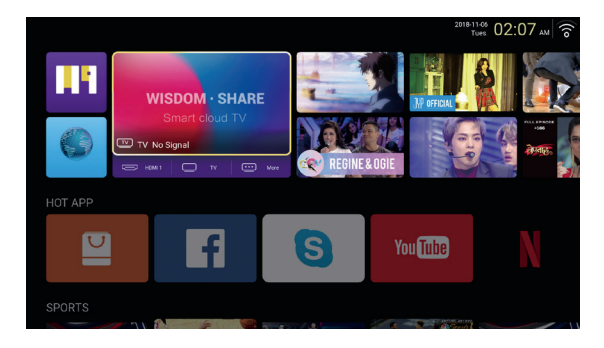

# HOT APP

Clique a tecla 【▼】/【▲】/【▲】/【►】 para seleccionar a loja de app store e HOT APP para adicionar app.

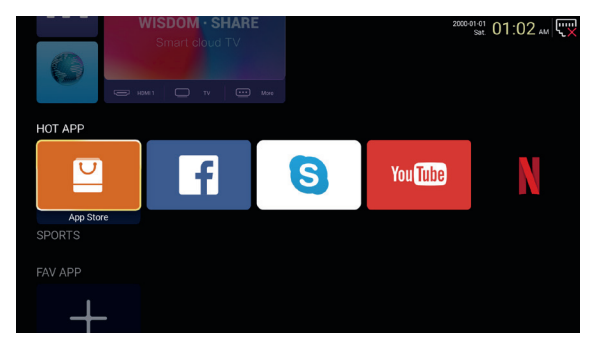

Clique a tecla 【▼】/【▲】/【▲】/【▶】 para seleccionar app e cliaue ENTRAR para adicionar.

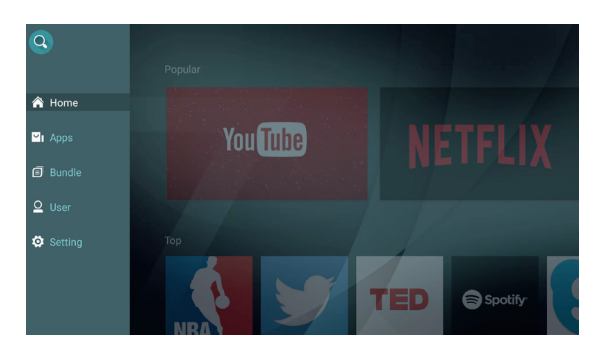

# FAV APP

Clique a tecla [ ▼ ] / [ ▲ ] para seleccionar FAV APP para adicionar as suas apps favoritas.

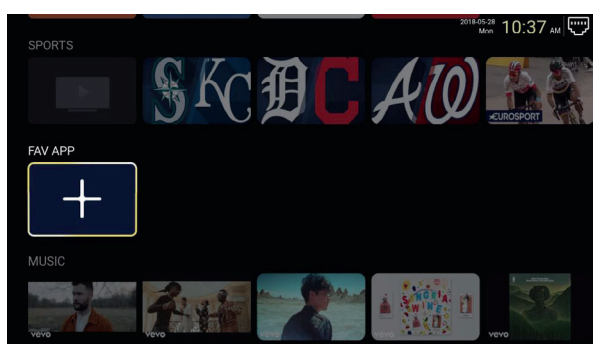

Clique 【▼】/【▲】/【▲】/【►】 para seleccionar as suas apps desejado e clique ENTRAR para adicionar.

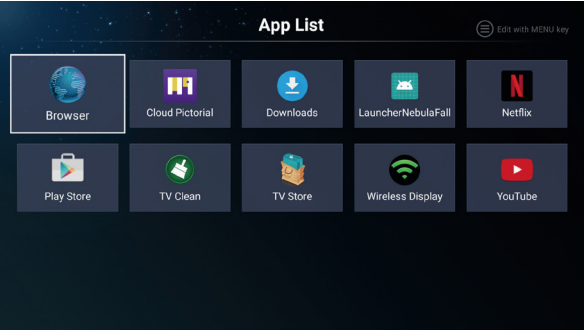

# Ajuste de sistema

### Ajustes de configuração

Clique a tecla 【▼】/【▲】/【▲】/【►】 para introduzir os ajustes.

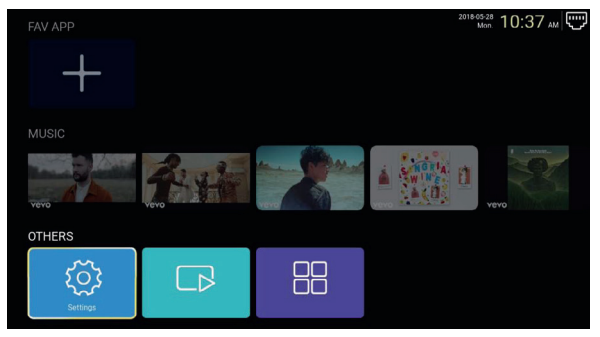

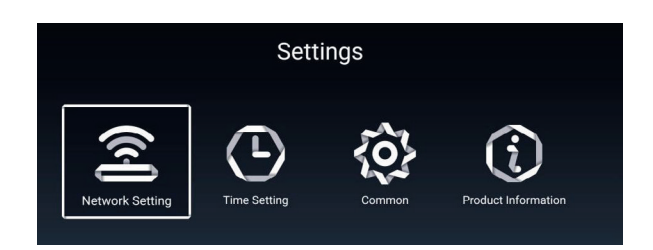

### Ajuste de rede

Clique a tecla 【▼】/【▲】/【▲】/【►】 para ajustar e rede.

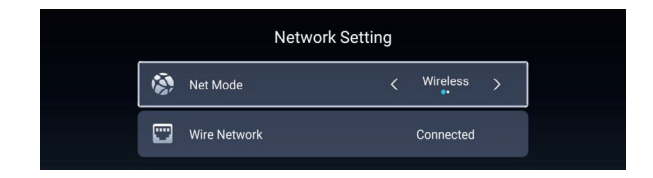

#### Ajuste de tempo

Clique a tecla 【 ◀ 】 / 【 ▶ 】 para ajustar ON/OFF.

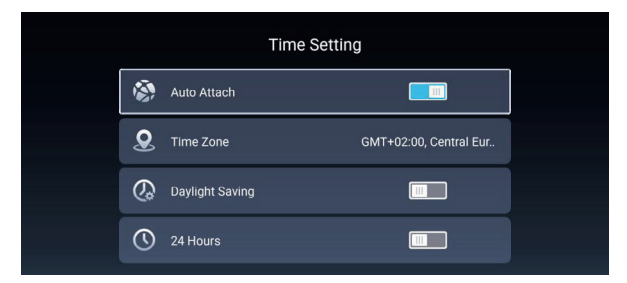

#### Comum

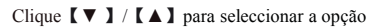

|    | Co                | pmmon                 |
|----|-------------------|-----------------------|
|    | Language Setting  | English               |
|    | Input Method      | Android Keyboard (AOS |
| S. | Permission Manage | >                     |
| 3  | System Recovery   | >                     |
|    |                   |                       |
| 2  |                   |                       |

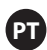

### Gerenciar permissões

Clique [►] para entrar e ajustar a permissão de app.

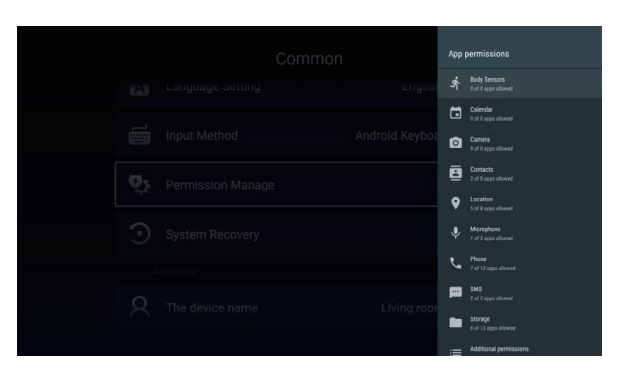

### Informação de produto

Digite as informações do produto para visualizar os detalhes das informações.

|          | Product Informa                                                                                     | tion                                                         |
|----------|----------------------------------------------------------------------------------------------------|--------------------------------------------------------------|
|          | Internal storage of information                                                                     | 3.29 GB/8.00 GB                                              |
|          | Android Version                                                                                     | 7.0                                                          |
| ▣        | Production Model                                                                                    | SMART_TV                                                     |
| <u> </u> | Firmware version                                                                                    | 20180527_020140                                              |
| ۲        | Number of processor cores                                                                           | 4Core                                                        |
|          | and and the second second                                                                           |                                                              |
|          | Product Informa                                                                                     | ition                                                        |
|          |                                                                                                    |                                                              |
| ⊒        | Production Model                                                                                    | SMART_TV                                                     |
|          | Production Model<br>Firmware version                                                                | SMART_TV<br>20180527_020140                                  |
|          | Production Model Firmware version Number of processor cores                                         | SMART_TV<br>20180527_020140<br>4Core                         |
|          | Production Model Firmware version Number of processor cores etwork information                      | SMART_TV<br>20180527_020140<br>4Core                         |
|          | Production Model Firmware version Number of processor cores etwork information Wire Net Mac Address | SMART_TV<br>20180527_020140<br>4Core<br>FF:FF:FF:FF:FF:F5:F3 |

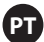

# Operação de menu de media Multimedia

Clique 【 ▼ 】 / 【 ▲ 】 / 【 ▲ 】 / 【 ▲ 】 / 【 ► 】 para selecionar multimídia na página principal e clique ENTRAR para entrar.

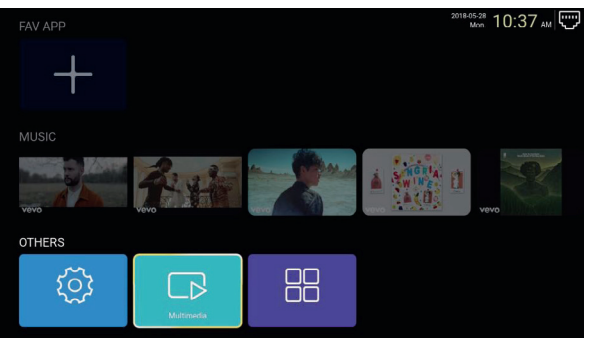

# Vídeo

Clique ( < ) / ( > ) para seleccionar o vídeo.

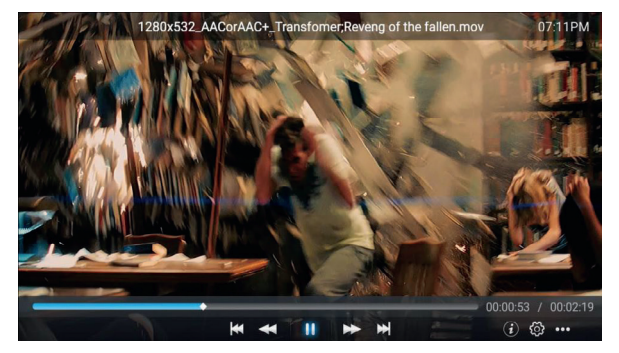

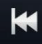

Clique para reproduzir o filme anterior.

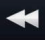

Clique para reverter rapidamente.

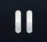

Clique para parar / reproduzir o filme.

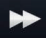

Clique para avançar.

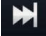

Clique para reproduzir o próximo filme.

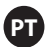

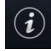

Clique para ver as informações de filme (resolução / tamanho / duração / índice de mas)

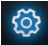

Clique para ajustar a faixa de áudio / selecionar legendas / idioma regional / modo de reprodução / proporção.

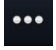

Clique para selecionar o filme a ser reproduzido.

### Fotografía

Clique **[** ] / **[** ] para seleccionar a foto.

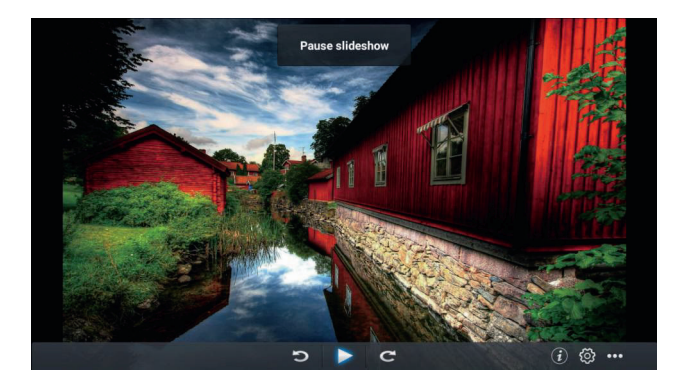

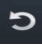

Clique no sentido anti-horário para girar a imagem.

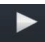

Clique para parar / reproduzir a imagem.

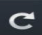

Clique no sentido horário para girar a imagem.

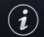

Clique para ver as informações da imagem. (Tamanho / resolução)

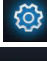

Clique para definir o modo de reprodução (proporção / tempo de reprodução).

Clique para selecionar a imagem a ser reproduzida.

# Música

Clique **[4]** / **[>]** para seleccionar a música.

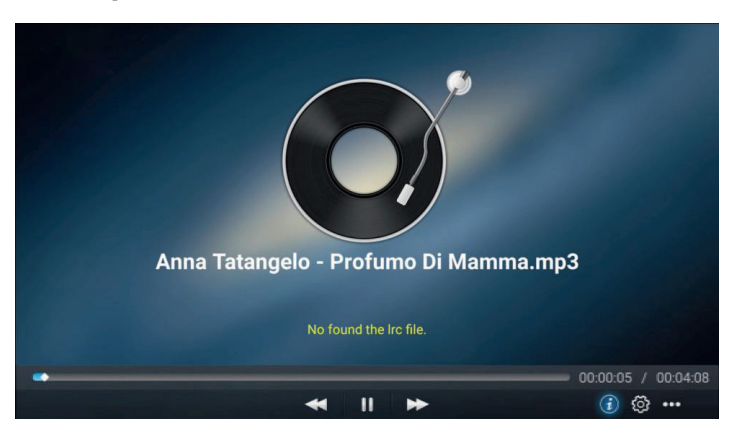

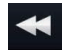

Clique para reverter rapidamente.

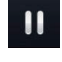

Clique para parar / reproduzir a música.

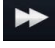

Clique para avançar.

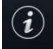

Clique para ver as informações da música (tipo / tamanho / pilha do mime)

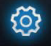

Clique para definir o modo de reprodução (repete tudo / repete um / aleatório / nenhum).

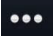

Clique para selecionar a música a ser reproduzida.

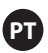

# **Fonte(Source)**

Clique a tecla 【◀】/【▶】 para selecionar a Fonte. Clique 【▼】/【▲】 para selecionar a fonte no menu principal. Clique ENTRAR para selecionar a fonte.

| Home          | Picture   | Sound  | Channel | System Lock |
|---------------|-----------|--------|---------|-------------|
|               |           |        | TV      |             |
|               | 000       |        | AV      |             |
| Source        | 000<br>00 |        | YPBPR   |             |
| Source        |           | SCART  |         |             |
|               |           |        | VGA     |             |
| $\rightarrow$ |           | HDMI 1 |         |             |
| Source        |           | HDMI 2 |         |             |
|               |           |        | HDMI 3  |             |

# Imagem

Clique a tecla 【◀】/【▶】 para selecionar a imagem. Clique ENTRAR para entrar na configuração.

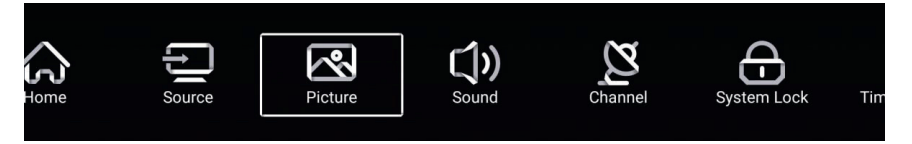

1. Clique 【 ▼ 】 / 【 ▲ 】 para seleccionar:

Modo de imagen/Contraste/Brilhante/Cor/Agudeza/Luz traseira/Redução de ruído/Relação de aspecto/Temp. De cor/Mais ajustes

2. Clique 【◀】 / 【▶】 para ajustar ou selecionar.

|             | Picture Mode    | Standard                              | >   |
|-------------|-----------------|---------------------------------------|-----|
| <u>ا</u> يم | Contract        |                                       |     |
|             |                 | · · · · · · · · · · · · · · · · · · · |     |
| Picture     |                 |                                       | _   |
|             |                 | <b>&gt;</b>                           |     |
|             |                 |                                       |     |
|             | Color           | <sup>50</sup>                         | _   |
| ~~~         | Sharpness       | 50                                    | _   |
|             | Backlight       |                                       | 100 |
| Picture     | Noise Reduction | < Middle                              | >   |
|             |                 | ( Nessel                              |     |
|             |                 |                                       |     |
|             | Backlight       |                                       | 100 |
| <b>N</b>    | Noise Reduction | < Middle                              | >   |
|             | Color Temp      | < Normal                              | >   |
| Picture     | More Settings   |                                       |     |
|             | More Settings   |                                       |     |

#### Modo de imagem

Clique a tecla 【♥】/【▲】 para selecionar o modo de imagem e clique a tecla 【◀】/【▶】 para seleccionar. (Opção: padrão, filme, ao vivo, economia de energia, usuário).

| Padrão      | O modo padrão para os usuários desfrutarem de imagens de alta qualidade<br>com luz normal. |
|-------------|--------------------------------------------------------------------------------------------|
| Filme       | Este modo é mais adequado para uma exibição de filme.                                      |
| Vivid       | Colores de imagen más bonitos, una imagen más viva.                                        |
| Economia de | Reduz o brilho da tela, melhora o contraste para economia de energia.                      |
| energia,    |                                                                                            |
| usuário     | Configurações de imagens definidas no usuário.                                             |

#### Contraste / Brilhante / Cor / Forma / luz traseira

Clique 【▼】/【▲】 para seleccionar e clique 【◀】/【▶】 para ajustar

| Contraste    | Ajuste o contraste da imagem.         |
|--------------|---------------------------------------|
| Brilhante    | Ajuste o brilho da imagem.            |
| Cor          | Ajusta a densidade da cor da imagem.  |
| Agudez       | Ajusta a agudez da imagem nas bordas. |
| Luz traseira | Ajusta o brilho de fundo da imagem.   |

#### Redução de ruído

Ajuste da opção para eliminar a intensidade do ruído na imagem. Clique 【♥】/【▲】 para seleccionar a redução de ruído e clique 【◀】/【▶】 para seleccionar. (Opção: Desligado / Baixo / Médio / Alto / automático).

#### Índice de aparência

Ajuste o tamanho da tela exibida. Clique 【♥】 / 【▲】 para selecionar a proporção e clique 【◀】 / 【▶】 para seleccionar. (Opção: Auto /16:9/4:3/zoom1 / zoom2 /) Nota:Esta opção só está disponível quando há sinal para a TV.

#### Temp. de cor

Ajuste a color geral de imagem. Clique  $[ \lor ] / [ \land ]$  para seleccionar a **temperatura de cor** e clique  $[ \triangleleft ] / [ \triangleright ]$  para seleccionar. (Opção: frio, normal, quente).

| frio   | Você produz uma imagem com um pouco de azul. |
|--------|----------------------------------------------|
| normal | Produza uma imagem com um tom mais vívido.   |
| quente | Produza uma imagem com tons vermelhos.       |

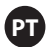

# Mais ajustes

Clique 【▼】/【▲】 para seleccionar Mais ajustes.

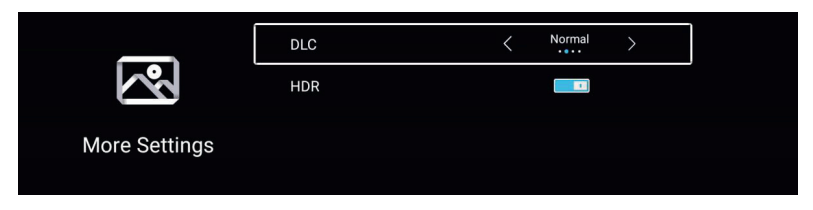

### DLC

Clique  $[ \lor ] / [ \land ]$  para seleccionar DLC, e clique  $[ \lhd ] / [ \triangleright ]$  para seleccionar Escuro / Normal / Brilho / Desligado.

#### HDR

Clique a tecla 【 ◀ 】 / 【 ▶ 】 para ajustar LIGAR/DESLIGAR.

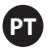

# Som

Clique a tecla **MENU** para mostrar o menu principal. Clique a tecla 【◀】/【►】 para seleccionar o **Som** no menu principal.

| Source | Picture | Sound | Channel | System Lock | L<br>Time Setting |
|--------|---------|-------|---------|-------------|-------------------|
|        |         |       |         |             |                   |

Clique 【▼】/【▲】 para seleccionar: Bass / Triplo / Balanço / AVC / Descrição de Audio / Ouça desordenada / Mais configurações.

Clique ENTRAR/ [ ] / [ ] para selecionar ou ajustar.

| -4    | Sound Mode | < | Standard | > |  |
|-------|------------|---|----------|---|--|
| ())   |            |   |          |   |  |
| Sound |            |   | ₽        |   |  |
|       | Balance    |   | 0        |   |  |

|       | Treble        | 50<br><b>P</b> |
|-------|---------------|----------------|
| ())   | Balance       | 0              |
|       | AVC           |                |
| Sound | More Settings | >              |

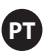

## Modo de som

Clique a tecla 【 ▼ 】 / 【 ▲ 】 para seleccionar o **modo de som**, e depois clique a tecla 【 ◀ 】 / 【 ▶ 】 para seleccionar. (Opção: padrão, música, teatro, notícias, usuário).

| Padrão   | Produz um som balanceado em todos os ambientes.              |
|----------|--------------------------------------------------------------|
| Música   | Preserva o som original. Bom para programas de música.       |
| Teatro   | Ligue os agudos e graves para desfrutar de um som mais rico. |
| Notícias | Ligue a voz.                                                 |
| Usuário  | Clique para personalizar as configurações da imagem.         |

| Baixo                | Ajuste baixo.                                                                      |
|----------------------|------------------------------------------------------------------------------------|
| Agudos<br>Equilíbrio | Ajuste de agudos.<br>Ajuste o balanço de saída entre os canais esquerdo e direito. |
|                      |                                                                                    |

Clique a tecla 【▼】/【▲】 para selecionar o equilíbrio e, em seguida, clique a tecla 【◀】/【▶】 para ajustar.

### AVC

Clique a tecla  $[ \lor ] / [ \land ]$  para seleccionar AVC, em seguida, clique a tecla  $[ \triangleleft ] / [ \land ]$  escolher ON / OFF. Depois de abrir o AVC, uma vez que o volume tenha sido ajustado e independentemente de qualquer diferença no modelo de TV impresso em cada canal, você pode fazer com que o volume do alto-falante permaneça estável.

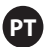

### Mais ajustes

 
 SPDIF
 C
 PCM ···\*

 SPDIF Delay
 Image: Constraint of the second second seco

Clique a tecla 【▼】/【▲】 para seleccionar Mais ajustes, e depois clique a tecla 【▶】 para entrar.

#### SPDIF

Clique a tecla  $[ \lor ] / [ \land ]$  para seleccionar SPDIF, e depois clique a tecla  $[ \lt ] / [ \triangleright ]$  para escolher OFF / RAW / PCM. Atraso SPDIF

Clique a tecla 【▼】/【▲】 para seleccionar SPDIF Delay, e depois clique a tecla 【◀】/【▶】 para ajustar.

### Envolvente

Obtenha um melhor efeito envolvente.

Clique a tecla  $[ \lor ] / [ \land ]$  para seleccionar **Envolvente**, e depois clique a tecla  $[ \lt ] / [ \lor ]$  para escolher OFF/RAW/PCM.

#### Apenas áudio

Apenas toca o som sem abrir a tela mostrada.

Clique a tecla  $[ \lor ] / [ \land ]$  para seleccionar Apenas áudio, e depois clique a tecla  $[ \lor ] / [ \lor ]$  para seleccionar ON/OFF.

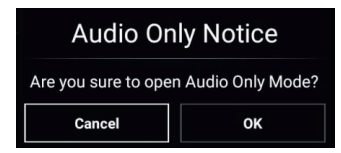

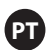

# Canal

Clique a tecla MENU para mostrar o menu principal.

Clique a tecla [ ] / [ ] para selecionar o canal no menu principal.

Clique a tecla 【▼】/【▲】 para seleccionar. Clique ENTRAR/【◀】/【▶】 para entrar.

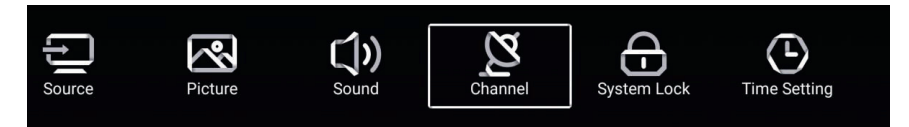

## Tipo de Antena Ar

Clique ar / cabo / satélite para sintonizar.

| $\sim$  | Antenna Type        | < | Air | > |  |
|---------|---------------------|---|-----|---|--|
| 2       | Auto Scan           |   |     | > |  |
| Channel | Analog Manual Scan  |   |     | > |  |
| Channel | Digital Manual Scan |   |     | > |  |
|         |                     |   |     |   |  |
|         | Auto Scan           |   | , . |   |  |

| 2-1     | Auto Scan           | > |  |
|---------|---------------------|---|--|
| Z       | Analog Manual Scan  | > |  |
|         | Digital Manual Scan | > |  |
| Channel | Channel List        | > |  |

## Digitalização automática

Clique a tecla 【▼】/【▲】 para selecionar Auto Scan e clique ENTRAR para iniciar a digitalização automática.

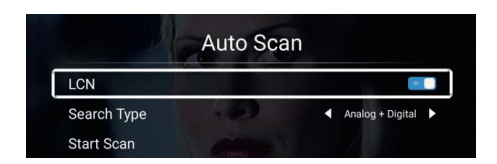

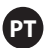

## Digitalização manual analógica

Clique a tecla 【▼】/【▲】 para seleccionar a **Digitalização manual analógica** e clique **ENTRAR** para iniciar a digitalização.

| Analog Manual Scan |   |       |   |
|--------------------|---|-------|---|
| Start Scan         | • | Down  | • |
| Color System       | • | Auto  | ۲ |
| Sound System       | • | BG    | ۲ |
| Frequency(MHz)     | V | 42.00 | ♠ |

# Digitalização manual digital

Clique a tecla 【▼】/【▲】 para seleccionar **Digitalização manual** e clique **ENTRAR** para iniciar a digitalização automática.

| Digital Manual Scan |   |        |     |
|---------------------|---|--------|-----|
| Freqency Name       | • | 37     | •   |
| Start Scan          |   |        |     |
| Frequency           |   | 602.00 | MHz |
| DTV                 |   |        |     |
| Radio               |   |        |     |
| Data                |   |        |     |
| Signal Level:0%     |   |        |     |
| 0                   |   |        |     |

# Lista de canais

Clique a tecla  $[ \lor ] / [ \land ]$  para seleccionar a Lista de canais para ver os canais e clique a tecla MENU para editar o canal.

. ( Pular / Excluir / Fav).

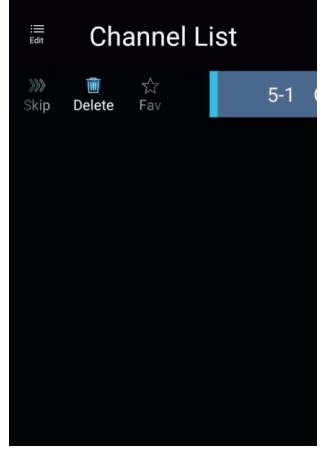

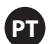

# EPG

Clique a tecla  $\llbracket \lor \rrbracket / \llbracket \blacktriangle \rrbracket$  para seleccionar EPG.

|            | Take Me Out<br>[Entertainment]<br>Paddy McGuinness hosts the hilarious dating shor<br>from London, Keshav from Leeds, Cory from Newo | 2016/02/<br>12:15AM ~ 01:30A<br>w. Braving the love lift this time are Sco<br>eastle and Adam from Bedfordshire. [S] |
|------------|----------------------------------------------------------------------------------------------------|----------------------------------------------------------------------------------------------------|
|            | 2016/02/2                                                                                                    | 20                                                                                                    |
| 34 ITV2 +1 | 12:15AM - 01:30AM Take Me Out                                                                                                    |                                                                                                    |
| 35 ITV2 +1 | 01:30AM - 01:55AM Two and a Half Men                                                                                                 |                                                                                                    |
| 36 ITV3    | 01:55AM - 02:20AM Two and a Half Men                                                                                                 |                                                                                                    |
| 37 ITV4+1  | 02:20AM - 02:40AM Totally Bonkers Guinness                                                                                           | World Records                                                                                                    |
| 38 ITVBe   | 02:40AM - 03:05AM Totally Bonkers World Rec                                                                                          | ords                                                                                                    |
| 39 ITVBe+1 | 03:05AM - 03:30AM Planet's Funniest Animals                                                                                          |                                                                                                    |
| 40 QUEST   | 03:30AM - 04:00AM Teleshopping                                                                                                    |                                                                                                    |
| 41 QVC     | 04:00AM - 06:00AM This is ITV2+1                                                                                                    |                                                                                                    |
| Record     | •Schedule                                                                                                    | Remind                                                                                                    |
|            | <b>~</b>                                                                                                    |                                                                                                    |

**Gravador** Defina a hora para gravá-lo quando o programa for gravado.

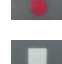

Clique a tecla no seu controle remoto para gravar o programa imediatamente.

Clique a tecla no seu controle remoto para gravar o programa imediatamente.

### Tipo de cabo de antena

Selecione ar / cabo / satélite para sintonizar.

| $\sim$   | Antenna Type        | < | Cable | > |
|----------|---------------------|---|-------|---|
|          | Auto Scan           |   |       | > |
| Channel  | Analog Manual Scan  |   |       | > |
| ondinier | Digital Manual Scan |   |       | > |

|         | Auto Scan           | >                                     |  |
|---------|---------------------|---------------------------------------|--|
| Ø       | Analog Manual Scan  | · · · · · · · · · · · · · · · · · · · |  |
|         | Digital Manual Scan | >                                     |  |
| Channel | Channel List        | >                                     |  |

# Digitalização automática

Clique a tecla 【 ▼ 】 / 【 ▲ 】 para seleccionar Digitalização automática e clique ENTRAR para iniciar a digitalização automática.

| Auto Scan   |   |                  |   |  |
|-------------|---|------------------|---|--|
| LCN         |   |                  |   |  |
| Search Type | • | Analog + Digital | • |  |
| Scan Mode   | • | Network          | ۲ |  |
| Network ID  | • | Auto             | Þ |  |
| Frequency   |   | Auto             | ۲ |  |
| Symbol Rate | • | Auto             | ۲ |  |
| Modulation  | • | Auto             | ۲ |  |
| Start Scan  |   |                  |   |  |

# Digitalização manual analógica

Clique a tecla 【▼】/【▲】 para seleccionar a **Digitalização manual analógica** e clique **ENTRAR** para iniciar a digitalização.

| Analog Manual Scan |   |       |   |  |
|--------------------|---|-------|---|--|
| Start Scan         | • | Down  | • |  |
| Color System       | • | Auto  | • |  |
| Sound System       | • | BG    | Þ |  |
| Frequency(MHz)     | 4 | 42.00 | ₽ |  |

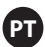

## Digitalização manual digital

Clique a tecla 【▼】/【▲】 para seleccionar Digitalização manual digital e clique ENTRAR para iniciar a digitalização.

| Digital M         | anual Scar | 1      |   |
|-------------------|------------|--------|---|
| Start Scan        |            |        |   |
| Frequency         | •          | 113000 | • |
| Network ID        | •          | Auto   | ► |
| Symbol Rate       | •          | Auto   | • |
| Modulation        |            | Auto   | ► |
| DTV               |            |        |   |
| Radio             |            |        |   |
| Data              |            |        |   |
| Signal Level:0%   |            |        |   |
| Signal Quality:0% |            |        |   |
|                   |            |        |   |

### Lista de canais

Clique a tecla [ $\checkmark$ ] / [ $\blacktriangle$ ] para seleccionar a Lista de Canais a listar, clique a tecla MENU para editar o canal (Pular / Excluir / Fav.).

### EPG

Clique a tecla  $[ \lor ] / [ \land ]$  para seleccionar EPG.

|                                                                                                    | Take Me Out                                                                                                    | 2016/02/20<br>12:15AM ~ 01:30AN                                                                   |
|----------------------------------------------------------------------------------------------------|----------------------------------------------------------------------------------------------------|---------------------------------------------------------------------------------------------------|
|                                                                                                    | Paddy McGuinness hosts the hilarious datir<br>from London, Keshav from Leeds, Cory from                                                                                                    | ng show. Braving the love lift this time are Scott<br>n Newcastle and Adam from Bedfordshire. [S] |
|                                                                                                    | ▲ 201                                                                                                    | 6/02/20                                                                                           |
|                                                                                                    |                                                                                                    |                                                                                                   |
| 34 ITV2+1                                                                                                    | 12:15AM - 01:30AM Take Me Out                                                                                                    |                                                                                                   |
| 34 ITV2 +1<br>35 ITV2 +1                                                                                                    | 12:15AM - 01:30AM Take Me Out<br>01:30AM - 01:55AM Two and a Half Mer                                                                                                    |                                                                                                   |
| 34         ITV2 +1           35         ITV2 +1           36         ITV3                                                                                                    | 12:15AM - 01:30AM Take Me Out<br>01:30AM - 01:55AM Two and a Half Mer<br>01:55AM - 02:20AM Two and a Half Mer                                                                                                    | n                                                                                                 |
| 34         ITV2 +1           35         ITV2 +1           36         ITV3           37         ITV4+1                                                                                    | 12:15AM - 01:30AM Take Me Out<br>01:30AM - 01:55AM Two and a Half Mer<br>01:55AM - 02:20AM Two and a Half Mer<br>02:20AM - 02:40AM Totally Bonkers Gui                                                                                                    | n<br>n<br>inness World Records                                                                    |
| 34         ITV2 +1           35         ITV2 +1           36         ITV3           37         ITV4+1           38         ITVBe                                                         | 12:15AM - 01:30AM Take Me Out<br>01:30AM - 01:55AM Two and a Half Met<br>01:55AM - 02:20AM Two and a Half Met<br>02:20AM - 02:40AM Totally Bonkers Wo<br>02:40AM - 03:05AM Totally Bonkers Wo                                                                             | n<br>n<br>nness World Records<br>rld Records                                                      |
| 34         ITV2 +1           35         ITV2 +1           36         ITV3           37         ITV4+1           38         ITVBe           39         ITVBe+1                            | 12:15AM - 01:30AM Take Me Out<br>01:30AM - 01:55AM Two and a Half Mer<br>01:55AM - 02:20AM Two and a Half Mer<br>02:20AM - 02:20AM Totally Bonkers Gui<br>02:40AM - 03:05AM Totally Bonkers Wo<br>03:05AM - 03:30AM Planet's Funniest A                                   | n<br>n<br>nness World Records<br>rld Records<br>nimals                                            |
| 34         ITV2 +1           35         ITV2 +1           36         ITV3           37         ITV4+1           38         ITVBe           39         ITVBe+1           40         QUEST | 12:15AM - 01:30AM Take Me Out<br>01:30AM - 01:55AM Two and a Half Mer<br>01:55AM - 02:20AM Two and a Half Mer<br>02:20AM - 02:40AM Totally Bonkers Gui<br>02:40AM - 03:05AM Totally Bonkers Wo<br>03:05AM - 03:30AM Planet's Funniest A<br>03:30AM - 04:00AM Teleshopping | n<br>nnress World Records<br>rld Records<br>nimals                                                |

**Tipo de antena de satélite** Selecione entre Ar / Cabo / Satélite para a sintonização.

| $\sim$   | Antenna Type | < | Satellite | > |
|----------|--------------|---|-----------|---|
| <u> </u> | Scan         |   |           | > |
| Channel  | Channel List |   |           | > |

# Digitalização

Clique a tecla 【▼】/【▲】 para seleccionar a digitalização.

| Search for Scramble Channel |               |
|-----------------------------|---------------|
| Scan Mode                   | Blind         |
| Switch Type                 | DiSEqC<br>●●● |
| DiSEqC A                    | None          |
| DiSEqC B                    | None          |

| Restore to Default  | >    |   |
|---------------------|------|---|
| Digital Manual Scan | >    |   |
| Auto Scan           | >    |   |
| DISEqC D            | None | > |
| DiSEqC C            |      | > |

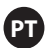

### Digitalização automática

Clique a tecla 【▼】/【▲】 para selecionar a digitalização automática para pesquisar o programa automaticamente.

|        | Searching f | or Programs |   |         |
|--------|-------------|-------------|---|---------|
| Astra1 |             |             |   |         |
|        |             |             |   |         |
|        | DTV         |             | 0 | Program |
|        | Radio       |             | 0 | Program |
| 3%     | Data        |             | 0 | Program |
|        |             |             |   |         |

### Digitalização manual digital

Clique a tecla 【▼】/【▲】 para selecionar a digitalização manual digital para encontrar o programa que você definiu.

| Review Satellite S | ettings |  |
|--------------------|---------|--|
|                    |         |  |
| Satellite Setup    | >       |  |

### Reiniciar por padrão

Clique 【 ▼ 】 / 【 ▲ 】 para selecionar Redefinir por padrão para determinar se você exclui seus canais por satélite.

|                    | Warr                                             | ning                                        |    |  |
|--------------------|--------------------------------------------------|---------------------------------------------|----|--|
|                    | Are you sure to restore config to<br>satellite c | o default, which will clean you<br>hannels? | ır |  |
| DiSEqC C           | Cancel                                           |                                             |    |  |
| DISEqC D           |                                                  |                                             |    |  |
|                    |                                                  |                                             |    |  |
|                    |                                                  |                                             |    |  |
| Restore to Default |                                                  |                                             | >  |  |
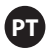

### Lista de canais

Clique a tecla [ $\mathbf{\nabla}$ ] / [ $\mathbf{\Delta}$ ] para selecionar a Lista de Canais para a lista, clique a tecla **MENU** para editar o canal (Pular / Excluir / Fav.).

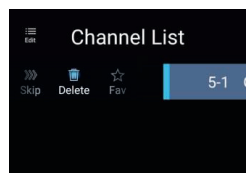

### Bloqueio de sistema

Clique a tecla MENU para ver o menu principal. Clique a tecla ( < ) / ( ) para seleccionar o bloqueio de sistema.

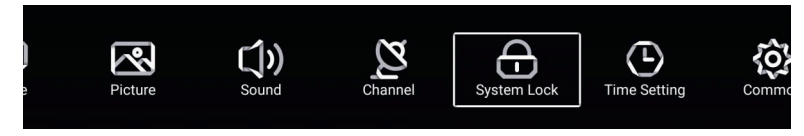

Clique a tecla [ ▼ ] / [ ▲ ] para selecionar a alteração da senha / bloqueio de sistema. Clique ENTRAR/ 【 ◀ 】 / 【 ▶ 】 para entrar.

| Input Password |                 |   |
|----------------|-----------------|---|
| 4711           |                 |   |
| Cancel OK      |                 |   |
| ~              | Change Password | > |
|                | Hotel Mode      | > |
| System Lock    | System Lock     |   |
| Oystem Lock    | Keypad Lock     |   |

### Alteração de senha

Clique a tecla [ ▼ ] / [ ▲ ] para selecionar a alteração de senha.

| Change Password  |    |  |
|------------------|----|--|
| Old Password     |    |  |
| New Password     |    |  |
| Confirm Password |    |  |
| Cancel           | ок |  |

### Bloqueio de sistema

Clique a tecla [ ▼ ] / [ ▲ ] para selecionar o Bloqueio de sistema.

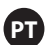

### **Modo Hotel**

Clique a tecla 【 ▼ 】 / 【 ▲ 】 para Modo Hotel

Hotel Mode Sound Mode 30 10 Auto Set . Max Volume Default Volume 20 Boot Source Hotel Mode Hotel Mode Picture Mode • Source Lock Menu Lock • 10 Import Config Keypad Lock • Export Config • Remote Lock Hotel Mode Hotel Mode Hotel Reset Source Lock

#### Bloqueio de teclado

Clique a tecla  $\llbracket \lor \rrbracket$  /  $\llbracket \blacktriangle \rrbracket$  para bloquear o teclado.

Nota: Esta função está disponível quando o bloqueio de sistema está ativado.

### Ajuste de tempo

Clique a tecla **MENU** para exibir o menu principal. Clique a tecla 【◀】/【▶】 para selecionar a configuração de tempo no menu principal.

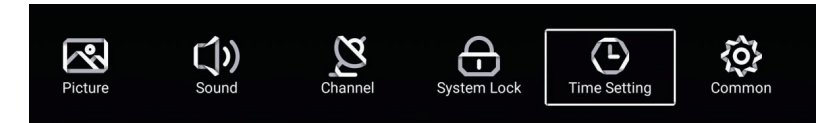

Clique a tecla [ $\checkmark$ ] / [ $\blacktriangle$ ] para seleccionar: Temporizador OSD / temporizador de temporizador de desconexão / espera automática.

#### Clique ENTRAR/ 【 ◀ 】 / 【 ► 】 para entrar.

|              | OSD Timer         | < | 15sec | > |  |
|--------------|-------------------|---|-------|---|--|
|              | Sleep Timer       | < | Off   | > |  |
| Time Setting | Autostandby Timer | < | 4hour |   |  |

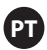

### **Temporizado OSD**

Clique a tecla 【♥】/ 【▲】 para seleccionar o temporizador OSD. Clique a tecla 【◀】 / 【▶】 para seleccionar. (Opção: desligado, 5 sec, 15 sec).

**Temporizador de desconexão** Clique a tecla **[v]** / **[]** para selecionar o temporizador de desconexão. Clique a tecla **[]** / **[]** para seleccionar. (Opção: desligado, 15 min, 30 min, 45 min, 60 min, 90 min, 120 min, 24 min).

### Temporizador de desconexão automática

Clique a tecla [ ▼ ] / [ ▲ ] para selecionar o temporizador de desligamento automático. (Opção: off, 3 horas, 4 horas, 5 horas).

### Comum

Clique a tecla MENU para exibir o menu principal. Clique a tecla [ ] / [ ] para selecionar Comum no menu principal.

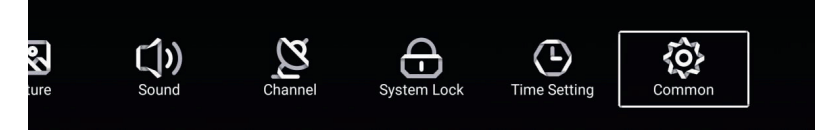

Clique a tecla 【▼】/【▲】 para seleccionar. Tela azul / Primeiro idioma de áudio / Segundo idioma de áudio / Idioma da primeira legenda / Idioma da segunda legenda / HDMI CEC / Menu Reiniciar

Clique ENTRAR/ 【 ◀ 】 / 【 ▶ 】 para entrar.

| ~~     | Blue Screen |   |
|--------|-------------|---|
| 10     | HDMI CEC    | > |
| Common | Menu Reset  | > |

### Tela azul

Clique a tecla [ $\bigvee$ ] / [ $\blacktriangle$ ] para seleccionar a tela azul. Clique [ $\triangleleft$ ] / [ $\blacktriangleright$ ] para seleccionar ON/OFF.

#### HDMI CEC

Clique a tecla [ $\checkmark$ ] / [ $\blacktriangle$ ] para seleccionar HDMI CEC. Clique [ $\checkmark$ ] / [ $\triangleright$ ] para seleccionar ON/OFF.

|          | HDMI CEC Switch                                       |  |
|----------|-------------------------------------------------------|--|
|          | Tv Auto Power On                                      |  |
|          | Device Auto Power Off                                 |  |
| HDMI CEC | HDMI ARC                                              |  |
|          |                                                       |  |
|          | Ty Auto Power On                                      |  |
|          | Tv Auto Power On<br>Device Auto Power Off             |  |
| Ô        | Tv Auto Power On<br>Device Auto Power Off<br>HDMI ARC |  |

### Menu de reinício

Clique a tecla [ ▶ ] para determinar se você reiniciar o menu.

|             | Menu Reset                           |                 |   |
|-------------|--------------------------------------|-----------------|---|
|             | All previous settings w<br>Continue? | ill be deleted. |   |
|             | Cancel                               | ок              |   |
| ~~~         | Blue Screen                          |                 |   |
| <u>{0</u> } | HDMI CEC                             |                 |   |
| -           | Menu Reset                           |                 | > |

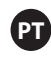

## Operação de controle remoto

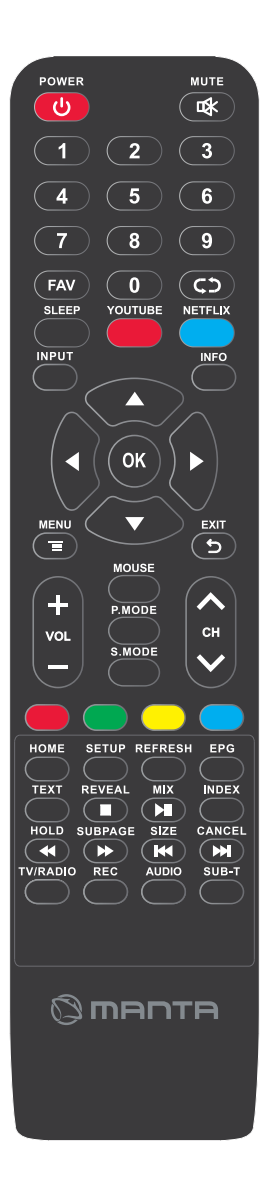

### **OPOTÊNCIA**

Ligue a TV ou desligue-a.

### 🗱 MUTE

Coloque o som do mudo, pressione novamente para recuperar o som novamente.

### 0-9

Clique qualquer número de 0 a 9 para selecionar o canal de TV.

### FAV

Ajustes de canal favoritas

### $C \supset$

Retornar ao canal visto anteriormente.

### SLEEP

Para ajustar o tempo de desconexão.

### YOUTUBE

Teclas de acesso rápido.

### NETFLIX

Teclas de acesso rápido.

### INPUT

Clique para selecionar várias fontes de entrada.

### INFO

Mostra as informações dos programadores digitais.

### $CONTROLES(\blacktriangle \checkmark / \checkmark \succ)$

Permitir que você navegue pela tela ativada e faça as configurações do sistema para sua preferência.

### OK

Clique para confirmar as seleções

### MENU

Leva você do menu principal para a tela.

### EXIT 🕤

Saia do menu OSD (mostra a tela)

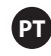

### Operação de controle remoto

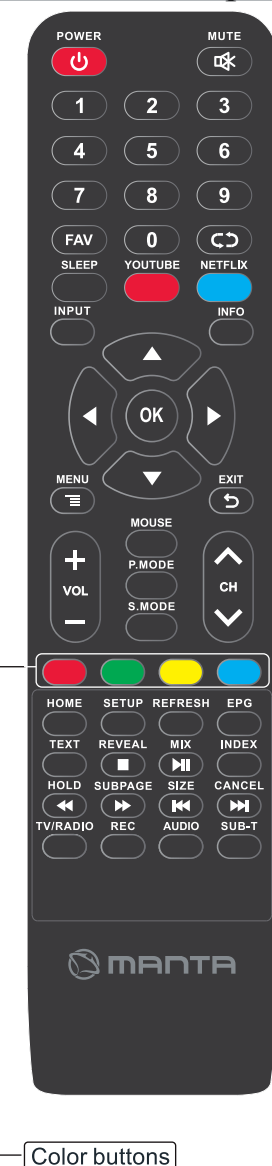

#### Tecla de cor

Para navegar quando aparece na tela.

#### HOME

Menu principal

### SETUP

Ajuste a página.

### REFRESH

Atualize o navegador.

#### EPG

Abra o guia da TV para 7 dias. (Modo de TV digital) TEXT

Para entrar no modo de teletexto.

#### REVELAR

Modo de teletexto - Para levantar ou ocultar palavras ocultas

### MIX

Imagem empilhada e texto.

#### INDEX

Para exibir a página de índice.

### HOLD

Modo de teletexto - Mantenha a página atual exibida.

#### SUBPAGE

Acesso a páginas codificadas auxiliares.

### SIZE

Altere o tamanho da tela no modo de teletexto.

#### CANCEL

Ocultar texto.

### **TV/RADIO**

Alterne entre os canais de TV e rádio DVB-T.

#### REC

Para gravar os programas de televisão atuais.

#### AUDIO

Para mudar a faixa de áudio.

### SUB-T

Para alterar a caixa de diálogo na parte inferior da tela.

- Para parar a reprodução,
- Para reproduzir / pausar
- Para jogar no modo de rebobinagem rápida
- Para jogar no modo de avanço rápido
- Para reiniciar o capítulo atual
- Para avançar para o próximo capítulo

Opera apenas quando um dispositivo USB compatível está conectado

**ନ୍ଦେ** 34 ભ

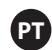

## Solução de problemas

| Sem potência                                                                  | <ul> <li>Verifique se o cabo AC da TV está conectado ou não. Se ainda não houver energia, desconecte<br/>o plugue e reconecte o plugue após 60s. Ligue-o novamente.</li> </ul>                                                                                                    |
|-------------------------------------------------------------------------------|----------------------------------------------------------------------------------------------------|
| O sinal não é recebido<br>corretamente                                        | <ul> <li>Imagens duplas ou fantasmas podem aparecer na sua televisão se houver prédios altos ou montanhas perto de onde eles estão. Você pode ajustar a imagem através da operação manual: consulte as instruções de um controle de kelp ou ajuste a direção da antena externa.</li> <li>Se você pode usar uma antena interna, sob certas circunstâncias, receber o sinal pode ser mais difícil. Ajuste a direção da antena para uma ótima recepção. Se a recepção não for melhorada, você terá que mudar para uma antena externa.</li> </ul> |
| Sem imagem                                                                    | <ul> <li>Verifique se a antena na parte de trás da TV se conecta corretamente.</li> <li>Veja outros canais para ver se o problema continua acontecendo.</li> </ul>                                                                                                    |
| O vídeo aparece<br>mas sem áudio                                              | <ul> <li>Tente aumentar o volume.</li> <li>Verifique se o som da TV está sem áudio ou não.</li> </ul>                                                                                                    |
| O áudio está presente, mas<br>o vídeo não aparece ou está<br>sem cor          | • Tente ajustar o contraste e o brilho.                                                                                                    |
| Aspectos do ruído estático<br>Qualidade de vídeo e áudio                      | Verifique se a antena na parte traseira da TV está conectada corretamente.                                                                                                    |
| Linhas<br>quebradas na<br>tela                                                | <ul> <li>Dispositivos elétricos, como secadores ou aspiradores de pó, etc. Pode interferir no jogo de TV.<br/>Desligue os dispositivos.</li> </ul>                                                                                                    |
| O comando não<br>funciona                                                     | <ul> <li>Certifique-se de que o saco de plástico que acompanha o controle remoto foi removido. Tente usar o controle remoto a uma distância menor da TV. Verifique se as pilhas estão colocadas corretamente ou tente usar as novas pilhas com o controle remoto.</li> <li>A TV entrará no modo de espera se não receber uma resposta em alguns minutos.</li> </ul>                                                                                                    |
| Sem vídeo (modo PC)                                                           | <ul> <li>Verifique se o cabo está conectado corretamente à porta VGA ou se o cabo está torto em alguns<br/>lugares.</li> </ul>                                                                                                    |
| Linha vertical piscando<br>(modo PC)                                          | Entre no menu principal e ajuste a abertura vertical para eliminar a linha vertical.                                                                                                    |
| Rasgos horizontais<br>(modo PC)                                               | <ul> <li>Ajuste a posição horizontal da tela para eliminar linhas horizontais.</li> </ul>                                                                                                    |
| A tela está muito clara<br>ou escura (modo PC)                                | Ajuste o brilho ou contraste no menu principal.                                                                                                    |
| Nenhuma resposta do<br>PC                                                     | <ul> <li>Verifique se a resolução da tela do PC está ajustada para a resolução compatível da TV.</li> </ul>                                                                                                    |
| As linhas aparecem<br>quando um dispositivo é<br>conectado a uma porta<br>RCA | Certifique-se de usar um cabo de boa qualidade.                                                                                                    |
| Problemas que<br>não estão<br>resolvidos                                      | <ul> <li>Desconecte o cabo de alimentação e aguarde 30 segundos, depois reconecte o plugue. Se os problemas<br/>persistirem, não tente consertar a TV por conta própria.</li> <li>Entre em contato com o centro de serviços.</li> </ul>                                                                                                    |

Não deixe sua TV com uma imagem estática, se você pausou um vídeo pausado, a tela do menu, etc. por um longo período de tempo, isso danificaria a tela e poderia fazer com que a imagem fosse queimada.

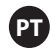

# Especificação

| O tamanho Da tela | Saída de Alto - falante | O consumo de Energia |
|-------------------|-------------------------|----------------------|
|-------------------|-------------------------|----------------------|

| 40" | 8W+8W | 72W  |
|-----|-------|------|
| 43" | 8W+8W | 74W  |
| 45" | 8W+8W | 75W  |
| 48" | 8W+8W | 95W  |
| 49" | 8W+8W | 98W  |
| 50" | 8W+8W | 100W |
| 55" | 8W+8W | 136W |
| 65" | 8W+8W | 138W |

## Serviço pós-venda

Caso haja um problema, é mais provável que ocorra um erro durante o uso do LED da TV. Entre em contato com a loja onde você adquiriu a unidade ou a agência de serviços.

### Aviso

- A bateria ou o controle remoto não deve ser exposto ao sol ou a qualquer fonte de calor.
- Deve ser colocado com o plugue em local de fácil acesso.
- Deve ser colocado no chão que tenha uma linha telefônica.
- O dispositivo não deve estar sujeito a gotejamento e pulverização e não deve ser enchido com líquidos.

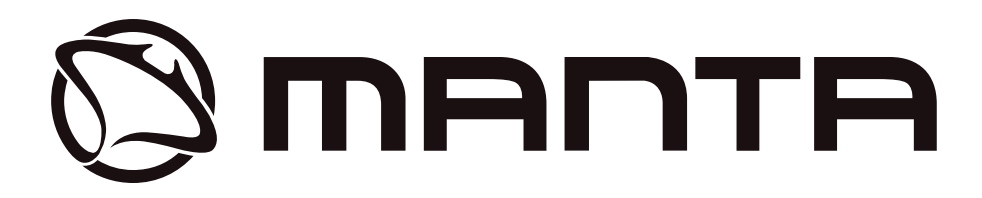

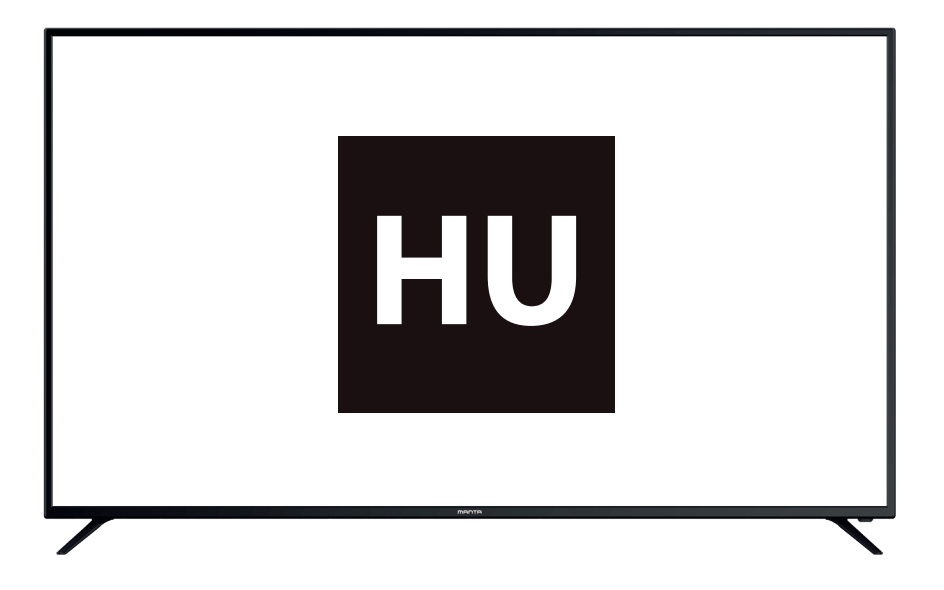

Kérjük,olvassa el figyelmesen a használati utasítást, és őrizze meg a későbbi felhasználáshoz.

## Tartalomjegyzék

HU

| Tartalomjegyzék1                   |
|------------------------------------|
| Biztonsági információk2            |
| Mellékelt tartozékok2              |
| Fő egységek leírása                |
| A TV állvány telepítési utasítása  |
| TV alapbeállítások5                |
| Ablakműveletek menü                |
| Fő menü                            |
| System Setup (Rendszer beállítás)9 |
| Média Menüművelet12                |
| Távirányító                        |
| Hibaelhárítás                      |
| Részletes leírás                   |

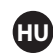

### Biztonsági információk

Vigyázat

ÁRAMÜTÉS VESZÉLYE NE NYISSA KI A termék működése során magasfeszültséget használ. Az áramütés kockázatának csökkentése érdekében ne vegye le a készülék fedelét, a javítást bízza szakképzett szerelőre.

Ha a TV-n komoly változtatásra vagy javításra van szükség, fennáll az áramütés veszélye, ezért ne kísérelje meg saját maga a TV karbantartását, hanem bízza azt a szakszervizre.

| $\bigwedge$ | A z egyenlő oldalú háromszögben található felkiáltójel szimbóluma<br>figyelmezteti a felhasználót, hogy a készülék dokumentációjában<br>fontos információ található.                                                                                            |
|-------------|----------------------------------------------------------------------------------------------------|
| Â           | Figyelmeztetés:<br>Az egyenlő oldalú háromszögben található villám szimbólum<br>figyelmezteti a felhasználót, hogy a készülék belsejében<br>szigeteletlen veszélyes feszültség található, amely elég erős ahhoz,<br>hogy áramütéssel személyi sérülést okozzon. |

### Mellékelt tartozékok

- Ellenőrizze a mellékelt tartozékokat telepítése előtt.
- Abban az esetben, ha ezek hibásak vagy hiányoznak, kérjük azonnal lépjen kapcsolatba a kereskedővel.

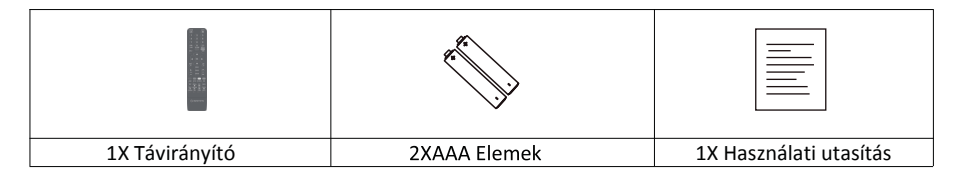

• A csatlakozó típusa eltérhet a fenti képtől néhány országban. Kérem, tárolja a nem használt csavarokat.

## Fő egységek leírása

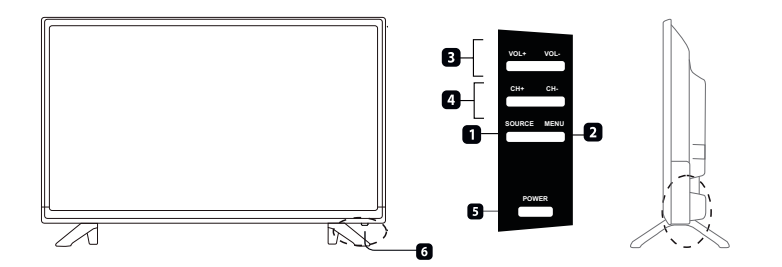

| Egység | Gomb                                  | Működési leírás                                                                                              |
|--------|---------------------------------------|----------------------------------------------------------------------------------------------------|
| 1      | SOURCE/ Forrás                        | Nyomja meg a bemeneti forrás kiválasztásához.                                                                |
| 2      | MENU/ Menü                            | Nyomja meg a menü képernyőn való<br>megjelenítéséhez.                                                        |
| 3      | VOL+/-                                | Nyomja meg a hangerő növeléséhez vagy<br>csökkentéséhez.                                                     |
| 4      | CH+/-                                 | Nyomja meg a csatornák étnézéséhez. A gyorsabb<br>átnézéshez, nyomja meg és tartsa lenyomva a +/-<br>gombot. |
| 5      | POWER INDICATOR/<br>Teljesítményjelző | Amikor pirosat mutat, készenléti üzemmódban van.<br>Zöldet vagy kéket mutat, amikor a TV bevan<br>kapcsolva. |
| 6      | REMOTE SENSOR/ Távérzékelő            | Infravörös szenzor a távérzékelőnek.                                                                         |

📎 🔹 A jel hatásos érvényesülése 5-8 méter a távirányítós ablaktól, és 30º a jobb vagy oldalon és 20º az ellenőrző ablaktól lefelé vagy felfelé.

| Egység | Bemeneti megnevezés |  |
|--------|---------------------|--|
| 7      | RJ45                |  |
| 8      | VGAIN               |  |
| 9      | SCART               |  |
| 10     | RF IN               |  |
| 11     | OPTICAL             |  |
| 12     | HDMI                |  |
| 13     | USD                 |  |
| 14     | MINI AV             |  |
| 15     | MINI YPbPr          |  |
| 16     | CI                  |  |
| 17     | EARPHONE OUT        |  |
| 18     | AC                  |  |

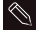

• Amikor USD által csatlakozik, külső eszközzel, ha az áram túl erős, a külső eszközhöz szükséges egy külső tápegység. (Mint a hordozható merevlemez meghajtó vagy hordozható meghajtó.)

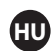

### A TV állvány telepítési utasítása

1. Nyissa ki a dobozt, vegye ki a TV-t és az alkatrészeit, valamint az állványt (néhány modellhez nem tartozik állvány).

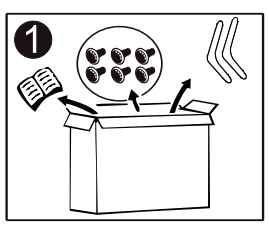

2. Hogy a TV ne sérüljön meg, helyezze puha anyaggal letakart asztalra, a képernyővel a puha anyag felé, és rögzítse az állvány tartóját a csavarokkal a TV-hez.

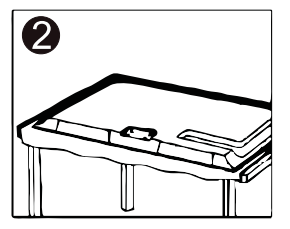

3. Csavarozza és rögzítse az állványt a TV-hez.

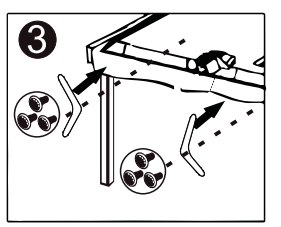

4. A telepítés elkészült.

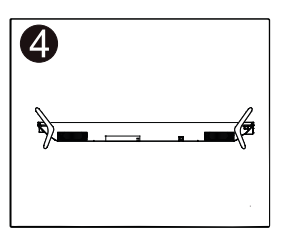

### TV alapbeállítások

Csatlakoztasson egy RF kábelt a TV RF-In bemenetéhez és a TV antennájához. Nyomja meg az ENTER gombot, hogy kiválassza a Beállítás elkezdését (Start thesetup).

|                 | Welcor<br>For your enjoyr |
|-----------------|---------------------------|
| Start the setup |                           |

Nyomja meg ▼/▲ gombokat, hogy kiválassza a nyelvet.

Nyomja meg az OK gombot biztosan, majd nyomja meg a ▶gombot az ország beállításához.

|                          | 1/6 | Select the language you are using | 2/6 se |
|--------------------------|-----|-----------------------------------|--------|
| RUIS<br>Marrientingereit |     | English                           | _/0    |
| kad                      |     |                                   |        |
|                          |     |                                   |        |
|                          | 1   |                                   |        |

Nyomja meg a  $\nabla/\blacktriangle$  gombot, hogy kiválassza az országot.

Nyomja meg az OK gombot, majd a ► gombot, hogy tovább menjen az időzónához.

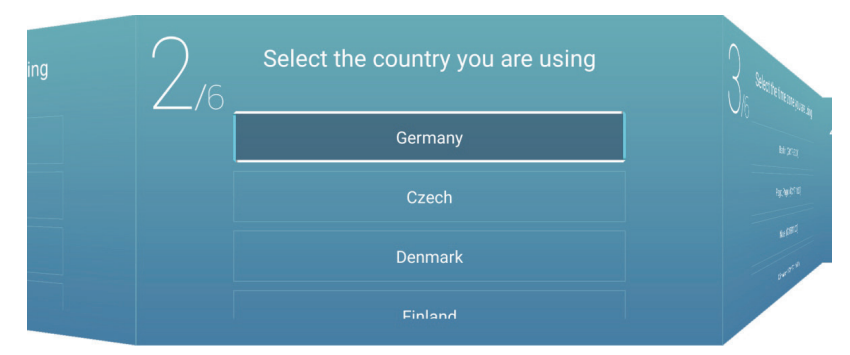

Nyomja meg a  $\nabla/\blacktriangle$  gombot, hogy kiválassza az időzónát.

Nyomja meg a ► gombot, hogy csatlakozzon a WIFI/hálózathoz.

| a wearing of | 3/6 | Select the time zone you are using |            |
|--------------|-----|------------------------------------|------------|
|              |     | Berlin (GMT+2:00)                  | download a |
|              |     | Pago_Pago (GMT-11:00)              |            |
| ka<br>sa     |     | Niue (GMT-11:00)                   |            |
|              |     | Midway (GMT-11-00)                 |            |

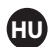

Nyomja meg az OK gombot, hogy csatlakozni tudjon a WIFI/hálózathoz.

Nyomja meg a > gombot, hogy elérjen a TV Assistant (TV Asszisztens) beállításhoz.

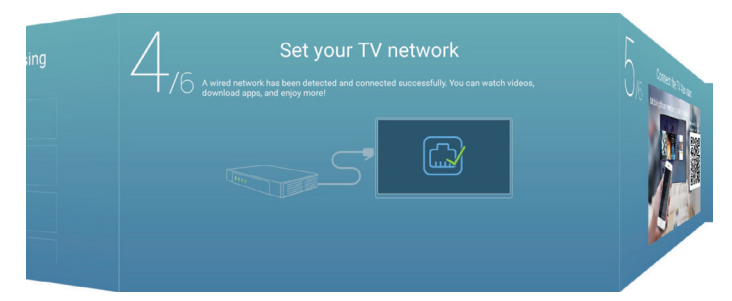

Használja telefon készülékét, hogy beszkennelje a 2D kódot, mellyel csatlakozhat a TV Asszisztenshez. (Hivatkozás az E megosztott dokumentumban, a részletekért)

Nyomja meg a 🕨 gombot, hogy kiválassza a bemeneti forrást.

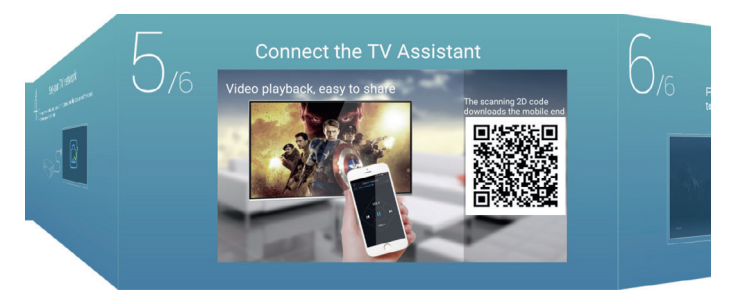

Nyomja meg a ▼/▲ gombokat, hogy választani tudjon a bemeneti források közt.

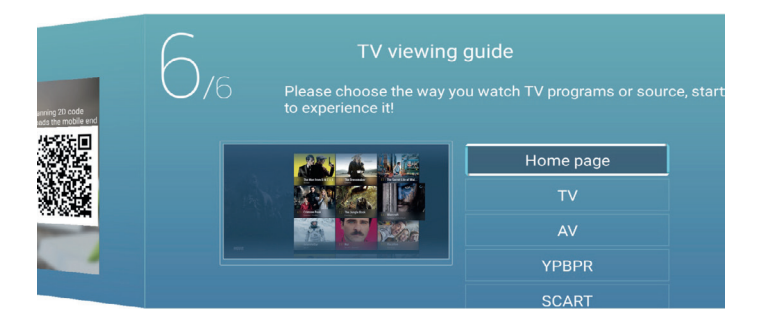

### Ablakműveletek menü

### Fő menü

Nyomja meg a ◀ / ► gombot, hogy kiválassza a HOME (Kezdőlap) a fő menüben. Nyomja a ▼/▲ gombokat a kiválasztáshoz.

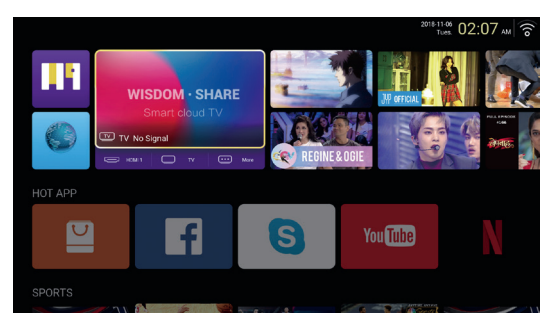

### HOT APP

Nyomja a ▼/▲/◀/▶ gombokat az App Store (Alkalmazás áruház) kiválasztásához a HOTAPP alatt, így hozzáadva azt.

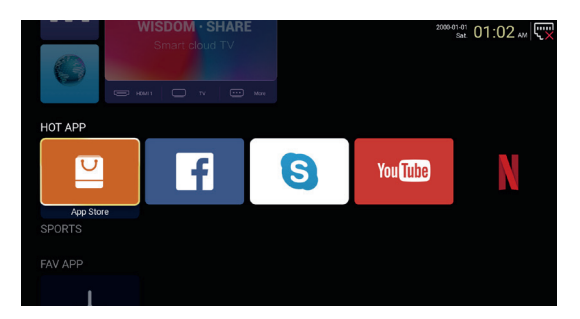

Nyomja meg a  $\nabla/\Delta/\langle/\rangle$  gombokat, hogy kiválassza az Apps (Applikációt), majd az ENTER lenyomásával hozzáadja.

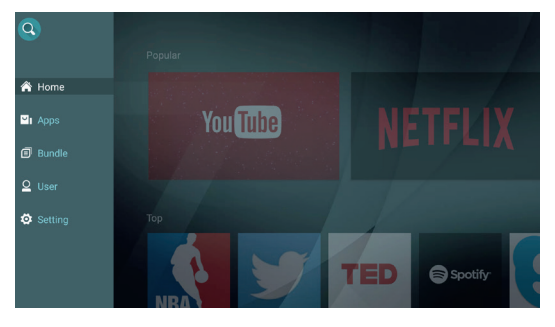

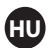

### FAV APP

Nyomja a ▼/▲ gombokat a FAV APP kiválasztásához, valamint a kedvenc applikációk hozzáadásához.

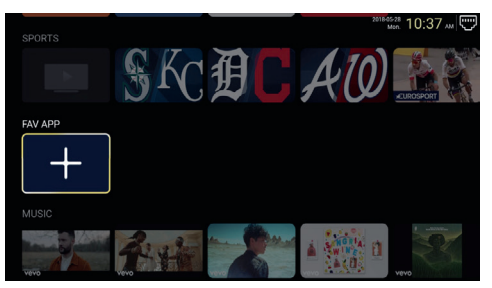

A kívánt applikációk kiválasztásához nyomja meg a  $\mathbf{\nabla}/\mathbf{A}/\mathbf{A}$  gombokat majd az ENTER-t a hozzáadáshoz.

|            |                 | App List  |                    | Edit with MENU key |
|------------|-----------------|-----------|--------------------|--------------------|
| Browser    | Cloud Pictorial | Downloads | LauncherNebulaFall | Netflix            |
| Play Store | Cé<br>TV Clean  | TV Store  | Wireless Display   | YouTube            |
|            |                 |           |                    |                    |
|            |                 |           |                    |                    |

### System Setup (Rendszer beállítás)

### Beállítások

A ▼/▲/◀/▶ gombokkal tud belépni a Beállításokba.

| FAV APP  |          | 2018-05-28 10:37 av 🕎 |
|----------|----------|-----------------------|
| +        |          |                       |
|          |          |                       |
| Vevo     | <b>1</b> |                       |
| OTHERS   |          |                       |
| Settings |          |                       |

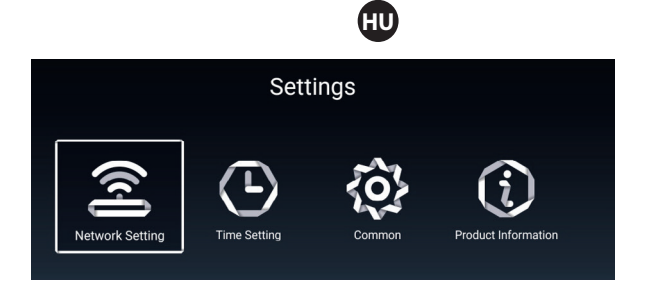

### Hálózati beállítások

A hálózat beállításához nyomja meg a ▼/▲/◀/▶ gombokat.

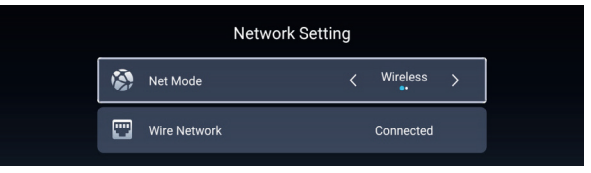

#### Idő beállítások

A ◀/▶ gombok segítségével kiválaszthatja az ON/OFF- KI/BE funkciót.

|          |                 | Time Setting           |
|----------|-----------------|------------------------|
| ٨        | Auto Attach     |                        |
| <b>Q</b> | Time Zone       | GMT+02:00, Central Eur |
| 0        | Daylight Saving |                        |
| 0        | 24 Hours        |                        |

#### Általános

A következő opciók kiválasztásához, nyomja meg a  $\mathbf{\nabla}/\mathbf{A}$  gombokat.

|     | С                 | common                |  |
|-----|-------------------|-----------------------|--|
|     | Language Setting  | English               |  |
|     | Input Method      | Android Keyboard (AOS |  |
| ಲ್ಲ | Permission Manage | >                     |  |
| 0   | System Recovery   |                       |  |
|     |                   |                       |  |
| 2   |                   |                       |  |

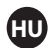

#### Engedély kezelés

A ► gomb megnyomásával beléphet és beállíthatja az app engedélyt.

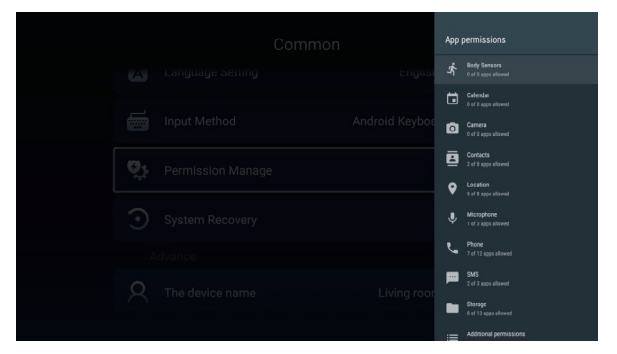

### Termékismertető

Lépjen be a Termékismertetőbe, hogy lássa a részletes információkat.

|   | Product Inform                                                                                                    | ation                                                              |
|---|----------------------------------------------------------------------------------------------------|--------------------------------------------------------------------|
|   | Internal storage of information                                                                                                    | 3.29 GB/8.00 GB                                                    |
|   | Android Version                                                                                                    | 7.0                                                                |
|   | Production Model                                                                                                    | SMART_TV                                                           |
|   | Firmware version                                                                                                    | 20180527_020140                                                    |
|   | Number of processor cores                                                                                                    | 4Core                                                              |
|   | nen utzakoasette.                                                                                                    |                                                                    |
|   |                                                                                                    |                                                                    |
|   | Product Inform                                                                                                    | ation                                                              |
| Ō | Product Inform Production Model                                                                                                    | ation<br>SMART_TV                                                  |
|   | Product Inform<br>Production Model<br>Firmware version                                                                                                    | ation<br>SMART_TV<br>20180527_020140                               |
|   | Product Inform Production Model Firmware version Number of processor cores                                                                                                    | ation<br>SMART_TV<br>20180527_020140<br>4Core                      |
|   | Product Inform Production Model Firmware version Number of processor cores Retwork information                                                                                                    | ation<br>SMART_TV<br>20180527_020140<br>4Core                      |
|   | Product Inform<br>Production Model<br>Firmware version<br>Number of processor cores<br>Number of processor cores<br>Number of processor cores<br>Number of processor cores<br>Number of processor cores | ation<br>SMART_TV<br>20180527_020140<br>4Core<br>FF:FF:FF:FF:FF:F3 |

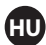

### Média Menüművelet

### Multimédia

A ▼/▲/◀/▶ gombokkal kiválaszthatja a Multimédiát a Kezdőlapról és az ENTER lenyomásával beléphet.

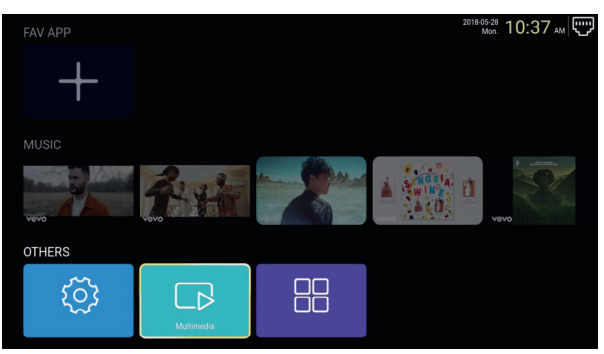

### Videó

A ◀ / ► gombokkal kiválaszthatja a videót.

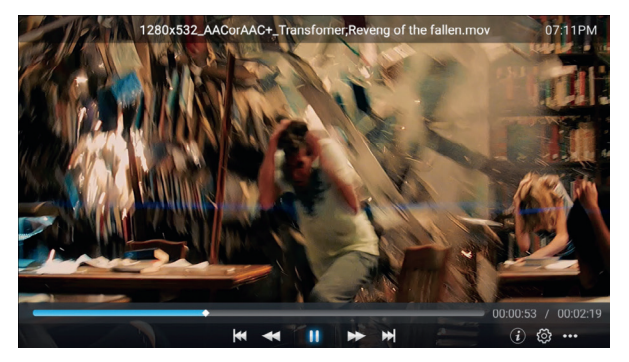

- Nyomja meg az előző film lejátszásához.
- Nyomja meg a gyors visszanézéshez.
- Nyomja meg a lejátszás/szünet eléréséhez.
- Nyomja meg a gyors előre tekeréshez.
- Nyomja meg a következő film lejátszásához.

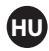

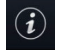

Nyomja meg, ha látni szeretné a film információkat (Felbontás/Méret/Időtartam/Bitráta)

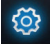

Megnyomásával beállíthatja a Hang sávot/ Felirat kiválasztást/ Lejátszási módot/ Képarányt.

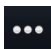

A lejátszani kívánt film lejátszásához nyomja meg.

### Fotó

A ◀ / ► gombok lenyomásával kiválaszthatja a fotót.

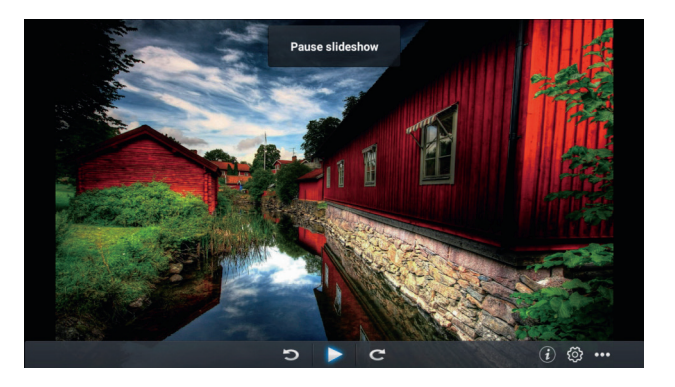

- Az óramutató járásával ellentétes elforgatáshoz nyomja meg.
- Nyomja meg a kép megállítás/lejátszásához.
- C Nyomja meg az óramutató járásával megegyező irányba történő elforgatáshoz.
- i) A gomb lenyomásával információt kaphat a képről. (Méret/Felbontás)
- 🔯 Nyomja meg a Lejátszási Mód beállításához (Képarány/Lejátszás időtartama).
- •••• Nyomja meg a lejátszani kívánt fotó kiválasztásához.

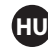

### Zene

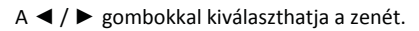

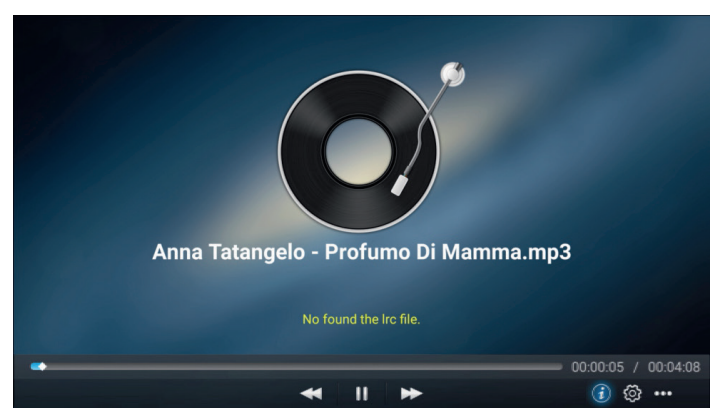

- Nyomja meg a gyors visszatekeréshez.

Nyomja meg a zene megállítás/lejátszás eléréséhez.

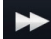

Nyomja meg az előre tekeréshez.

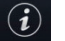

A gomb lenyomásával információkat láthat a zenéről (Mime típus/Méret/Bitráta)

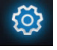

Nyomja meg a Lejátszási mód eléréséhez (Összes ismétlése/Egyismétlése/ Véletlenszerű/Egysem).

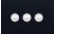

A lejátszani kívánt zene kiválasztásához, nyomja meg.

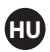

### Adatforrás

Nyomja meg a ◀ / ► gombokat, az adatforrás kiválasztásához a Kezdőlapról.

A választáshoz nyomja meg a ▼/▲ gombokat.

Majd az ENTER lenyomásával kiválaszthatja az adatforrást.

| Home Source | Picture   | Sound  | Channel | System Lock |
|-------------|-----------|--------|---------|-------------|
|             |           |        | TV      |             |
|             | 000       |        | AV      |             |
| Source      | 000<br>00 |        | YPBPR   |             |
| oource      |           |        | SCART   |             |
|             |           |        | VGA     |             |
| t           |           | HDMI 1 |         |             |
|             |           |        | HDMI 2  |             |
| Source      |           |        | HDMI 3  |             |

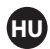

### Kép

A ◀/▶ gombokkal kiválaszthatja a Kép opciót. Az ENTER lenyomásával, beléphet a Beállításokba.

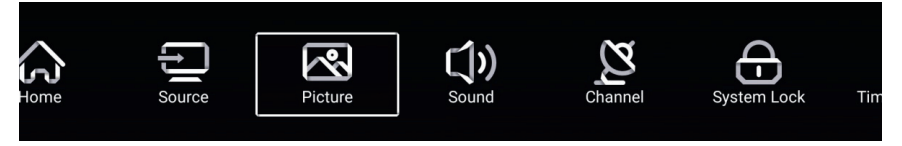

1. A választásokhoz nyomja a  $\mathbf{\nabla}/\mathbf{A}$  gombokat:

Képi üzemmód/ Kontraszt/Fényerő/ Szín/ Élesség/ Háttérvilágítás/ Zajcsökkentés/ Képarány/ Színhőmérséklet/ További beállítások

2. Nyomja a ◀/► gombokat a beállításhoz vagy a kiválasztáshoz.

|         | Picture Mode    | < Standard >  |
|---------|-----------------|---------------|
|         | Contrast        |               |
| Picture |                 |               |
|         | Color           | <u></u>       |
|         |                 | 50            |
| -       | Color           | <del></del> _ |
|         | Sharpness       | <u> </u>      |
|         | Backlight       |               |
| Picture | Noise Reduction | < Middle >    |
|         |                 | / Mennel .    |
|         | Backlight       | 100           |
|         | Noise Peduction | / Middle \    |
|         |                 |               |
| Picture | Color Temp      |               |
|         | More Settings   | >             |

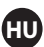

### Képi üzemmód

A ▼/▲ gombok segítségével kiválaszthatja a Képi üzemmódot, majd a ◀/► lenyomásával választhat (Opciók: Standard, Film, Élénk, Energiatakarékos, Felhasználói).

| Standard:        | Ez az alapértelmezett mód, mellyel a felhasználó megtapasztalja a kiváló         |
|------------------|----------------------------------------------------------------------------------|
|                  | minőségű képet normál fény alatt.                                                |
| Film             | Ez a mód megfelelőbb filmnézéshez.                                               |
| Élénk            | A képek színei sokkal szebbek, sokkal élénkebb a kép.                            |
| Energiatakarékos | Csökkenti a képernyő fényerősségét, jobb kontraszt az<br>energiatakerékossághoz. |
| Felhasználó      | A felhasználó által meghatározott képi beállítások.                              |

### Kontraszt/ Fényerő/Szín/ Élesség/Háttérfény

A ▼/▲ gombokkal választhat, a ◀/► gombok lenyomásával beállíthat

| Kontraszt  | Képi kontraszt beállítása                    |
|------------|----------------------------------------------|
| Fényerő    | A kép fényerő beállítása                     |
| Szín       | A szín sűrűség beállítása                    |
| Élesség    | A kép szélek élességének beállítása          |
| Háttérfény | A képernyő háttérfény erősségének beállítása |

### Zajcsökkentés

Állítsa be az opciót, a kép zaj intenzitásának megszűnésé érdekében. A ▼/▲ gombokkal választhatja a Zajcsökkentést, majd a ◀/▶ gombok lenyomásával kiválaszthatja ezt az opciót. (Opciók: Ki, Alacsony, Közepes, Magas, Auto)

### Képarány

Állítsa be a kijelző képméretét.

A ▼/▲ gombokkal kiválaszthatja a Képarány opciót, majd a ◀/► gombok lenyomásával választhat. (Opciók: Auto/16:9/zoom1/zoom2)

Megjegyzés: Ez az opció csak akkor elérhető, ha van jel a tévéhez.

### Színhőmérséklet

Állítsa be az összkép színét.

A ▼/▲ gombok lenyomásával kiválaszthatja a Színhőmérsékletet, majd a ◀/▶ gombokkal választhat az opciók közül. (Lehetőségek: Hideg, Normál, Meleg)

Hideg Enyhe kék színben mutatja a képet.

Normál Élénk színekben mutatja a képet.

Meleg: Piros fényekben mutatja a képet.

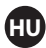

### További beállítások

A ▼/▲ gombok lenyomásával megnyithatja a További beállítások menüpontot.

|               | DLC | < | Normal | > |  |
|---------------|-----|---|--------|---|--|
|               | HDR |   |        |   |  |
| More Settings |     |   |        |   |  |

#### DLC

Nyomja meg a ▼/▲ gombokat a DLC kiválasztásához, majd a ◀/▶ gombok segítségével választhat a Sötét/Normál/Fény/Ki opciók közül.

### HDR

A ◀/▶ gombokkal kiválaszthatja a KI/Be opciókat.

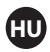

### Hang

Nyomja meg a Menü gombot, a fő menü megjelenítéséhez.

A ◀/▶ gombok segítségével kiválaszthatja a Hangot a fő menüből.

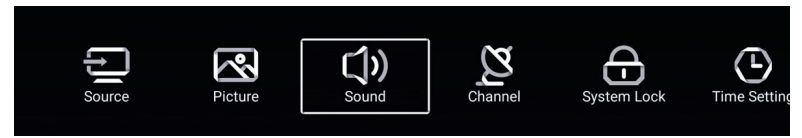

A ▼/▲ gombokkal választhat: Környezetbarát/Basszus/Szoprán/

Kiegyenlített/AVC/Hangalámondás/ Halláskárosodás/ További beállítások.

A ENTER/◀ / ► gombok lenyomásával kiválaszthatja a kívánt opciót és beállíthatja.

|           | Sound Mode    | < Standard > |
|-----------|---------------|--------------|
| C))       |               |              |
| Sound     |               |              |
|           | Balance       |              |
|           |               |              |
|           |               | 59<br>       |
| ()        | Balance       | 0            |
| O a ura d | AVC           |              |
| Sound     | More Settings | >            |

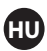

### Környezetbarát

A ▼/▲ gombokkal kiválaszthatja a Környezetbarát módot, majd a ◀/▶ gombokkal választhat. (Opciók: Standard, Zene1, Színház1, Hírek, Felhasználói)

Standard: Kiegyensúlyozott hang hatás minden környezetben. Zene: Megtartja az eredeti hangot. A zenei programokhoz ajánlott. Színház: Javítja a szopránt és a basszust, a gazdagabb hang hatás érdekében. Hírek: Kiemelt hang. Felhasználói: Válassza ki a beállítások személyre szabásához.

Basszus: Állítsa be a basszust.Szoprán: Állítsa be a szopránt.Szimmetrikus: Állítsa be a csatorna jobb és bal kimenetét szimmetrikusra.

A ▼/▲ gombokkal kiválaszthatja a Szimmetrikus-t, majd a ◀/► gombokkal beállíthatja azt.

AVC (Automatikus hangerő szabályozás)

Hogy kiválassza az AVC-t, nyomja meg a ▼/▲ gombokat, majd a ◀/▶ gombok segítségével, választhat a KI/Be opciók közül. Az AVC megnyitását követően, ha a hangerő be van állítva és függetlenül a TV nyomtatott változatától, minden csatornán, lehetővé teszi a hangszóró hangerejének stabil maradását.

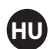

### További beállítások

A ◀/▶ gombokkal kiválaszthatja a További beállításokat, majd a ▶ gombbal beléphet-

|               | SPDIF       | < | PCM | > |
|---------------|-------------|---|-----|---|
|               | SPDIF Delay |   | 50  | _ |
| More Settings | Surround    |   |     |   |
| More Settings | Audio Only  |   |     | > |

#### SPDIF

Nyomja meg a ▼ /▲ gombokat, hogy kiválassza az SPDIF-et, majd a ◀/▶ gombokkal választhat a KI/RAW/PCM opciók közül.

#### SPDIF késleltetés

A ◀/► gombokkal kiválaszthatja ezt az opciót, majd a ◀/► gombok lenyomásával beállíthatja.

#### Térhangzás

A ▼ /▲gombok lenyomásával kiválaszthatja a Térhangzást, majd a ◀/▶gombokkal választhat a Ki/Be opciók közül.

#### Csak Audio

Csak hangot játszik le, anélkül, hogy lejátszáshoz megnyitná a képernyőt.

A ▼ /▲ gombokkal kiválaszthatja a Csak Audio módot, majd a ◀/▶ gombokkal kiválaszthatja a Ki/Be funkciót.

| Audio Only Notice                     |  |  |  |  |  |
|---------------------------------------|--|--|--|--|--|
| Are you sure to open Audio Only Mode? |  |  |  |  |  |
| Cancel OK                             |  |  |  |  |  |

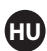

### Csatorna

A Menü gomb lenyomásával megjelenítheti a fő menüt. A ◀ / ► gombokkal kiválaszthatja a Csatorna opciót a fő menüből.

Nyomja meg a ▼/▲ gombokat a kiválasztáshoz. Az ENTER/ ◀ / ► gombokat a belépéshez.

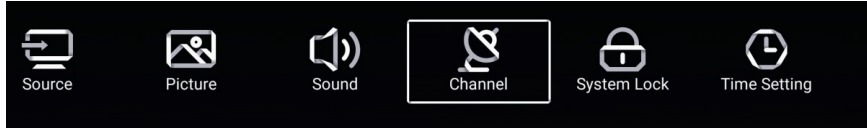

### Antenna típus

Válasszon az Antenna/Kábel/ Műhold opciók közül a hangoláshoz.

| <b>~</b> | Antenna Type        | < | Air | > |
|----------|---------------------|---|-----|---|
|          | Auto Scan           |   |     | > |
| Channel  | Analog Manual Scan  |   |     | > |
| onanner  | Digital Manual Scan |   |     | > |
|          |                     |   |     |   |
| ~        | Auto Scan           |   | >   |   |
| Channel  | Analog Manual Scan  |   | >   |   |
|          | Digital Manual Scan |   | >   |   |
|          | Channel List        |   | >   |   |

### Automatikus hangolás

Nyomja meg a ▼/▲ gombot az Automatikus hangolás kiválasztásához, majd az ENTER lenyomásával indítsa el.

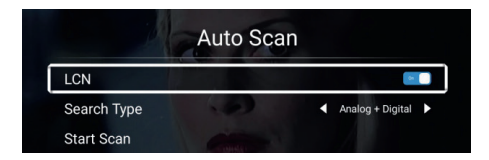

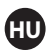

### Analóg kézi hangolás

Nyomja a ▼/▲ gombot az Analóg kézi hangolás kiválasztásához, majd az ENTER megnyomásával indítsa el.

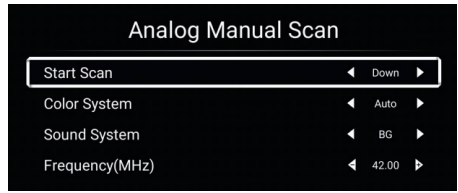

#### Digitális kézi hangolás

A ▼/▲ gombokkal kiválaszthatja a Digitális kézi hangolást, majd az ENTER segítségével elindíthatja.

|   | Digital Manual Scan |   |        |     |
|---|---------------------|---|--------|-----|
| ĺ | Freqency Name       | • | 37     |     |
|   | Start Scan          |   |        |     |
|   | Frequency           |   | 602.00 | MHz |
|   | DTV                 |   |        |     |
|   | Radio               |   |        |     |
|   | Data                |   |        |     |
|   | Signal Level:0%     |   |        |     |
|   |                     |   |        |     |

### Csatorna lista

Nyomja meg a ▼/▲ gombokat a Csatorna lista kiválasztásához, hogy lássa a csatornákat, majd a MENÜ gomb megnyomásával összeállíthatja a csatornákat.

(Ugrás/Törlés/Kedvenc)

| : <b>III</b><br>Edit | Channel List       |          |  |       |  |  |
|----------------------|--------------------|----------|--|-------|--|--|
| 》》》<br>Skip          | <u>)</u><br>Delete | ∱<br>Fav |  | 5-1 ( |  |  |
|                      |                    |          |  |       |  |  |
|                      |                    |          |  |       |  |  |
|                      |                    |          |  |       |  |  |
|                      |                    |          |  |       |  |  |
|                      |                    |          |  |       |  |  |
|                      |                    |          |  |       |  |  |

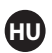

### EPG (Elektronikus műsorújság)

Nyomja meg a **▼/**▲ gombot az **EPG** kiválasztásához.

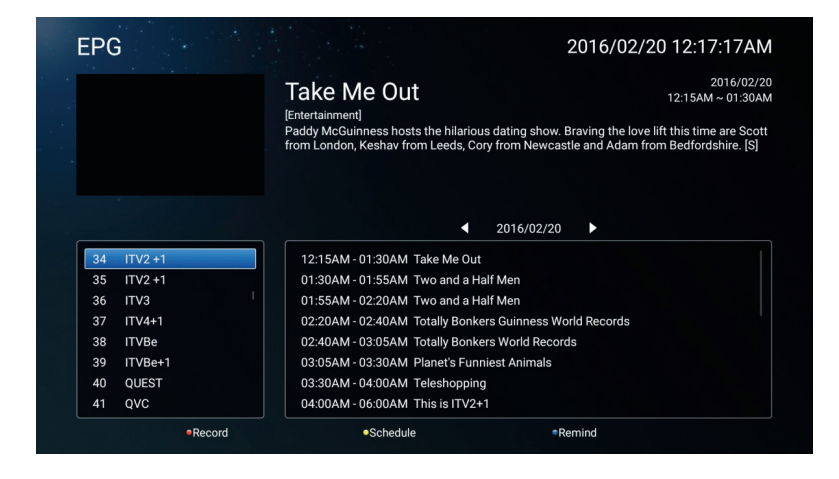

|            | Felvétel     | Állítsa be az időt és a csatornát az automatikus felvételhez. |
|------------|--------------|---------------------------------------------------------------|
| $\bigcirc$ | Ütemezés     | Nézze meg az ütemezést, melyet a felvételnél beállított.      |
|            | Emlékeztetés | Állítsa be, hogy emlékeztesse a műsor felvételére.            |
|            |              |                                                               |

Nyomja meg a távirányítón a műsor azonnali felvételéhez.

Nyomja meg a távirányítón a műsor felvételének azonnali megállításához.

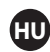

#### Antenna típus- kábel

|          | Antenna Type        | < | Cable | > | ] |
|----------|---------------------|---|-------|---|---|
| <u> </u> | Auto Scan           |   |       | > |   |
| Channel  | Analog Manual Scan  |   |       | > |   |
|          | Digital Manual Scan |   |       | > |   |

Válasszon az Antenna/Kábel/ Műhold opciók közül a hangoláshoz.

|         | Auto Scan           | > |  |
|---------|---------------------|---|--|
| Ø       | Analog Manual Scan  | > |  |
|         | Digital Manual Scan | > |  |
| Channel | Channel List        | > |  |

#### Automatikus hangolás

A ▼ / ▲ gombok segítségével kiválaszthatja az automatikus beolvasást, majd az ENTER megnyomásával elindíthatja azt.

|   |             | Auto Scan |   |                  |   |
|---|-------------|-----------|---|------------------|---|
| Í | LCN         |           |   |                  |   |
|   | Search Type |           | • | Analog + Digital | • |
|   | Scan Mode   |           | • | Network          | • |
|   | Network ID  |           | • | Auto             | • |
|   | Frequency   |           | • | Auto             | • |
|   | Symbol Rate |           | • | Auto             | • |
|   | Modulation  |           | • | Auto             | • |
|   | Start Scan  |           |   |                  |   |

### Analóg kézi beolvasás

A ▼/▲ gombokkal kiválaszthatja az Analóg kézi beolvasást és az ENTER segítségével elindíthatja azt.

| Analog Manual Sc | an |       |   |
|------------------|----|-------|---|
| Start Scan       | •  | Down  | ۲ |
| Color System     | •  | Auto  | Þ |
| Sound System     | •  |       | Þ |
| Frequency(MHz)   | ٩  | 42.00 | ٨ |

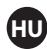

### Digitális kézi beolvasás

A ▼/▲ gombokkal kiválaszthatja a Digitális kézi beolvasást és az ENTER segítségével elindíthatja azt.

| Digital Manual Scan |   |        |    |  |  |
|---------------------|---|--------|----|--|--|
| Start Scan          |   |        |    |  |  |
| Frequency           | • | 113000 | •  |  |  |
| Network ID          | • | Auto   | •  |  |  |
| Symbol Rate         | • | Auto   | ۱. |  |  |
| Modulation          | • | Auto   | •  |  |  |
| DTV                 |   |        |    |  |  |
| Radio               |   |        |    |  |  |
| Data                |   |        |    |  |  |
| Signal Level:0%     |   |        |    |  |  |
| Signal Quality:0%   |   |        |    |  |  |
|                     |   |        |    |  |  |

### Csatorna lista

Nyomja meg a ▼/▲ gombokat a Csatorna lista kiválasztásához, majd a MENÜ gomb megnyomásával összeállíthatja a csatornákat.

(Ugrás/Törlés/Kedvenc)

### EPG

Nyomja meg a ▼/▲ gombot az EPG kiválasztásához.

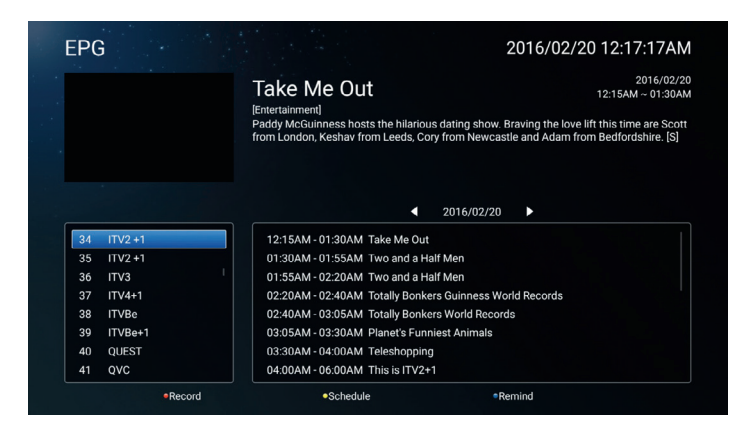
# Antenna típus- Műhold

Válasszon az Antenna/Kábel/ Műhold opciók közül a hangoláshoz.

| $\sim$   | Antenna Type | < | Satellite | > |
|----------|--------------|---|-----------|---|
| <u>Z</u> | Scan         |   |           | > |
| Channel  | Channel List |   |           | > |

# Beolvasás

Nyomja meg a ▼/▲ gombokat a Beolvasás kiválasztásához.

| Search for Scramble Channel |               |
|-----------------------------|---------------|
| Scan Mode                   | Blind         |
| Switch Type                 | DiSEqC<br>●●● |
|                             |               |
| DISEqC A                    | None >        |

| DiSEqC C            | None | > |
|---------------------|------|---|
| DiSEqC D            | None | > |
| Auto Scan           | >    |   |
| Digital Manual Scan | >    |   |
| Restore to Default  | >    |   |

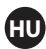

# Automatikus beolvasás

Nyomja meg a  $\mathbf{V}/\mathbf{A}$  gombokat az Automatikus beolvasás kiválasztásához, hogy elinduljon a csatornák automatikus keresése.

|        | Searching | for Programs |   |         |
|--------|-----------|--------------|---|---------|
| Astra1 |           |              |   |         |
|        |           |              |   |         |
|        | DTV       |              | 0 | Program |
|        | Radio     |              | 0 | Program |
|        | Data      |              | 0 | Program |
| 3%     |           |              |   |         |

## Digitális kézi beolvasás

Nyomja meg a  $\mathbf{\nabla}/\mathbf{\Delta}$  gombokat az Digitális kézi beolvasás kiválasztásához, hogy megkeresse a programokat, melyeket beállított.

| Review Satellite | e Settings |  |
|------------------|------------|--|
|                  |            |  |
| Satellite Setup  | <u> </u>   |  |

# Visszaállítás lapértelmezettbe

Nyomja meg a  $\nabla/\triangle$  gombokat, hogy kiválassza a Visszaállítás alapértelmezettbe opciót, ha a műhold csatornáinak megtisztítása mellett döntött.

|                    | War<br>Are you sure to restore config t<br>satellite c | ning<br>o default, which will clean<br>channels? | your |  |
|--------------------|--------------------------------------------------------|--------------------------------------------------|------|--|
|                    | Cancel                                                 |                                                  |      |  |
|                    |                                                        |                                                  |      |  |
|                    |                                                        |                                                  |      |  |
|                    |                                                        |                                                  |      |  |
| Restore to Default |                                                        |                                                  | >    |  |

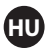

# Csatorna lista

Nyomja meg a ▼/▲ gombokat, hogy kiválassza a Csatorna listát, majd a **MENÜ** gomb segítségével összeállíthatja a csatornákat (Ugrás/Törlés/Kedvenc).

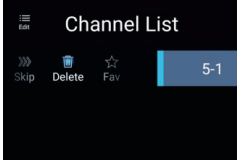

## Rendszer zárolás

Nyomja meg a **MENÜ** gombot, a fő menü megjelenítéséhez. Majd a ◀ / ► gombokkal válassza ki a **Rendszer zárolás** opciót.

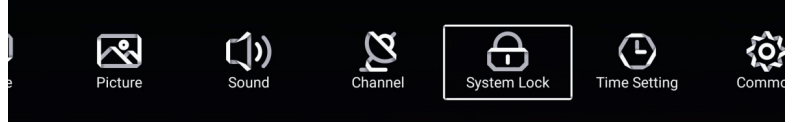

Nyomja meg a ▼/▲ gombokat a jelszó **megváltoztatásához/Rendszer zároláshoz.** ENTER/◀ / ► gomb segítségével beléphet.

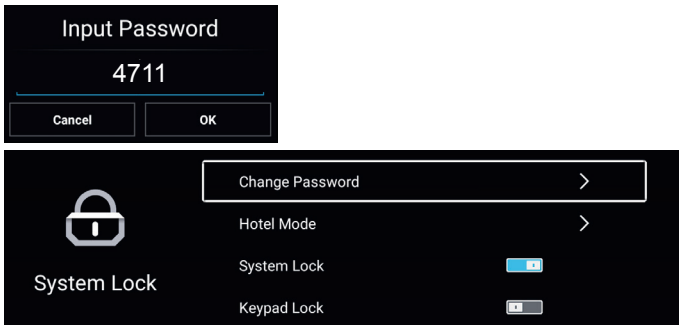

# Jelszó megváltoztatása

Nyomja meg a ▼/▲ gombokat, hogy kiválassza a jelszó megváltoztatása opciót.

| Change Password  |    |  |  |
|------------------|----|--|--|
| Old Password     |    |  |  |
| New Password     |    |  |  |
| Confirm Password |    |  |  |
| Cancel           | ок |  |  |

# Rendszer zárolása

Nyomja meg a ▼/▲ gombokat, hogy kiválassza a Rendszer zárolás opciót.

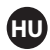

# Hotel Mód

Nyomja meg a ▼/▲ gombot, a Hotel Mód kiválasztásához.

| ~~~             | Hotel Mode     |          | -1-         | Sound Mode  | < User > |
|-----------------|----------------|----------|-------------|-------------|----------|
| 105             | Auto Set       |          | <b>{O}</b>  | Max Volume  | 100      |
| -<br>Hotel Mode | Default Volume | 20       | Hotel Mode  | Boot Source | < >      |
| . loter mode    | Picture Mode   | < User > | Hotel Mode  | Scan Lock   |          |
|                 |                |          |             |             |          |
| - 4 -           | Source Lock    | >        | - 0 -       | Menu Lock   |          |
| <b>{O}</b>      | Import Config  | >        | <b>{O</b> } | Keypad Lock |          |
|                 | Export Config  | >        | Hatel Made  | Remote Lock |          |
| Hotel Mode      | Hotel Reset    | >        | Hotel Mode  | Source Lock | >        |

## Billentyűzár

A billentyűzárhoz nyomja meg a ▼/▲ gombot.

Megjegyzés: Ez a funkció csak akkor elérhető, amikor a Rendszer zárolás be van kapcsolva.

# Időzítő

A MENÜ gomb megnyitásával megjelenítheti a fő menüt.

Nyomja meg a ◀ / ► gombot, hogy kiválassza az Időzítőt a fő menüből.

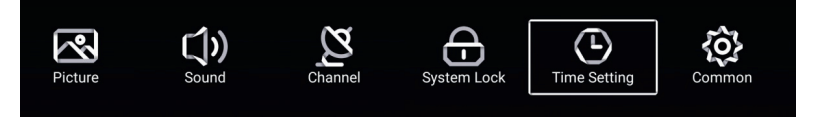

A ▼/▲ gombok segítségével választhat a OSD (képernyő kijelző) üzemmód/Alvó üzemmód/Automatikus készenléti állapot közül.

Nyomja meg az ENTER ◀ / ► gombot a kiválasztáshoz.

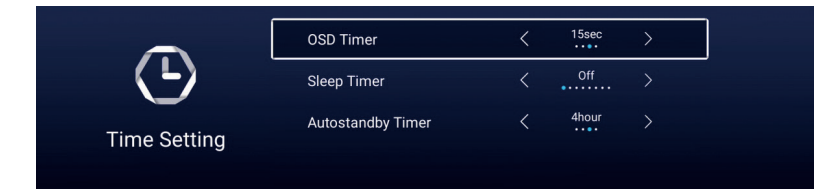

# OSD időzítő

A ▼/▲ gombok segítségével kiválaszthatja az OSD Időzítőt, a ◀ / ► gombokkal választhat az opciók között. (Opciók: Ki, 5szek, 15szek, 30szek)

#### Alvó üzemmód

A ▼/▲ gombok segítségével kiválaszthatja az alvó üzemmódot, a ◀ / ► gombokkal választhat az opciók között. (Opciók: ki,15 perc, 30 perc, 45 perc, 60 perc, 90 perc, 120 perc, 240 perc)

#### Automatikus készenléti állapot

A ▼/▲ gombok segítségével kiválaszthatja az Automatikus készenléti állapotot. (Opciók: ki, 3 óra, 4 óra, 5 óra)

# Általános

A **MENÜ** gomb megnyomásával, megjelenik a fő menü. A **◄/▶** gombokkal kiválaszthatja az Általános menü pontot a fő menüből.

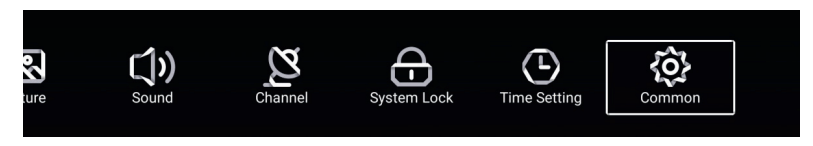

A ▼/▲ gombok segítségével választhat: Kék háttér/Első Hangos szótár/Második Hangos szótár/Első feliratozási nyelv/Második feliratozási nyelv/HDMI CEC/Menü visszaállítása közül. Az ENTER ◀ / ▶ megnyomásával beállíthatja ezeket.

| ~~~    | Blue Screen |   |
|--------|-------------|---|
| 105    | HDMI CEC    | > |
| Common | Menu Reset  | > |

### Kék háttér

Nyomja meg a ▼/▲ gombot a Kék háttért kiválasztásához, majd a ◀ / ► gombokkal KI/Be kapcsolhatja.

# HDMI CEC (Felhasználói elektronikus vezérlés)

Nyomja meg a ▼/▲ gombot a HDMI CEC kiválasztásához, majd a ◀ / ► gombokkal KI/Be kapcsolhatja.

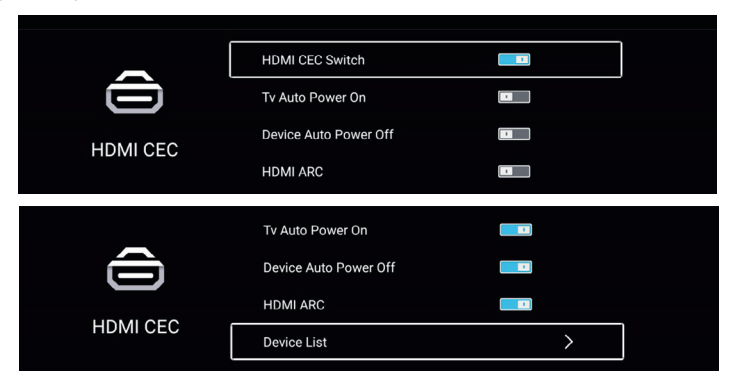

#### Menü visszaállítás

Nyomja meg a ▶ gombot, ha ügy döntött visszaállítja a menüt.

| > |
|---|
| > |
|   |

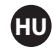

# Távirányító

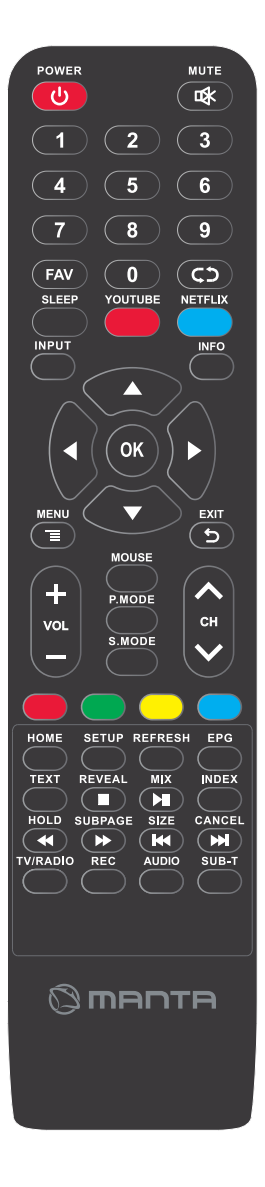

#### Ů кІ/BEKAPCSOLÁS

Nyomja meg a TV ki vagy bekapcsolásához.

#### ¤X NÉMÍTÁS

Nyomja meg a hang némításához, majd még egyszer a hang visszaállításához.

#### 0-9

Ezen számok megnyomásával kiválaszthat egy csatornát. **FAV** 

#### FA

A kedvenc TV csatorna beállítása

#### **G5**

Visszatérés az előzőleg nézett csatornához

#### SLEEP-Alvás

Az alvási funkció beállítása.

#### YOUTUBE

Billentyűparancs

#### NETFLIX

Billentyűparancs

#### **INPUT-Bemenet**

Megnyomásával kiválaszthat különböző bemeneti forrásokat. **INFO** 

A digitális műsorokról szolgáltat információt

#### THUMBSTICK-Joystick (▼▲ /◀ ►)

Engedélyezi a képernyőn való navigálást a menüben és elvégezheti a kedvező rendszer beállításokat.

#### OK

Megnyomásával megerősíti a választást.

#### MENU-Menü

Megjeleníti a fő menüsort a képernyőn.

#### EXITO

Kilépés az OSD menüből (Képernyő kijelző)

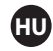

# Távirányító

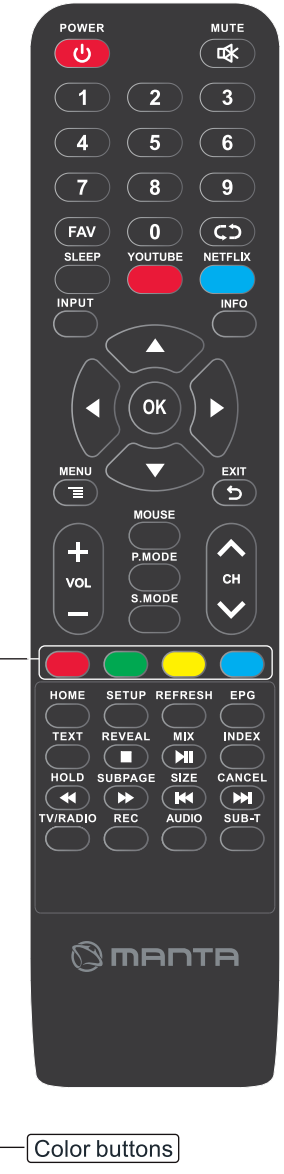

#### COLOR gomb

Mihamarabbi navigálás a képernyőn HOME Fő menü SETUP/Beállítások Az oldal beállítása **REFRESH/Frissítés** A böngésző frissítése EPG A 7 napos TV Műsor megnyitása (Digitális TV üzemmód) **TEXT/Szöveg** A Teletext üzemmódba való belépés MIX Kép és szöveg együttes INDEX Az index oldal megjelenítése HOLD Teletext üzemmód- A jelenleg megjelenített oldalak megtartása SUBPAGE Alkódolt oldalak hozzáférése SIZE A kijelző méretének megváltoztatása Teletext üzemmódban CHANEL Szöveg elrejtése TV/RADIO Váltás a DVB-TTV és a Rádió csatornák között REC A jelenlegi televíziós program felvétele AUDIO A hangsáv megváltoztatása SUB-t Átváltás a beszélgetésben a képernyő aljára.

- Lejátszás megállítása
- Lejátszás/ szünet
- Visszafuttatás
- Előrevitetés
- A jelenlegi szakasz újraindítása
   Előre tekerés a követező részhez

Csak akkor működik, ha egy kompatibilis USB eszköz csatlakoztatva van

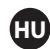

# Hibaelhárítás

| Nincs áram                                    | Ellenőrizze, hogy az AC kábel be van e dugva a tévébe vagy nincs. Ha még                                                                                                    |
|-----------------------------------------------|----------------------------------------------------------------------------------------------------|
|                                               | mindig nincs áram, kérjük, húzza ki a kábelt és csatlakoztassa újra 60                                                                                                    |
|                                               | másodperc után. Kapcsolja vissza az áramot.                                                                                                    |
| Nem megfelelő jel ellátás                     | <ul> <li>Kettő vagy fantom kép megjelenhet a TV-n, ha magas épületek vagy<br/>hegyek vannak a közelében. A képet beállíthatja kézi beállítással: a<br/>szabályzat követésével vagy a külső antenna beállításával</li> <li>Ha egy beltéri antennát használ, bizonyos körülmények között a jel<br/>vétel nehezebb lehet. Állítsa az antenna irányát az optimális vétel<br/>érdekében. Ha ez nem segít, akkor talán egy külső antennára kell<br/>váltania.</li> </ul> |
| Nincs kép                                     | Ellenőrizze, hogy az antenna, a TV hátuljánál megfelelően van e<br>csatlakoztatva. Nézzen meg más csatornákat is, hogy ott van e probléma.                                                                                                    |
| Videó megjelenés hang                         | Próbálja növelni a hangerőt.                                                                                                    |
| nélkül                                        | Ellenőrizze, hogy a TV hangja nincs e lenémítva.                                                                                                    |
| A hang működik, de a<br>videó nem jelenik meg | Próbálja beállítani a kontrasztot és a fényerőt.                                                                                                    |
| vagy elszíneződött                            |                                                                                                    |
| Statikus zaj befolyásolja a                   | Ellenőrizze, hogy a TV hátulján lévő antenna megfelelően van e                                                                                                    |
| videót és hangot                              | csatlakoztatva.                                                                                                    |
| Szaggatott vonalak a                          | Az elektronikus eszközök, mint a hajszárító vagy porszívó stb.                                                                                                    |
| képernyőn                                     | akadályozhatják a TV beállítását. Kapcsolja ki ezeket az eszközöket.                                                                                                    |
| A távirányító nem<br>működik                  | Bizonyosodjon meg róla, hogy a műanyag csomagolás, amelyben érkezett, el<br>van távolítva. Próbálja a TV-től kisebb távolságról használni a távirányítót.<br>Ellenőrizze, hogy az elemek a helyén vannak vagy próbáljon új elemeket<br>tenni bele.<br>A TV készenléti állapotba kerül, ha egy pár percen belül nem érzékel jelzést.                                                                                                    |
| Nincs videó (PC mód)                          | Kérjük ellenőrizze, hogy a kábel megfelelően csatlakoztatva van e a VGA<br>porthoz vagy hogy a kábel nem e hajlott el valahol.                                                                                                    |
| Függőleges vonal<br>villogása (Pc mód)        | Lépjen be a fő menübe és állítsa függőleges elhelyezésre, hogy eltávolítsa a függőleges vonalat.                                                                                                    |
| Vízszintes törés (PC mód)                     | Állítson be vízszintes elhelyezést a képernyőre, hogy megtisztítsa a vízszintes vonalaktól.                                                                                                    |
| A képernyő túl világos<br>vagy sötét (PC mód) | Állítsa be a fő menüben a fényerősséget és kontrasztot.                                                                                                    |
| Nincs válasz a PC-től                         | Ellenőrizze, hogy a PC lejátszó felbontása kompatibils a TV felbontásával.                                                                                                    |
| Vonalak jelennek meg,                         | Bizonyosodjon meg, hogy a kábel, amit használ, jó minőségű.                                                                                                    |
| amikor az eszközt az RCA                      |                                                                                                    |
| porthoz csatlakoztatom                        |                                                                                                    |
| Meg nem oldott                                | Húzza ki kábelt és várjon 30 másodpercig, majd dugja újra a konnektorba.                                                                                                    |
| problémák                                     | Ha a probléma még mindig fennáll, ne kísérelje megjavítani a TVt. Kérjük                                                                                                    |
|                                               | vegye igénybe a szolgáltató központot.                                                                                                    |

Kérjük, ne hagyja a TV állókép lejátszását, akár az egy szünetelt videó, menü képernyő stb. hosszabb ideig. Ez károsíthatja a lejátszót és beégést okozhat.

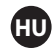

# **Részletes** leírás

| Képernyő méret | Hangszóró kimenet | Energiafogyasztás |
|----------------|-------------------|-------------------|
|                |                   |                   |
| 40"            | 8W+8W             | 72W               |
| 43"            | 8W+8W             | 74W               |
| 45"            | 8W+8W             | 75W               |
| 48"            | 8W+8W             | 95W               |
| 49"            | 8W+8W             | 98W               |
| 50"            | 8W+8W             | 100W              |
| 55"            | 8W+8W             | 136W              |
| 65"            | 8W+8W             | 138W              |

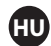

# Vevőszolgálat

Bármilyen probléma esetében, melyet egy hiba okoz a LED TV használata közben, kérjük lépjen kapcsolatba az üzlettel, ahol vásárolta vagy az ügynökséggel.

#### Figyelmeztetés

- Az elemek vagy a távirányító nem robbanhatnak fel a nap vagy bármilyen hő hatására.
- A csatlakozót könnyen elérhető helyre kell tenni.
- A konnektornak kell, legyen egy vezetékes vonala.
- A készülék nem lehet érintett csöpögtetésben és elárasztásban és nem szabad folyékony dolgokat rátölteni.

# Y INFORMACJA O PRAWIDŁOWYM POSTĘPOWANIU W PRZYPADKU Utylizacji urządzeń elektronicznych i elektrycznych

Umieszczony na naszych produktach symbol przekreślonego kosza na śmieci informuje, że nieprzydatnych urządzeń elektrycznych czy elektronicznych nie można wyrzucać razem z odpadami gospodarczymi.

Właściwe działanie w wypadku konieczności utylizacji urządzeń czy podzespołów lub ich recyclingu polega na oddaniu urządzenia do punktu zbiórki, w którym zostanie ono bezpłatnie przyjęte. W niektórych krajach produkt można oddać podczas zakupu nowego urządzenia.

Prawidłowa utylizacja urządzenia daje możliwość zachowania naturalnych zasobów Ziemi na dłużej i zapobiega degradacji środowiska naturalnego. Informacje o punktach zbiórki urządzeń wydają właściwe władze lokalne.

Nieprawidłowa utylizacja odpadów zagrożona jest karami przewidzianymi prawem obowiązującym na danym terenie.

# Diska tirma rodzinna

#### INFOLINIA SERWISOWA

tel: +48 22 332 34 63 lub e-mail: serwis@manta.com.pl

od poniedziałku do piątku w godz. 9:00-17:00

Producent zastrzega sobie możliwość wprowadzenia zmian w specyfikację produktu bez uprzedzenia.

SERVICE INFOLINE

tel: +48 22 332 34 63 or e-mail: serwis@manta.com.pl

from Monday to Friday, 9:00-17:00

The manufacturer reserves the right to make changes to product specifications without notice.

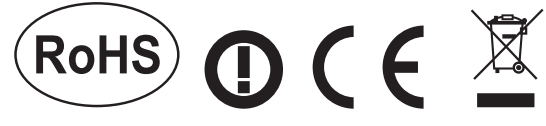

# Made in P.R.C. FOR MANTA EUROPE